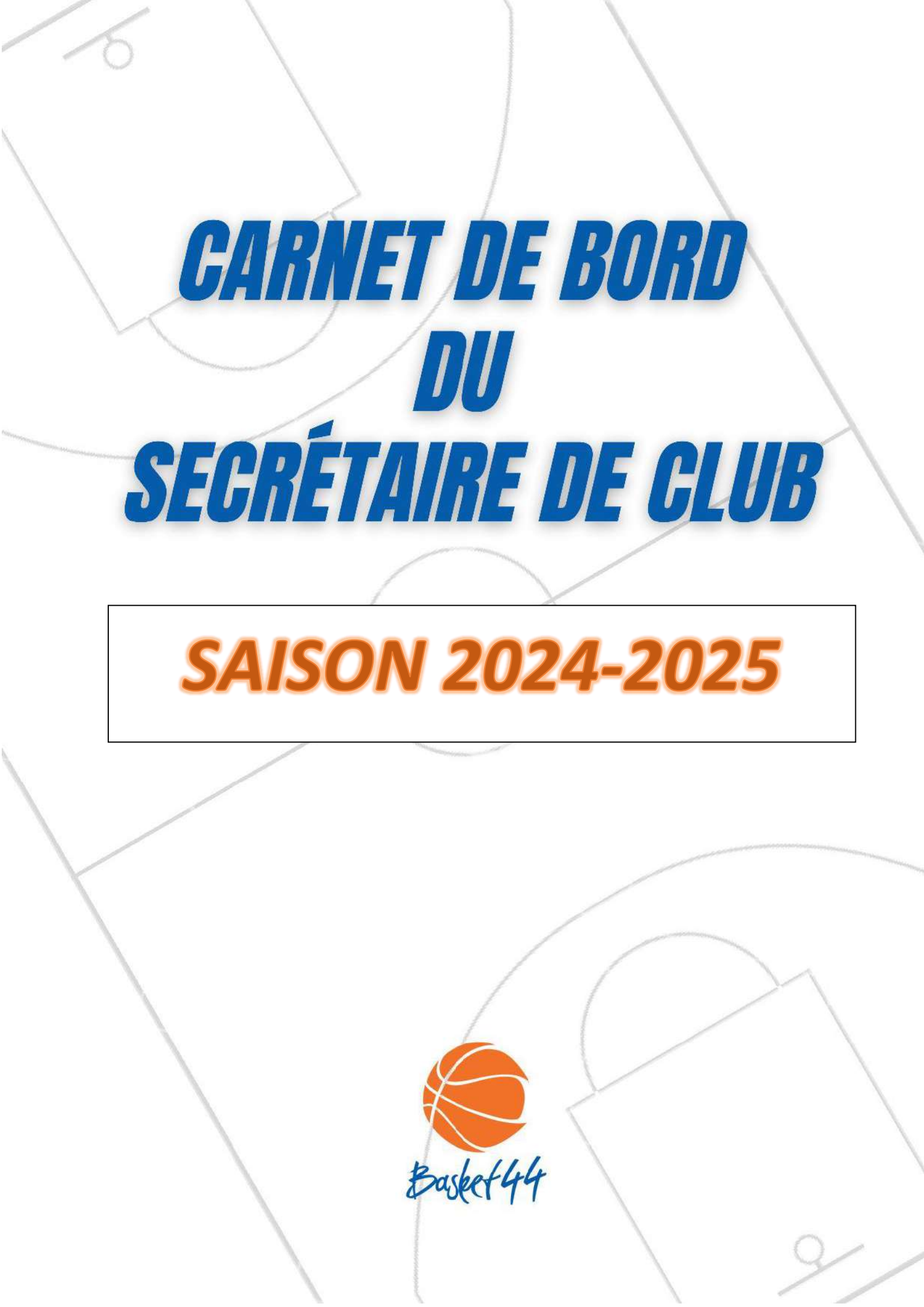

# CARNET DE BORD DU SECRETAIRE

# Le Comité Départemental de Basket Ball de Loire Atlantique

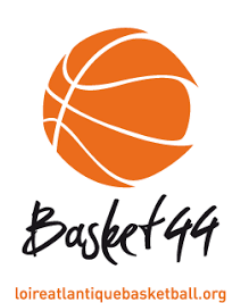

5 Rue Christophe Colomb 44980 Sainte Luce sur Loire 02.51.85.06.00 contact@loireatlantiquebasketball.org Site : <u>http://loireatlantiquebasketball.org</u>

<u>Horaires :</u> Lundi - Mardi – Mercredi - Jeudi : 09H00-12H30 / 13H30 - 17H30 Vendredi : 09H00-12H30 / 13H30-16H00

## La Ligue Régionale des Pays de La Loire de Basket Ball

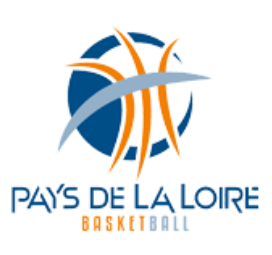

2 rue Paul Gauguin 44800 Saint Herblain 02.51.78.85.85 secretariat@pdlbasket.fr Site : <u>http://www.paysdelaloirebasketball.org</u>

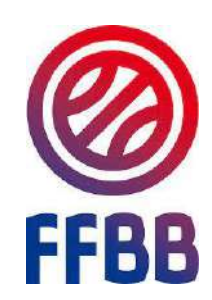

La Fédération Française de Basket Ball

117 rue du Château des rentiers 75626 Paris – Cedex 13 01.53.94.25.00 Site : <u>http://www.ffbb.com</u>

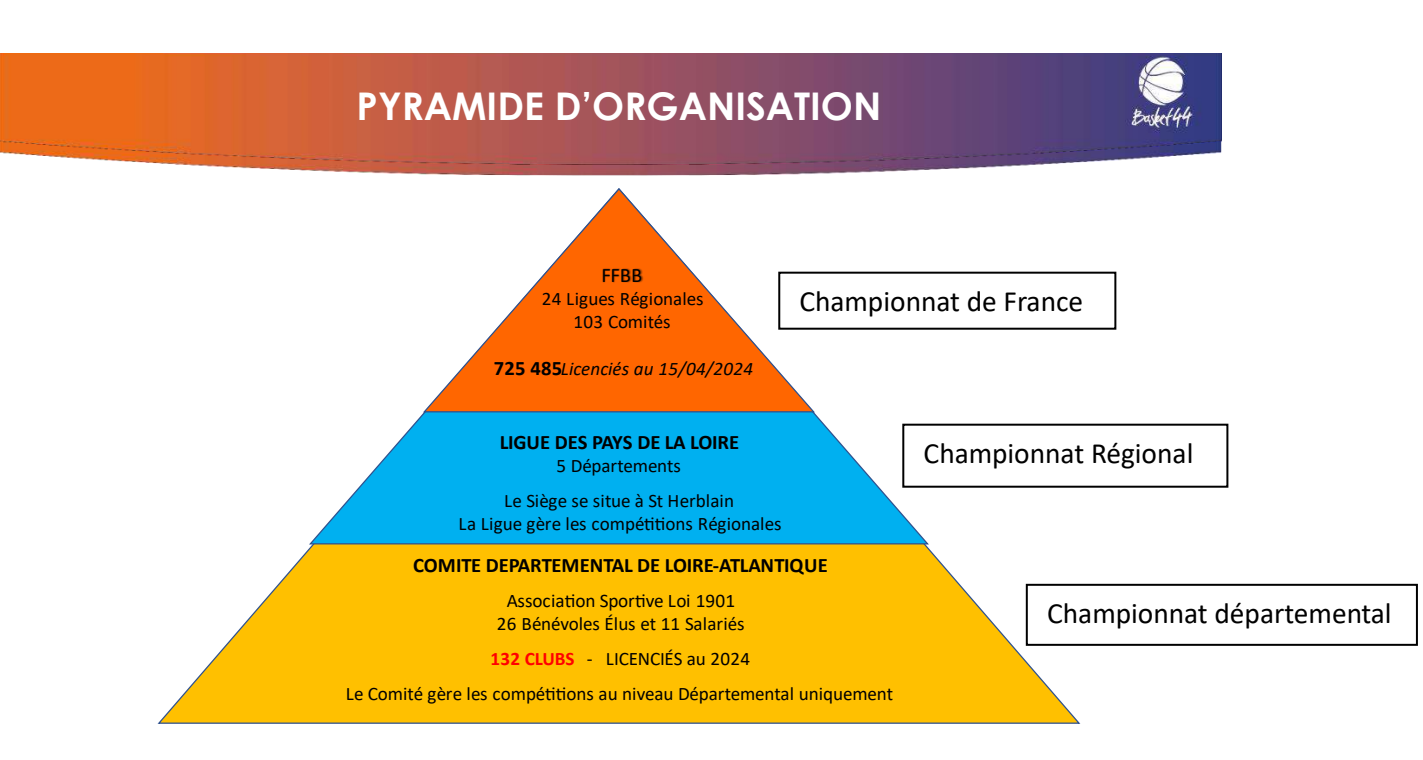

Dans la famille Basket, les dirigeants occupent une place importante.

Dans la famille dirigeante, chacune et chacun peut et doit trouver une place, sa place dans l'organisation et le fonctionnement.

En même temps, chacune et chacun doit pouvoir trouver plaisir et épanouissement, soit en faisant profiter l'association de ses connaissances, soit au contraire en découvrant un domaine d'activité inconnu, grâce au club.

Dans la famille basket le secrétariat est un poste incontournable. De plus, il est un passage obligé. Quand on ne sait pas, quand on hésite, on vient ou on demande au secrétariat qui est un poste d'animation privilégié.

Sens de l'organisation, de l'animation, du relationnel, de l'anticipation, mais aussi méthode et rigueur sont des qualités pour un bon fonctionnement de cette mission.

La fonction est intéressante, enrichissante et vivante. Voir fonctionner correctement son club procure une très grande satisfaction.

L'objectif de ce guide est d'aider les clubs

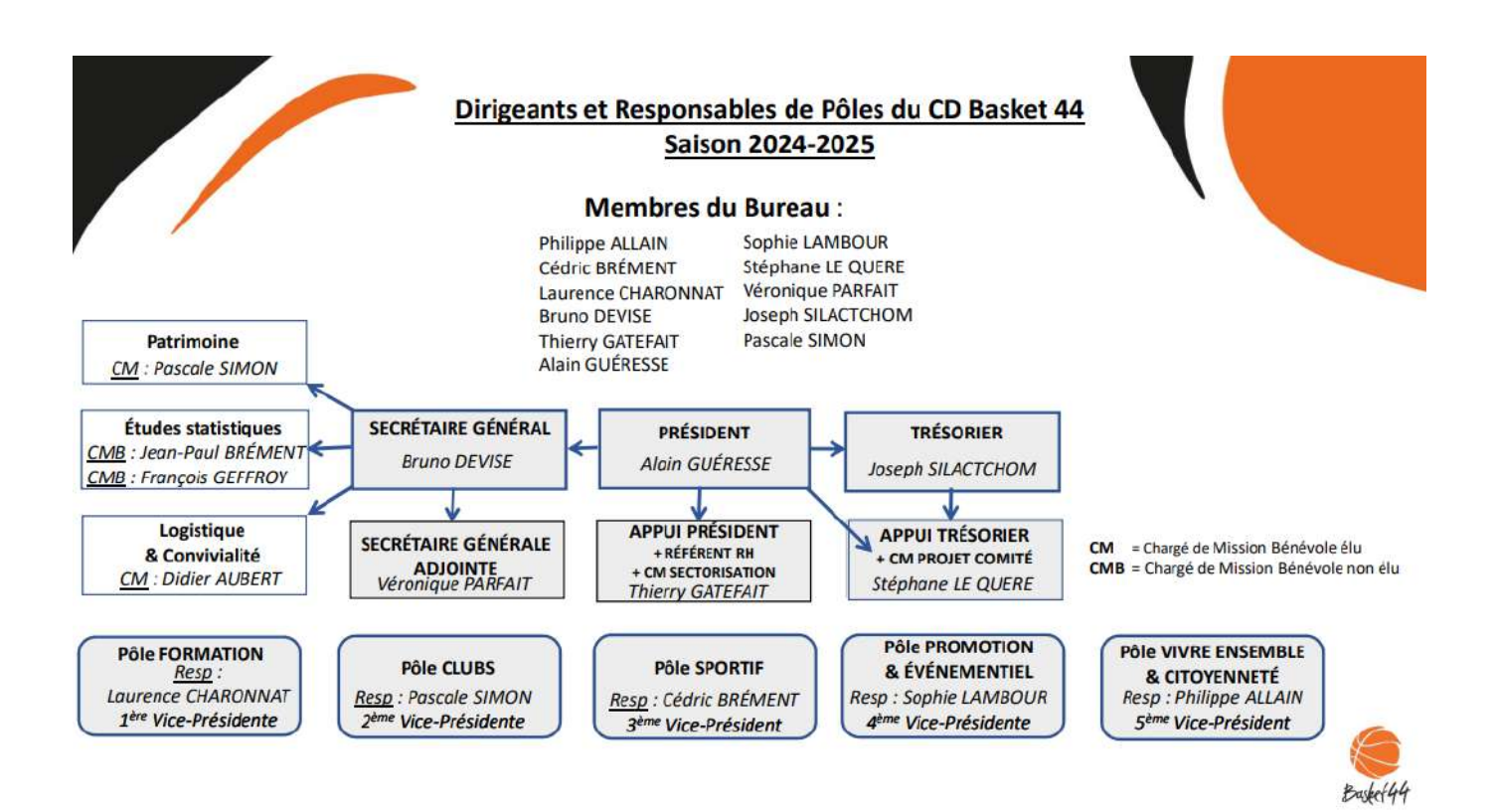

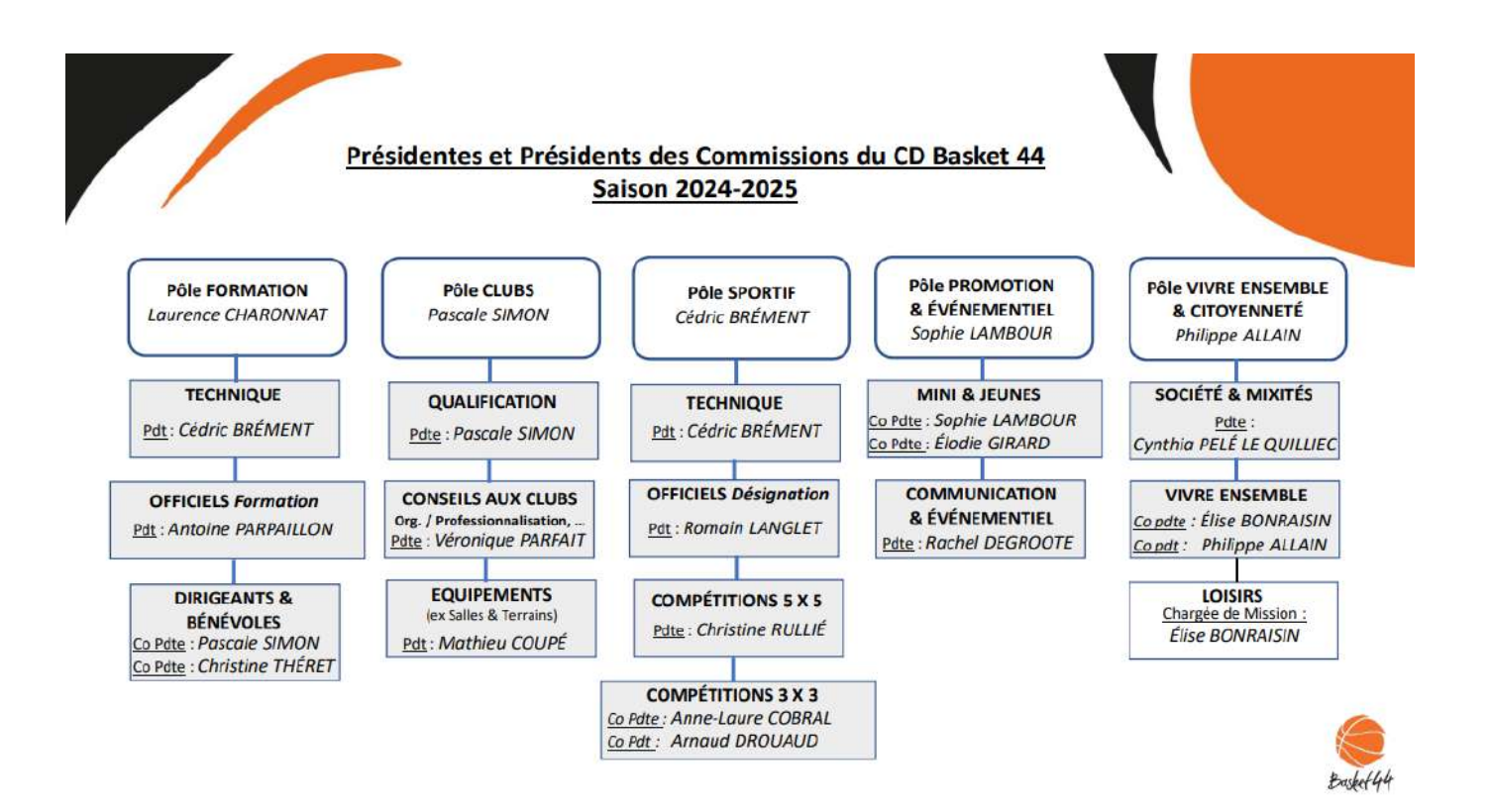

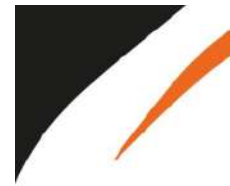

#### Adresses e-mail Présidentes et Présidents des Commissions <u>CD Basket 44 - Saison 2024-2025</u> <u>Cédric BRÉMENT</u> Antoine PARPAILLON <u>Pdt-tormationofficiels@loireatlantiquebasketball.org</u>

OFFICIELS Formation DIRIGEANTS & BÉNÉVOLES QUALIFICATION CONSEIL AUX CLUBS ÉQUIPEMENTS OFFICIELS Désignation COMPÉTITIONS 5X5 COMPÉTITIONS 3X3 MINI & JEUNES COMMUNICATION SOCIÉTÉ & MIXITÉS VIVRE ENSEMBLE 1ère Vice-Présidente

TECHNIQUE

Cento BREMENT Antoine PARPAILLON Pascale SIMON / Christine THÉRET Pascale SIMON Véronique PARFAIT Mathieu COUPÉ Romain LANGLET Christine RULLIÉ Arnaud DROUAUD / Anne Laure COBRAL Sophie LAMBOUR / Elodie GIRARD Rachel DEGROOTE Cynthia PELÉ LE QUILLIEC Philippe ALLAIN / Élise BONRAISIN Laurence CHARONNAT

#### Pdt-technique@loireatlantiquebasketball.org Pdt-formationofficiels@loireatlantiquebasketball.org Pdt-dirigeants@loireatlantiquebasketball.org Pdt-qualification@loireatlantiquebasketball.org Pdt-coupements@loireatlantiquebasketball.org pdt-cdo@loireatlantiquebasketball.org pdt-do@loireatlantiquebasketball.org Pdt-3x3@loireatlantiquebasketball.org Pdt-3x3@loireatlantiquebasketball.org Pdt-societamixites@loireatlantiquebasketball.org Pdt-communication@loireatlantiquebasketball.org Pdt-societemixites@loireatlantiquebasketball.org Pdt-societemixites@loireatlantiquebasketball.org Pdt-ormunication@loireatlantiquebasketball.org Pdt-ormensemble@loireatlantiquebasketball.org Icharonnat@loireatlantiquebasketball.org

#### Élues et Élus CD Basket 44 - Saison 2024-2025

ALLAIN Philippe AUBERT Didier BERNARD Yohan BONRAISIN Élise BRÉMENT Cédric CHARONNAT Laurence COBRAL Anne-Laure COUPÉ Mathieu DEGROOTE Rachel DEVISE Bruno DROUAUD Arnaud GATEFAIT Thierry GIRARD Elodie GUÉRESSE Alain GUERTIN Lucas LAMBOUR Sophie LANGLET Romain LE QUÉRÉ Stéphane PARFAIT Véronique PARPAILLON Antoine PELÉ LE QUILLIEC Cynthia RULLIÉ Christine SILACTCHOM Joseph SIMON Pascale THÉRET Christine VOLLANT Justine

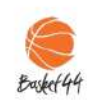

# <u>I - LES DIFFÉRENTES COMMISSIONS AU SEIN DU COMITÉ</u> <u>DÉPARTEMENTAL ET LEURS RÔLES :</u>

# • <u>Qualifications</u> :

licences@loireatlantiquebasketball.org

- Les licences (qualification déqualification modification de licence)
- Les mutations
- Les extensions (AST (Autorisation Secondaire territoire) / T (prêt de joueur) ...)
- L'assistance licence niveau 1 (aide dans la gestion des licences et la gestion des préinscriptions)
- Certificats médicaux et surclassements
- Titre de séjour
- Charte d'engagement
- Photo d'identité pour Fbi
- CTC (Coopération Territoriale de club) et Ententes

# • <u>Compétitions :</u>

competitions@loireatlantiquebasketball.org

- Engagements des équipes (championnat et Coupe de Loire Atlantique)
- Listes des joueurs brûlés
- Création des championnats
- Gestions des rencontres départementales
- Dérogations
- Forfaits

• **Mini et Jeunes :** mini@loireatlantiquebasketball.org

inin a foncation of a coust of a coust of a

- Fête du Baby Basket
- Fête Nationale du Mini Basket
- Challenge Benjamins
- Opération Basket Ecole (OBE)
- Label OR CD44 et EFMB (Ecole Française Mini Basket)
- Fidélisation et JAP
- Défi U9 et U11

# • <u>Technique :</u>

technique@loireatlantiquebasketball.org

- Formations du joueur : Détections et Stage Très Grands Gabarits (TGG)
- Formations de Cadres : Socle Commun de Connaissance, Accompagnateur d'équipe, Brevets Fédéraux

# • Officiels :

cdo@loireatlantiquebasketball.org

- Formations, stages et recyclage des arbitres départementaux
- Formations et stages des arbitres 12/14 ans
- Les actions d'arbitrage dans les clubs
- Passage des EAD (Examens Arbitres Départementaux)
- Les désignations des arbitres départementaux et des arbitres stagiaires départementaux (les retours des arbitres et les indisponibilités)
- Les observations des arbitres

# • <u>Basket 3X3 :</u>

# 3x3@loireatlantiquebasketball.org

- Organiser les championnats 3X3 (SERIES)
- Organiser la Coupe de Loire Atlantique 3X3
- Organiser des tournois Basket 3X3
- Promouvoir la pratique sur le territoire intervention dans les clubs

# • <u>Vivre Ensemble :</u>

vivreensemble@loireatlantiquebasketball.org

- Basket Santé
- BaskeTonik
- Micro-Basket
- Basket Loisir
- Basket Entreprise
- Basket Inclusif

# • <u>Société et Mixité :</u>

societemixites@loireatlantiquebasketball.org

- Lutter contre les incivilités
- Favoriser l'inclusion et l'accès de tous à la pratique du basket
- Lutter contre les discriminations
- Favoriser les bonnes pratiques
- Aider les clubs à valoriser leurs actions écocitoyennes
- Démarches citoyennes

# • <u>Equipements</u>

equipements@loireatlantiquebasketball.org

- Vérification des normes pour homologation des salles
- Gestions des dossiers salles et terrains

# • <u>Autres contacts utiles :</u>

Président : <u>president@loireatlantiquebasketball.org</u> Secrétaire Général : <u>secretairegeneral@loireatlantiquebasketball.org</u> Directeur : <u>directeur@loireatlantiquebasketball.org</u> Service comptabilité : <u>comptable@loireatlantiquebasketball.org</u> Secrétariat : <u>contact@loireatlantiquebasketball.org</u> Communication : <u>communication@loireatlantiquebasketball.org</u>

Les Conseillers territoriaux :

- LAHONDA Guénaël : <u>glahonda@loireatlantiquebasketball.org</u>
- LORENZI Patrice : plorenzi@loireatlantiquebasketball.org
- TAMIC Nicolas: <a href="mailto:ntamic@loireatlantiquebasketball.org">ntamic@loireatlantiquebasketball.org</a>
- VOYEAU Véro : vvoyeau@loireatlantiquebasketball.org
- TROUILLET Steven : <a href="mailto:strouillet@loireatlantiquebasketball.org">strouillet@loireatlantiquebasketball.org</a>

# **II – SERVICE QUALIFICATION**

- Envoyer les liens de préinscriptions pour les créations, renouvellements et mutation de licences
- Envoyer un lien de préinscription pour les extensions T et AST
- Se réaffilier à la FFBB
- Vérifier si un nouveau licencié est à créer, renouveler ou muter
- Tableau des surclassements
- Schéma des offres de licences
- Schéma d'autorisation des mutations, extension T
- Valider les licences
- Faire des extractions (licenciés du club, fautes techniques, date de fin de validité des certificats médicaux, correspondants des clubs du département ...)
- Obtenir une licence après 2 ans d'extension T
- Le certificat médical et le surclassement
- Les CTC et les Ententes ...

# **III – SERVICE COMPETITIONS**

- Extraire la liste des brûlages depuis la gestion des éditions dans Fbi
- Tableau des dérogations et conditions
- Echéancier
- Tableau des listes de brûlés
- Enregistrement des horaires des matchs dans Fbi
- Calendrier Général
- Tableau récapitulatif des temps de jeu par catégorie + taille de ballon + prolongation ...
- Les engagements + doc engagements Région et Pré-Région

# LE RÔLE DU SECRETAIRE DE CLUB AVEC LE COMITÉ, LA LIGUE ET/OU LA FÉDÉRATION

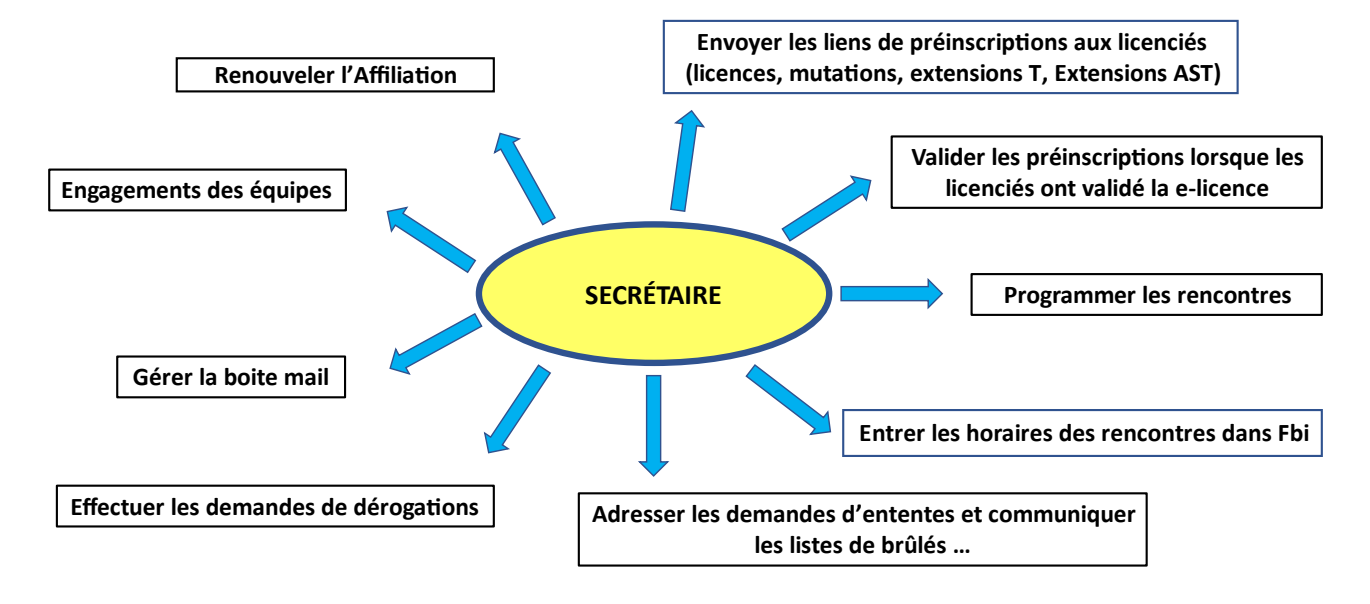

# L'UTILISATION DU LOGICIEL « FBi »

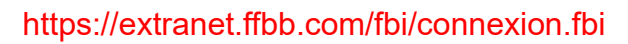

| <b>FFBB</b>                                                         | <ul> <li>Pour ajouter votre logo de club, cliquer sur le logo FFBB dans<br/>votre espace Organisme.</li> </ul> |
|---------------------------------------------------------------------|----------------------------------------------------------------------------------------------------|
| FBI 2023-2024                                                       |                                                                                                    |
| Identifiant ou e-mail<br>PDL0044*** (numéro d'affiliation du club)) |                                                                                                    |
| Mot de passe                                                        |                                                                                                    |
|                                                                     |                                                                                                    |
| CONNEXION                                                           |                                                                                                    |
|                                                                     |                                                                                                    |

Informations et événements à venir

# L'UTILISATION DU LOGICIEL « FBi »

- · Le logiciel FBi est la plateforme de travail des secrétaires ... outil indispensable !
- Le mot de passe de connexion est à changer lors de la première connexion à partir du 1<sup>er</sup> juillet.

#### Les différents onglets

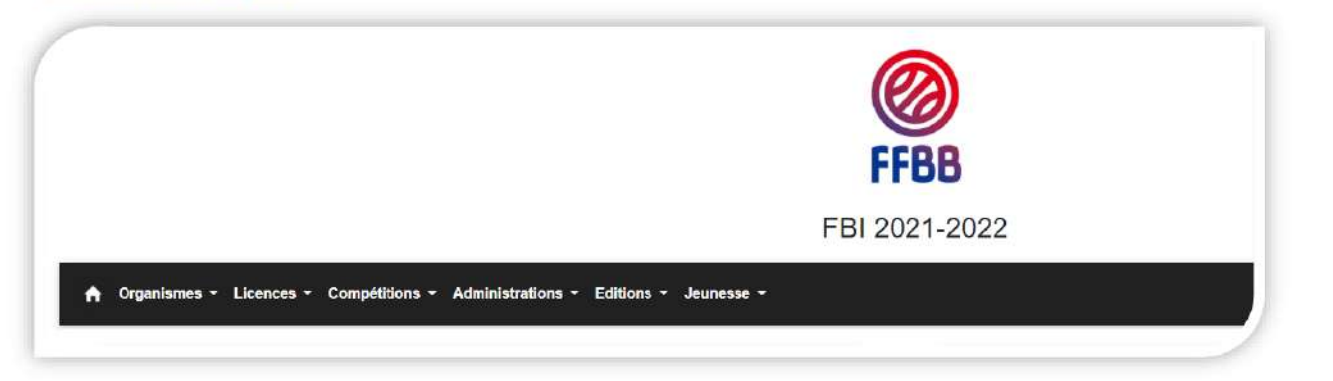

# L'UTILISATION DU LOGICIEL « FBi »

| <br>               |                                                                                                    |
|--------------------|----------------------------------------------------------------------------------------------------|
|                    |                                                                                                    |
| 1. ORGANISME       | Permet d'effectuer l'affiliation de votre club                                                                                                    |
| 2. LICENCES        | Envoi des liens de préinscriptions<br>Suivi de la gestion des licences                                                                                  |
| 3. COMPETITIONS    | Saisie des horaires des rencontres, des résultats<br>Demande de dérogations<br>Composition des trombinoscopes des équipes<br>Téléchargement e-Marque V2 |
| 4. ADMINISTRATIONS | Pour la gestion des utilisateurs                                                                                                    |
| 5. EDITIONS        | Permet de ressortir différentes listes d'informations                                                                                                   |
| 6. JEUNESSE        | Inscriptions aux OBE (Opération Basket Ecole)<br>Inscriptions et demandes de Labélisation<br>Inscriptions JAP (Je joue, j'arbitre et je participe)      |

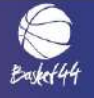

# LISTE ET NUMÉROS DES CLUBS DU DÉPARTEMENT (3 derniers chiffres)

Le numéro du club est à rappeler à chaque correspondance (mails, courriers...)

| 001 | BASKET CLUB BASSE LOIRE       |
|-----|-------------------------------|
| 004 | REZE BASKET 44                |
| 005 | AL CHAUVINIERE                |
| 006 | ALC CHATE AUBRIANT            |
| 007 | BOUGUENAIS BASKET             |
| 008 | AL CREMETTERIE                |
| 010 | LES FRECHETS BC ST NAZAIRE    |
| 011 | AL GARENNES NAN TES           |
| 015 | ALPC MOULIN NANTES BASKET     |
| 016 | JEANNE D'ARC DE BESNE         |
| 019 | PON TCHATEAU BASKET CLUB      |
| 020 | ASSOCIATION BC DERVAL         |
| 021 | ASC ST MEDARD DOULON NANTES   |
| 026 | ESCOUBLACAISE                 |
| 028 | ASC TRIGNAC                   |
| 031 | USB FROSSAY ST VIAUD          |
| 033 | AS ST ROGATIEN NANTES         |
| 034 | NANTES BREIL BASKET           |
| 035 | 44 FAMILY BASKET              |
| 037 | BASKET SUD LOIRE              |
| 038 | SEVRE ET MAINE BASKET         |
| 040 | VERTOU BASKET                 |
| 046 | EB SORINIERES                 |
| 047 | ELAN DE GORGES                |
| 049 | OUDON BASKET                  |
| 053 | ETOILE ARTHONNAISE            |
| 056 | NOTRE DAME BASKET CLUB        |
| 057 | VAIR SUR LOIRE BASKET         |
| 059 | GARS D'HERBAUGES BOUAYE       |
| 060 | GAZELLES BLINOISES            |
| 061 | SUD RETZ BASKET               |
| 063 | NANTES BASKET HERMINE         |
| 064 | ESPERANCE MOUETTE BASKET CLUB |
| 065 | LA LEGEENNE                   |

| 066 | NOZAY OMNISPORT                  |
|-----|----------------------------------|
| 067 | ORVAULT SPORTS BASKET            |
| 068 | PAMPRESVALLETAIS                 |
| 070 | SAINTE LUCE BASKET               |
| 071 | RC DONGES                        |
| 072 | ST ANDRE BASKET BALL             |
| 073 | SAINT CYR BASKET HERBIGNAC       |
| 075 | LAC ET TENU BASKET               |
| 076 | PORT ST MARS BASKET              |
| 078 | CSP RETZ BASKET                  |
| 081 | BASKET CLUB HERICOIS             |
| 082 | CHOLTIERE PAULX MER MORTE        |
| 083 | STEPHANOISE MONTOIR DE BRETAGNE  |
| 085 | MONTBERT GENESTON LE BIGNON B.   |
| 086 | GUERANDE BASKET                  |
| 087 | CARQUEFOU BASKET                 |
| 088 | US PONT SAINT MARTIN BASKET      |
| 089 | GRAND LIEU BASKET                |
| 090 | US STE REINE DE BRETAGNE         |
| 091 | USVR VARADES BASKET              |
| 093 | VAILLANTE IMMACULEE ST NAZAIRE   |
| 096 | I.B.C. INDRE BASKET CLUB         |
| 102 | SAINT SEBASTIEN BASKET CLUB      |
| 103 | ASSOCIATION SPORTIVE             |
| 104 | BEAUJOIRE BASKET CLUB            |
| 106 | LOIRE & SILLON BASKET CLUB       |
| 108 | ASPTT NANTES                     |
| 111 | CS AIGREFEUILLE REMOUILLE BASKET |
| 113 | AMICALE ST LYPHARD               |
| 116 | ST BREVIN BASKET CLUB            |
| 121 | CHABO SSIERE OCB                 |
| 122 | AS SION LUSANGER                 |
| 123 | ABC DES TROIS RIVIERES           |
| 126 | ESPORNICHET                      |

| 129 | ESPERANCE SPOTIVE DE CROSSAC        |
|-----|-------------------------------------|
| 133 | ETOILE DE CLISSON BASKET            |
| 134 | OPEN DE L'ERDRE                     |
| 135 | ETOILE SPORTIVE DE COUERON          |
| 138 | GROUPE ST VINCENT LE PALLET         |
| 139 | HERBADILLA LA CHEVROLIE RE          |
| 140 | HIRONDELLES ST JULIEN CONCELLES     |
| 141 | NANTES SULLY BASKET                 |
| 142 | BASKET CLUB LOROUX LANDREAU-BC2L    |
| 143 | BASKET CLUB DU BRIVET               |
| 145 | LES MONTAGNARDS LA MONTAGNE         |
| 146 | NORT S/ ERDRE AC LES TOUCHES BASKET |
| 147 | PAZENNAIS BASKET CLUB               |
| 148 | PAYS D'ANCEN IS BASKET              |
| 150 | ST NAZAIRE OLYMPIQUE SPORTIF        |
| 152 | ST SAUVEUR BOUVRON                  |
| 155 | ST JOACHIM BRIERE SPORT             |
| 156 | SAUTRON BASKET CLUB                 |
| 157 | SIMILIENNE NANTES                   |
| 159 | SPORTING CLUB ORVAULT               |
| 161 | FALLERON TOUVOIS BASKET CLUB        |
| 162 | SAINT HERBLAIN BASKET CLUB          |
| 164 | US CHAPELLE BASSE MER               |
| 165 | UNION BASKET LOGNE                  |
| 167 | AS BASKET GETIGNE - BOUSSAY         |
| 169 | ROUANS BASKET CLUB                  |
| 171 | US THOUAREENNE THOUARE              |
| 172 | PETIT MARS BASKET CLUB              |
| 175 | AS SAFFREENNE                       |
| 176 | ELAN FAYEN FAY DE BRETAGNE          |
| 178 | AS GRANDCHAMP BASKET                |
| 179 | AS HEULINOISE BASKET BALL           |
| 181 | ALS PLAISANCE ST NAZAIRE            |
| 184 | ASL ST MALO DE GUERSAC              |

| 185   | JOUE BASKET                                                     |
|-------|-----------------------------------------------------------------|
| 189   | GOLF BASKET CLUB HERBLINOIS                                     |
| 190   | BASKET CLUB BASSE GOULAINE                                      |
| 191   | ERDRE BASKET CLUB                                               |
| 192   | BASKET CLUB DE FEGREAC                                          |
| 197   | AL OUCHE DINIER REZE                                            |
| 200   | BC CORSEPTIN                                                    |
| 203   | AS LA MADELEINE GUERANDE                                        |
| 208   | CLUB BASKET COUFFE                                              |
| 214   | TREILLIERES BASKET CLUB                                         |
| 215   | LE GAVRE BASKET CLUB                                            |
| 217   | UNION DU SILLON BASKET CLUB                                     |
| 219   | RED BASKET CLUB MARSIEN                                         |
| 220   | MOISDON BASKET                                                  |
| 221   | ATLANTIQUE BC TURBALLAIS                                        |
| 223   | CD44                                                            |
| 225   | AS BRAINS BASKET                                                |
| 230   | BASKET CLUB SUCE SUR ERDRE                                      |
| 235   | FOYER DES JEUNES BASKETTEURS<br>MALVILLE                        |
| 238   | CELLIER MAUVES BASKET CLUB                                      |
| 241   | ATLANTIQUE BC NAZAIRIEN                                         |
| 245   | CASSON BASKET CLUB                                              |
| 250   | PORNIC BASKET ST MICHEL                                         |
| 251   | LA PLANCHE VIEILLEVIGNE BASKET                                  |
| 302   | NANTES THE PROCESS                                              |
| 303   | ASSOCIATION DE LA SELECTION<br>NATIONALE GENDARMERIE DE BASKET- |
| 304   | ATC BASKETBALL                                                  |
| 631   | BC MISSILLAC LA CHAPELLE                                        |
| 56005 | AVANT GARDE ARZAL BASKLET BALL                                  |
| 56041 | BASKET CLUB BZH RIEUX ST DOLAY                                  |
| 56042 | BREIZH SPORT MARZAN BASKET                                      |
| 56048 | BC DE LA VILAINE NIVILLAC                                       |
| 56058 | BASKET SUD VILAINE                                              |
|       |                                                                 |

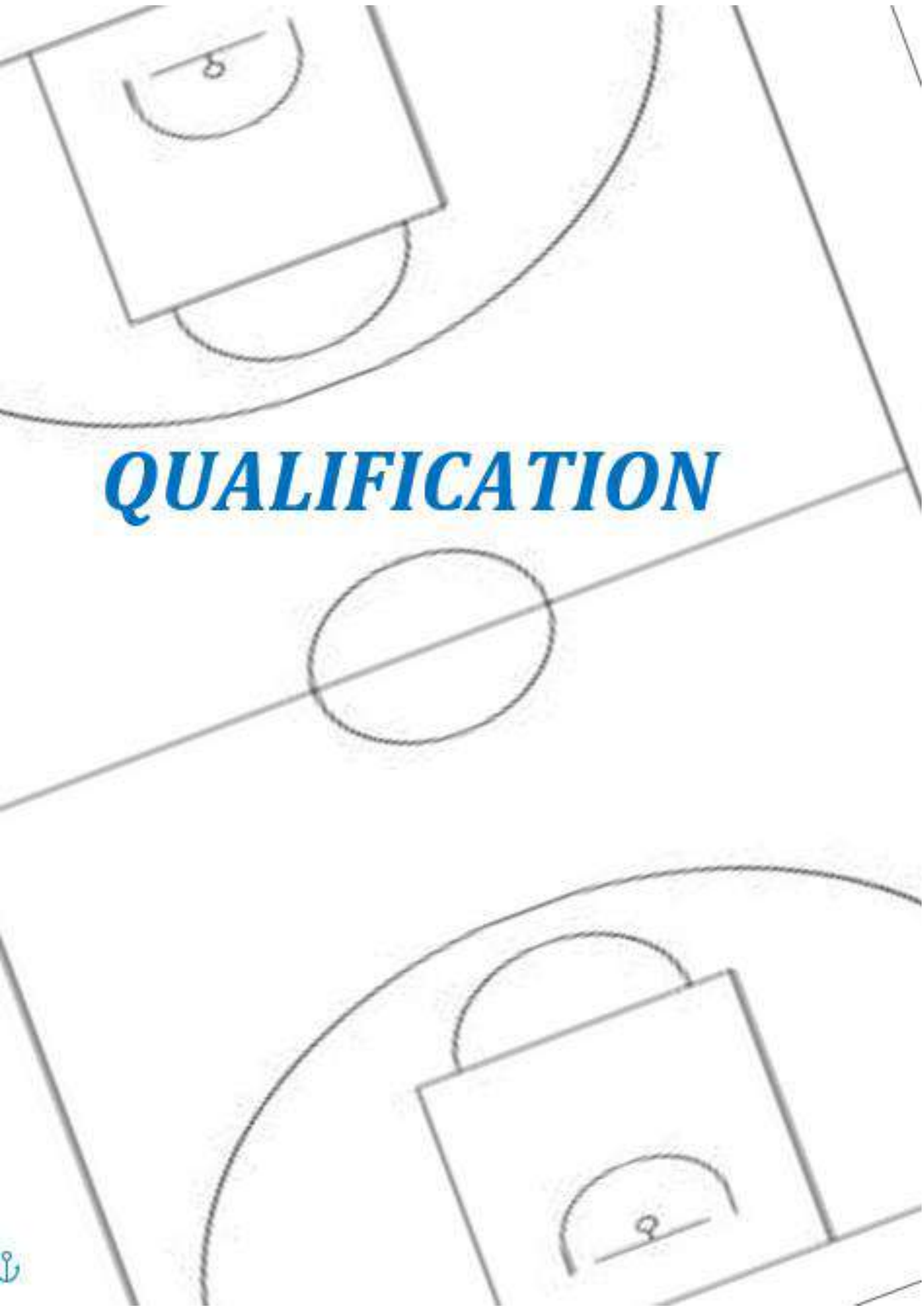

# **II - SERVICE QUALIFICATION**

# 1- AFFILIATION DU CLUB À LA FFBB

Une association (A) s'affilie pour devenir membre de la FFBB et partager ses valeurs. Cette affiliation permet au club de bénéficier d'avantages :

L'affiliation est accordée par le Bureau Fédéral et elle entraîne l'obligation de respecter l'ensemble des dispositions des présents statuts et des règlements fédéraux

- Bénéficier d'une assurance Responsabilité Civile
- Pour en savoir plus sur l'assurance Responsabilité Civile, rendez-vous sur la page fédérale : <u>cliquez-</u> <u>ici</u>
- Accéder aux Applications Métiers de la FFBB (FBI, e-Marque...)
- Accès aux Formations dispensées par la FFBB
- Bénéficier des actions, animations et compétitions organisées par la FFBB
- Bénéficier des projets d'accompagnements de la FFBB pour ses structures
- Bénéficier d'un droit de vote et d'être représentée auprès des instances

Il conviendra de faire parvenir les sommes dues au comité par le moyen de paiement sélectionné dans la demande (chèque, paiement en ligne, virement).

- 1. Le renouvellement d'affiliation dématérialisé sera disponible dans FBI, à compter du 1<sup>ER</sup> juin, et jusqu'au 30 juin (jour de bascule de saison).
- 2. Le processus de renouvellement d'affiliation en ligne n'est possible que pour les associations de type A1.
- 3. Si le club procède à son renouvellement d'affiliation en ligne avant le 30 juin, à compter du 1er juillet son renouvellement d'affiliation est effectif (dès lors que le BF n'a pas refusé sa ré-affiliation dans le délai de 1 mois article 301.3 RG) ! Le club pourra donc qualifier ses adhérents et gérer plus facilement ses licences. De plus cela permettra aux adhérents de choisir plus facilement leur offre de licence, car les offres du club seront à jour.
- 4. A partir du 1er juillet, le club n'aura plus accès au formulaire de renouvellement d'affiliation en ligne mais devra engager les démarches via le formulaire PDF tel qu'il existe aujourd'hui. L'accès a FBI sera temporairement restreint, et ce jusqu'à l'envoi de sa demande laquelle réactivera ses droits. Donc le club ne pourra pas faire de prise de licence, ni qualifier ses adhérents.

Tout président de club doit être licencié à la FFBB. Dans le but d'améliorer le contrôle de cette obligation, pour déclencher la génération des licences du club, le président doit impérativement rattacher sa licence (ou sa préinscription) lors du renouvellement d'affiliation.

SI le club n'a pas lié son président, ses licences ne seront pas générées au 1er juillet.

#### Voici la marche à suivre :

#### Etape 1 : Création de la préinscription

- 1/ Envoi du lien de préinscription au président
- 2/ Le président complète son formulaire e-Licence
- 3/ Le club valide la préinscription

#### Etape 2 : Faire la réaffiliation via FBI

Cela se passe au moment de renouveler son affiliation. Dans Fbi, dans l'onglet « Organisme », « Renouvellement d'affiliation »

Se rendre alors dans l'onglet « Membres »

Il existe alors 2 cas de figure : 1er cas : Le président est un nouveau licencié 2ème cas : le président est déjà licencié

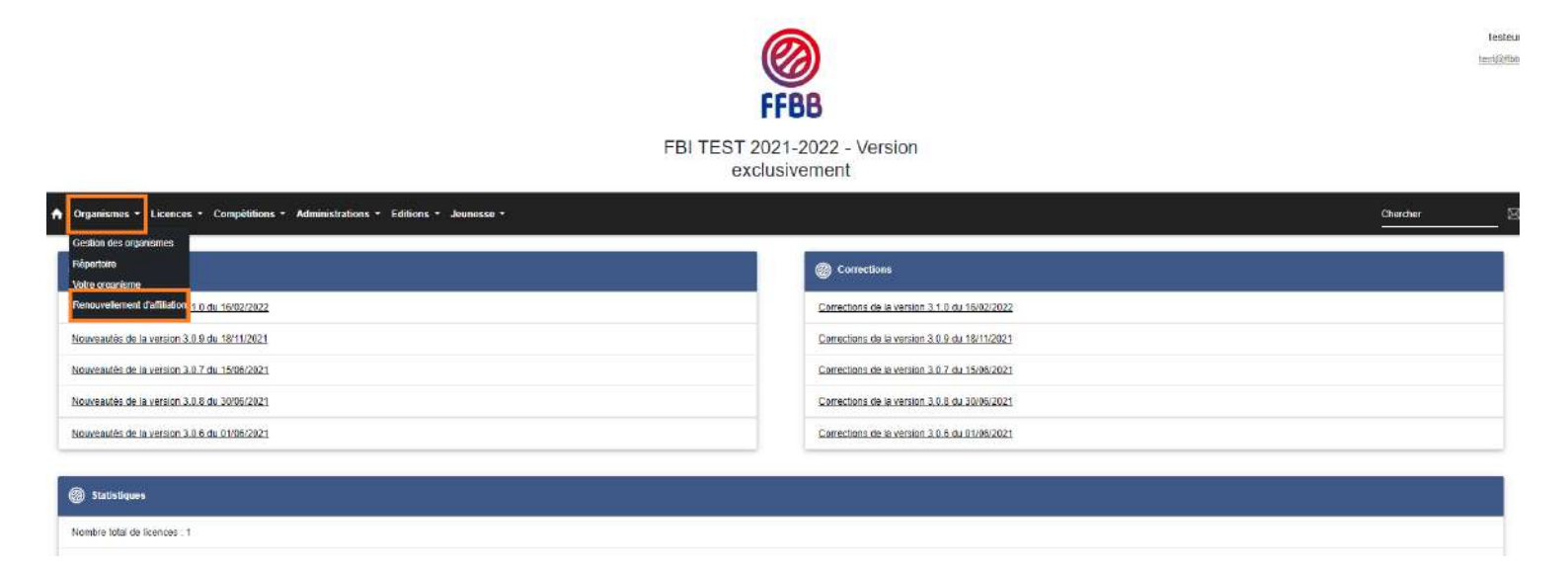

| Organismes * Licences * Compétitions * Administrations * Editions * Jeunesse *                                                                                                    |                   | Chercher       |
|----------------------------------------------------------------------------------------------------|-------------------|----------------|
| DIGF0075085 - TEST E-LICENCE                                                                                                    |                   | ê <del>(</del> |
| néralités Salle Membres e-Licence Projet associatif                                                                                                    |                   |                |
| Président                                                                                                    | Correspondant     |                |
| En tant que président d'un proupement sportif, vous avez l'obligation d'être licencié à la FFBB.                                                                                  | Nom "<br>Test     |                |
| Noureau licencié:<br>Vous êtes un nouveau licencié, veuïtez rechercher votre préinscription                                                                                       | Prérom *<br>Test  |                |
| Prérscription                                                                                                    | Learse<br>JH90062 |                |
| Si vous n'avez pas créé de prénscription, rendez-vous dans le module "Prénscription" de FBI. Pour en savoir plus sur la création de préinscription, orquez-lo.<br>Délia licencié: | Rue               |                |
| Vous étez licencié sur la saison 2021-2022, veuillez rechercher votre licence. Si votre numéro de licence est déjà rensaigné, contrôlez les informations présentes<br>à l'écran   |                   |                |
| Licencie                                                                                                    | 77100-MEAUX       | (a) ×          |
| Nom*                                                                                                    | Téléphane         |                |

# 1) Le président est un nouveau licencié :

Vous avez au préalable créé la préinscription du président, n'hésitez pas à consulter l'article pour vous aider (<u>Préinscription d'un président jamais licencié et validation club</u>)

Cliquez sur la loupe dans la partie « Nouveau licencié » pour rechercher la préinscription.

| ésident                                                                                                    |                    |
|----------------------------------------------------------------------------------------------------|--------------------|
| n tant que président d'un groupement sportif, vous avez l'obligation d'être                                                                      | licencié à la      |
| FBB.                                                                                                    |                    |
| louveau licencié:                                                                                                    |                    |
| ous êtes un nouveau licencié, veuillez rechercher votre préinscription                                                                           |                    |
|                                                                                                    |                    |
| réinscription                                                                                                    |                    |
| i un a star en avé é de acéles d'atten verdes reus dess la module "Drétard                                                                       |                    |
| I vous n'avez pas cree de preinscription, rendez-vous dans le module "Preinscrip<br>n savoir plus sur la création de préinscription, cliquez-lei | tion" de FBI. Pour |
| n savoir plus sur la creation de preinscription, ciquez-ici.                                                                                     |                    |
| éjà licencié;                                                                                                    |                    |
| aus àties licencià sur la saison 2021-2022, veuilles recharcher votre licence. Ci v                                                              | otro numára da     |
| cence est délà renseigné, contrôlez les informations présentes à l'écran                                                                         | oue numero de      |
|                                                                                                    |                    |
| icencié                                                                                                    | a X                |
|                                                                                                    |                    |
| lom *                                                                                                    |                    |
| ion -                                                                                                    |                    |
| Iránom *                                                                                                    |                    |
|                                                                                                    |                    |
|                                                                                                    |                    |
| ue                                                                                                    |                    |
|                                                                                                    |                    |
|                                                                                                    |                    |

Saisissez les champs nécessaires afin de lancer la recherche puis cliquez sur « Rechercher »

| noralites Saile Memoras e Loonae Projet associatif                                                                      | 🛞 Recherche d'une prénescription                   | ×                    |
|----------------------------------------------------------------------------------------------------|----------------------------------------------------|----------------------|
| resident                                                                                                    |                                                    | Store                |
| En tant que président d'un groupoment sporif, vous avez l'obligation d'être menere à la FFBB                            | 16                                                 | Salson 2021-2022 •   |
| Nauvetau Roemaie:                                                                                                    | Norm                                               | Préson               |
| Vaus das un nouveau los non-veulles renterster valle preinsoration                                                      | <u></u>                                            |                      |
| Pietracigtun                                                                                                    | E-mail                                             | Numero Litence       |
| Grigue n'avez paz pres de prénacration, rencez vous dans le module "Preiraviption" de CBI. Pour en sevon avec sur e     | e ordanion de sinte                                |                      |
| Una kornat:                                                                                                    |                                                    | RECHERCHER           |
| Unus éters licensié sur la saison 2021-2022, seuller rechencher actre license. Si avre numéro de license est déa renset | çon contrôlez les mformacient présentes a l'estran |                      |
| Liberce                                                                                                    | Q 🔀                                                | YNN<br>77100 - MEAUX |
| Nen '                                                                                                    |                                                    | Tessive              |
| Fillinn *                                                                                                    |                                                    | Porable              |
| Rat                                                                                                    |                                                    | L<br>juarani@#ditum  |
|                                                                                                    |                                                    |                      |

Cliquez sur la préinscription du président.

| 0 ITT 0075005 - TEST F-LICENCE                                                                                                    |                        |                       |              |            |      |                     |                   |                        |               |
|----------------------------------------------------------------------------------------------------|------------------------|-----------------------|--------------|------------|------|---------------------|-------------------|------------------------|---------------|
| inérables Raile Membres a Liberous Projet associatif                                                                                                    | 😵 Reche                | rche d'une pré        | inserliption |            |      |                     |                   |                        | ×             |
| resilent.                                                                                                    |                        |                       |              |            |      | Spice               |                   |                        |               |
| To tant que président d'un groupement sport, your tive l'obligation d'être lacentié à la 77818                                                                                                    | 1450280                |                       |              |            |      | Seison 2021-2       | 2022              | -                      |               |
| Houvesi Honsitz                                                                                                    | Name -                 |                       |              |            |      | Delacer             |                   |                        |               |
| Virus, étes un manageu Franced, vaullies nachercher verne andreseriation                                                                                                    |                        |                       |              |            |      | C 129001            |                   |                        |               |
| recommendation<br>(VC256 - Tubli TEST                                                                                                    | E-mail                 |                       |              |            |      | Numéro Licence      |                   |                        |               |
| what moves and an and a promotion random value care is module. Promotion for HEL Pour on cover share                                                                                                    | sur la redator da práf |                       |              |            |      |                     |                   | RECHERCHER             |               |
| Jela Roseccia                                                                                                    |                        |                       |              |            |      |                     |                   |                        | Ľ.            |
| Vius eter therme us to accord 2013-2022, section notion the virus filence. Si othe runners de trearse est déjàn                                                                                                    | ensegne contriber a    | at do la reeler       | the          |            |      |                     |                   |                        | -             |
| Licence                                                                                                    |                        | and the second second | 375          |            | _    |                     |                   |                        |               |
| lant *                                                                                                    | Id                     | Nom                   | Prénom       | Né(a) la   | Bene | * Email 1           | Numéro<br>Licence | Groupement             |               |
|                                                                                                    | 145928                 | TEST                  | Test         | 01/01/2010 | M.   | test@gmail.com      | 1                 | TEST E-LIGENCE         |               |
|                                                                                                    | Affichage de           | 1 fi 1 sur 1 entre    | ies.         |            |      |                     |                   | Présédent i            | Sulvant       |
| 1                                                                                                    |                        | _                     |              |            | _    | Function Contacted  |                   |                        | -             |
|                                                                                                    |                        |                       |              |            |      | C ACCESS IN 22.2010 | ene des interners | ers ander anapprodus   | arris a       |
|                                                                                                    |                        |                       |              | 0          |      | Acceste dae nes 39  | lormations scient | ensegistides uniquemen | er daris ta t |
| M84                                                                                                    |                        |                       |              | 0          |      |                     |                   |                        |               |
| Téepune                                                                                                    |                        |                       |              |            |      |                     |                   |                        |               |
| a construction of the second second se |                        |                       |              |            |      |                     |                   |                        |               |
|                                                                                                    |                        |                       |              |            |      |                     |                   |                        |               |
| 5ra)                                                                                                    |                        |                       |              |            |      |                     |                   |                        |               |

Les informations se mettent alors à jour vous pouvez poursuivre votre renouvellement d'affiliation.

| eraintes saile Membres e-Licence Projet associatif                                                                                                    |                                                                                                    |
|----------------------------------------------------------------------------------------------------|----------------------------------------------------------------------------------------------------|
| ésident                                                                                                    | Correspondant                                                                                      |
| in tant que président d'un groupement sportif, vous avez l'obligation d'être licencié à la FFBB.                                                                                                    | Nom *<br>Test                                                                                      |
| louveau licencié:                                                                                                    | Prénom *<br>Test                                                                                   |
| bus êtes un nouveau licencié, veuillez rechercher votre préinscription réinscription 459289 - Test TEST Q                                                                                                    | Licencie<br>JH908062                                                                               |
| i vous n'avez pas cree de preinscription, rendez-vous dans le module "Preinscription" de FBI. Pour en savoir plus sur la creation de preinscription, cliquéz-ici.                                                                                                    | Rue                                                                                                |
| ie <u>ta ilcencie</u><br>/ous étiez licencié sur la saison 2021-2022, veuillez rechercher votre licence. Si votre numéro de licence est déjà renseigné, contrôlez les informations présentes à l'écran                                                                                                    |                                                                                                    |
|                                                                                                    |                                                                                                    |
|                                                                                                    | X Vile<br>77100 - MEAUX                                                                            |
| loencié                                                                                                    | Xile 77100 - MEAUX<br>Téléphone                                                                    |
| Icencié Icencié Icencié Icencié Icencié                                                                                                    | Vile<br>77100 - MEAUX<br>Téléphone<br>Portable                                                     |
| icencié (Q) kom * vénom * ue                                                                                                    | Vile<br>77100 - MEAUX<br>Téléphone<br>Portable<br>E-mail<br>[rusconi@ffbb.com                      |
| Icencié Icencié Icenci | Vile 77100 - MEAUX Téléphone Portable E-mail [rusconi@ffbb.com ] Accepte et autorise que ces infor |
| Icencié                                                                                                    |                                                                                                    |

# 2) Le président est déjà licencié :

Quand vous serez en train de procéder au renouvellement d'affiliation, rendez-vous dans l'onglet « Membres », « Président », « Déjà Licencié » et cliquez sur la loupe.

| Organitames - Licences - Compétitions - Aderinistrations - Editions - Jeanesse -                                                                                       |                                                                                                    | Chercher | 80 7 |
|----------------------------------------------------------------------------------------------------|----------------------------------------------------------------------------------------------------|----------|------|
| BRF00/MBS-TESTELICENCE                                                                                                    |                                                                                                    | + ۵      |      |
| Anànatilia Salle Membres e-Licence Projetasociatif                                                                                                    |                                                                                                    |          |      |
| Préssient                                                                                                    | Commonitant                                                                                                    |          |      |
| En fant que président d'un groupement sportit, vous avez l'obligation d'être licentié à la FFBB.                                                                       | Ser Test                                                                                                    |          |      |
| Norreau Iomait.                                                                                                    | Person *<br>Tad                                                                                                    |          |      |
| Yous etiss un nauvaux leanoù, veullae radrancher ratre préparezetan<br>Prémorphism                                                                                     | Lational<br>314001952                                                                                                    | a 🗙      |      |
| S vous navez pel ché de prémorphon, rendez-vous dans le module "Prémiciphon" de PBI. Pour en saver plus sur la createn de prémicipiten, ciquez-u                       | Rus                                                                                                    |          |      |
| Désk.Ronacie                                                                                                    |                                                                                                    |          |      |
| voor enter conce our o sisse 3021-3022, vaultet rechercher udne soens. Si vatre numbro de loonce oot olijk remaigné, contrôlez les internatione présentes<br>à filoson | We because                                                                                                    |          |      |
| txendé 🔍 🔍 🗙                                                                                                    | 77108 - MEAUX                                                                                                    | (a) ×    |      |
| lon "                                                                                                    | Täläphone                                                                                                    |          |      |
| renom *                                                                                                    | Pertable                                                                                                    |          |      |
|                                                                                                    | E-rai<br>jruscori⊜fibo com                                                                                                    |          |      |
| nue.                                                                                                    | C Accesite et autores que ces informations salent envegisitées dans la base de données FBI et accessibles sur le sile de la FFBB |          |      |
|                                                                                                    | Acceste que zos informations count envegebbles uniquement dans la base de données FBI                                            |          |      |
|                                                                                                    |                                                                                                    |          |      |
| Tégone                                                                                                    |                                                                                                    |          |      |
| Potaon                                                                                                    |                                                                                                    |          |      |
| Ernal                                                                                                    |                                                                                                    |          |      |

Un écran apparaît, remplissez les champs nécessaires et cliquez sur « Rechercher ». Si vous recherchez un président licencié dans un autre club, cochez "Recherche Nationale". Si le club n'était pas licencié la saison précédente cliquez sur "Recherche d'une licence historisée".

| Commission Preservations                                                                                                    | 🗿 Barbarde der Sereni           |    |                                        | × | 00 |
|----------------------------------------------------------------------------------------------------|---------------------------------|----|----------------------------------------|---|----|
| Obstantia Arte Rename a Conne Programment                                                                                                    |                                 |    |                                        |   |    |
| Channel .                                                                                                    | N. HERE'S                       |    | Normal You                             |   |    |
| To test use articles due generated and it, non-serie initiation of the format in AFTE                                                                                                    | Not.                            |    | Palant                                 |   |    |
| house loved                                                                                                    | Charafter une date de raissaran |    |                                        |   |    |
| Vice a first an income factorial resolution for and an advantation<br>income and a second factorial resolution of the advantation                                                                                                    | Des                             |    |                                        |   |    |
| To a surface on off its percention, write each care to make "Fillmanner" in TR. Parcet processes at a present in or                                                                                                    | Type to invite                  | ÷8 | Parita intera dara ta basa bierregas 🖂 |   |    |
| ERELEMENTAL<br>We also be for the set of the Second SD-STEL solution according one has an investigation of the second point according<br>to the second second second second second second second second second second second second second second second<br>second second second second second second second second second second second second second second second second<br>second second second second second second second second second second second second second second second second<br>second second second<br>second second s | Catigora.                       | ÷  | Reviewale Datarate                     |   |    |
| Lines                                                                                                    |                                 |    | ROSIOR                                 |   | 92 |
| Tere 1                                                                                                    |                                 |    | (agent)                                |   |    |
| August 1                                                                                                    |                                 |    | Provide<br>1993111208                  |   |    |
|                                                                                                    |                                 |    |                                        |   |    |

Cliquez ensuite sur la licence du président.

| Seitendide JUSE ( LINE)   Seitendide JUSE ( LINE)   Seitendide JUSE ( Neglicescond)   Seitendide Juse ( Neglicescond)   Seitendide Juse ( Negli                                                                                                    |  |
|----------------------------------------------------------------------------------------------------|--|
|                                                                                                    |  |
| Sector   Effective problement duel to funge property due to the problement of the problement due to the sector of the problement due to the sector of the problement due to the sector of the problement due to the sector of the problement of the problement due to the sector of the problement of the problement due to the sector of the problement of the problement of the problemen                             |  |
|                                                                                                    |  |
| he de la de la de |  |
| Sector                                                                                                    |  |
|                                                                                                    |  |
| NALINCE NOT SET OF CONTRACT ON THE OWNER OF CONTRACT ON THE OWNER OWNER |  |
|                                                                                                    |  |
|                                                                                                    |  |
| Name     Notational     Name     Prices     Name     Type     Quark     Sees       2000000000000000000000000000000000000                                                                                                    |  |
| Minimum     20000004000000000000000000000000000000                                                                                                    |  |
| Water     Privated     Privated     State       according that cord     Privated     State     State       according that cord     According that cord     State     State       according that cord     According that cord     State     State       according that cord     According that cord     State     State       according that cord     According that cord     State     State                                                                                                    |  |
| In and a getting and a set of a set of |  |
| Auguste in control or a loss interviewe developed and the set of a control or a loss interviewe developed and the set of a control or a c     |  |
| Accepte das las las de las el des el des e<br>el des el des el des el des el des el des el des el des el des el des el des el des el des el des el des el des el des el des el des el des el des el des el des el des el des el des el des el des el des el des el des el des el des el   |  |
|                                                                                                    |  |
| Weinen                                                                                                    |  |
| All and a second second second second second second second second second second second second second second se                                                                                                    |  |
|                                                                                                    |  |
|                                                                                                    |  |

Les informations se mettent alors à jours automatiquement :

| lion"<br>Ted                                                                                                    |                                                                                                    |
|----------------------------------------------------------------------------------------------------|----------------------------------------------------------------------------------------------------|
|                                                                                                    |                                                                                                    |
| Polyans "<br>Tant                                                                                                    |                                                                                                    |
| Lieroł                                                                                                    | 0                                                                                                    |
| .8000062                                                                                                    | Q 0                                                                                                    |
| Rue                                                                                                    |                                                                                                    |
|                                                                                                    |                                                                                                    |
| We                                                                                                    | _                                                                                                    |
| 77100 - MEALOK                                                                                                    | (a) [2                                                                                                    |
| Téléphone                                                                                                    |                                                                                                    |
| Petale                                                                                                    |                                                                                                    |
| r-met<br>Jrucconigifik com                                                                                                    |                                                                                                    |
| O Accepte et autorisio que ces informations solent envogistrées dans la base de données FBI et occasoibles sur le site de la FFBB |                                                                                                    |
| Accepte que ces informations svient enregistrées unquernent dans la base de données FBI                                           |                                                                                                    |
|                                                                                                    |                                                                                                    |
|                                                                                                    |                                                                                                    |
|                                                                                                    |                                                                                                    |
|                                                                                                    |                                                                                                    |
|                                                                                                    | Net         Larroll         4990302         Rue         Viar         77796 - MELLO:         Telécohome         Partable         F-real         Jucconsignate cara less informations source enrogatives dans la base de données FBI et accossobler our le site de la FFBBI         Accepte et autorisse que ses informations source enrogatives dans la base de données FBI et accossobler our le site de la FFBBI         Accepte ese cos informations solent enregistrités uinquement dans la base de données FBI |

Une fois que cela est fait, vous avez lié le président au club et vous pouvez poursuivre le renouvellement d'affiliation.

### Autre cas :

Le président se renouvelle manuellement après le 1er juillet. Les licences du club seront générées dès que le président sera renouvelé. Statut de la préinscription

Erreur sur la préinscription

La licence ne peut être générée

Détails sur l'erreur :

Le président du club DUPONT Martin n'a pas effectué son renouvellement de licence. Les licences du club ne peuvent donc pas être générées.

Date de validation club : 22/11/2021 08:22

# 1. SCHÉMA DES OFFRES DE LICENCES ET D'AUTORISATION DES MUTATIONS ET EXTENSIONS

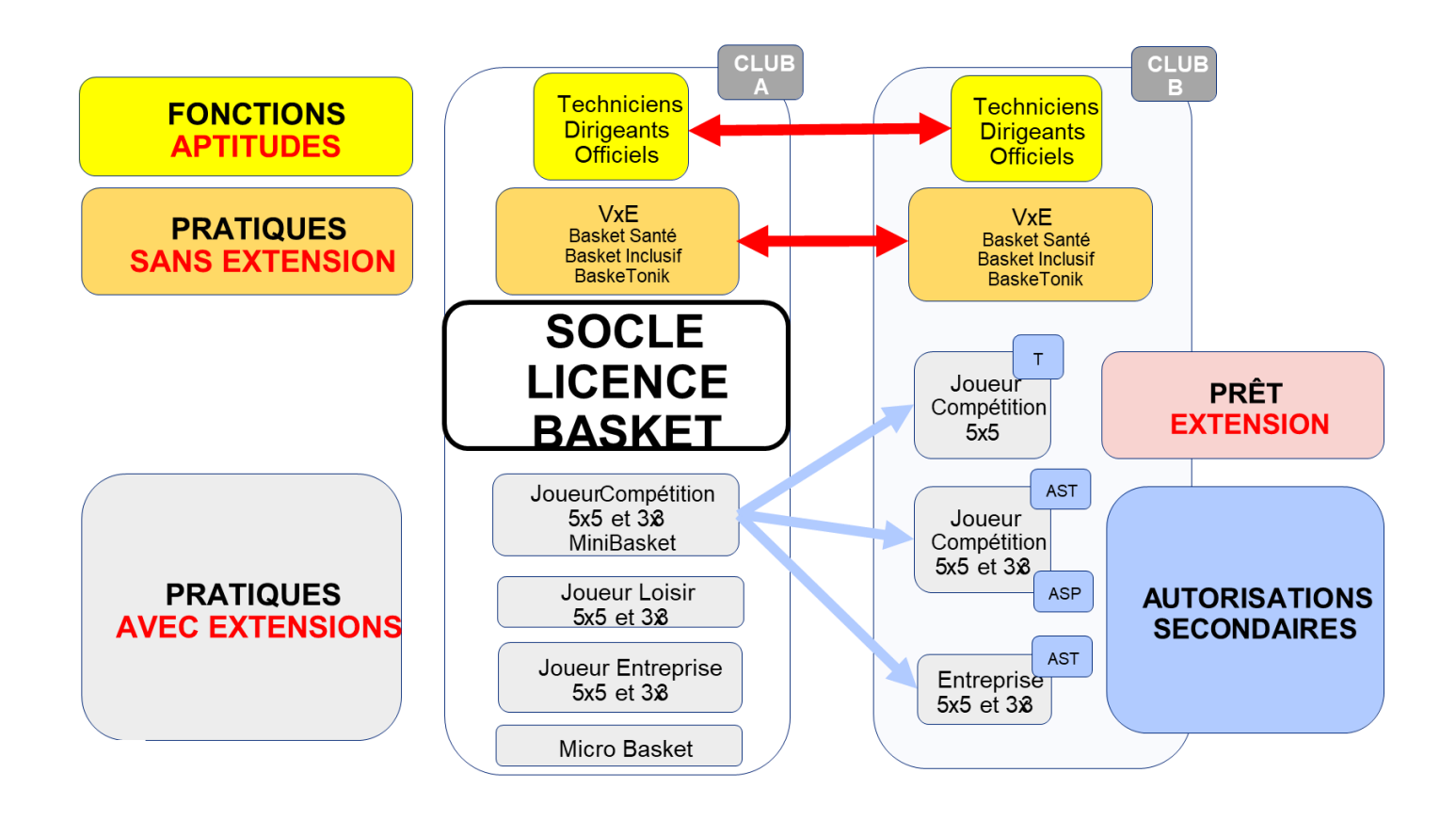

# 2. VÉRIFIER SI UN « NOUVEAU » LICENCIÉ EST À CREER, A RENOUVELER OU À MUTER

Une nouvelle personne souhaite prendre une licence dans votre club mais vous ne savez pas si elle a déjà joué au basket.

Peut-elle a-t-elle déjà été licenciée plusieurs années auparavant ? Peut-être était-elle licenciée la saison précédente dans un autre club ?

Il faut en effectuer la recherche dans Fbi.

- Dans l'onglet « Licences »
- Gestion des licences »
- Entrer le Nom puis \* (exemple : Dupont\*) ainsi que le prénom\* (exemple : Jules\*)

#### Plusieurs cas de figure :

- Si vous cochez « recherche d'une licence historisée », cela signifie que la personne a déjà été licenciée mais pas en saison N-1, dans ce cas vous devrez renouveler sa licence dans la gestion des préinscriptions en cochant « Recherche d'une licence historisée ».
- Si vous cocher « recherche Nationale », cela signifie que la personne était licenciée sur la saison N-1 dans un autre club. Dans ce cas, il faudra faire une demande de mutation depuis la gestion des préinscriptions.
- Si vous ne cocher aucunes de ces deux cases, cela signifie que la personne n'a jamais eu de licence FFBB et qu'il faut lui en créer une depuis la gestion des préinscriptions.

Dans le cadre du contrôle de l'honorabilité, la pièce d'identité sera demandée à tous les licenciés de plus de 18 ans. Si un document d'identité est déjà présent sur FBI, la pièce ne sera pas demandé sur le formulaire e-Licence.

# 3. ENVOYER LES LIENS DE PRÉ INSCRIPTION POUR LES CRÉATION ET RENOUVELLEMENT DE LICENCES ET MUTATIONS

Le club peut effectuer les pré-inscriptions de ses adhérents, via FBI à partir du 1er juin. La pré-inscription correspond à l'envoi d'un mail à son adhérent (nouveau ou actuel) contenant un lien hypertexte. Ce lien hypertexte permettra à l'adhérent de faire sa demande de e-Licence. Il devra y remplir ses renseignements et y joindre les justificatifs nécessaires.

Le club pourra ensuite valider la préinscription. La licence sera générée seulement à partir du 1<sup>er</sup> juillet et uniquement si celui-ci est bien affilié.

#### Vous trouverez ci-dessous la liste des cas non éligibles au processus e-Licence :

- 1. Les joueurs ayant une licence Jaune ou Orange l'année précédente et souhaitant évoluer au niveau pré-national ou national
- 2. Les joueurs ne possédant pas d'adresse de courriel ou d'ordinateur

- 3. Les demandes d'extensions ou d'autorisation secondaire ASP
- 4. Les demandes "Hors-Club" (exemple licence contact)
- 5. Les mutations pour les joueurs déjà qualifiés sur la saison en cours
- 6. Les mutations pour les joueurs protégés (lié par une convention au club de départ)

| Autor Cy                                                       |               |               |       |                                |                                  |     |
|----------------------------------------------------------------|---------------|---------------|-------|--------------------------------|----------------------------------|-----|
| araittes<br>Aganisme *<br>20L0044148 - NORT SUR ERDRE AC LES T | OUCHES BASKET |               |       | Saison 2022-2023               |                                  |     |
| lcencià                                                        |               |               | (a) 🗙 |                                |                                  |     |
| futation                                                       |               | Surclassement |       | Charle d'engagements CF/PN (MA | 42, NMB, PNM, NF1, NF2, NF3 H PN | 5 🗌 |
| lom *                                                          |               | Précom *      |       | E-mail *                       |                                  |     |
| iste de naissance *                                            |               | Sexe          |       |                                |                                  |     |
| Date de naissance                                              | <b>m</b>      | Cexe          | a - ) | Tarif personnaitsé (1)         | Remise %(1)                      | 9%  |
|                                                                |               |               |       |                                |                                  |     |
| loueur nécessitant une lettre de sorile                        |               |               |       |                                |                                  |     |

- 7. Les mutations pour les mineurs provenant des territoires ultramarins vers la métropole
- 8. Les demandes de surclassement complexes

#### A - Création d'une licence

Lors de la première prise de licence, le club doit collecter quelques informations auprès de son licencié :

- Le nom (d'usage et/ou de naissance)
- Le prénom
- Le genre
- La date de naissance
- L'adresse électronique à jour
- Si le club souhaite lui proposer un surclassement simple
- Si le joueur va jouer en pré national ou national (pour la charte d'engagement)

Bien vérifier que la personne n'a jamais été licenciée au préalable.

Procéder pour créer un lien de préinscription pour une création de licence :

- Onglet « Licences »
- Gestion des préinscriptions
- Créer (en haut, à droite de la fenêtre)
- Noter le nom, le prénom, la date de naissance, le sexe ainsi que l'adresse électronique
- Cocher si besoin « le surclassement » et « La Charte d'engagement »
- Cliquer sur le bouton « SAUVEGARDER » (nuage avec flèche en bas à droite de l'écran)

Un mail automatique sera envoyé au futur licencié avec un lien sur lequel il devra cliquer pour compléter sa préinscription.

# <u>B – Renouvellement d'un licencié de votre groupement sportif (licencié en saison N-1)</u>

Lors d'un **renouvellement de licence**, le club doit collecter les informations suivantes auprès de son licencié :

- Le courriel à jour
- Si le club souhaite lui proposer un surclassement simple
- Si le joueur va jouer en pré national ou national (pour la charte d'engagement)

Procéder pour créer un lien de préinscription pour un renouvellement de licence :

- Onglet « Licences »
- Gestion des licences
- Possibilité de mettre des filtres en sélectionnant par sexe, catégorie, offre de pratique ...
- Lancer la recherche
- Cocher les licenciés que vous souhaitez renouveler (de 1 au 20 de la page)
- Cliquer sur « Préinscrire les licenciés sélectionnés » en bas à droite de la fenêtre
- Confirmer vouloir proposer à la pré-inscription les licenciés sélectionnés
- Cocher de nouveau les licenciés que vous souhaitez préinscrire. Vous avez à ce moment la possibilité de cocher le surclassement, la Charte d'engagement, de noter le tarif personnalisé ou la remise sur le montant de la cotisation.
- Penser à bien vérifier l'adresse Électronique
- Cliquer sur « Valider les préinscriptions »
- Confirmer l'envoi

| RECHERCHE D                         | UN LICENCIE             |            |                    |            |            |                          |                                                                                                    | CRÉER                                   |
|-------------------------------------|-------------------------|------------|--------------------|------------|------------|--------------------------|----------------------------------------------------------------------------------------------------|-----------------------------------------|
| Nom                                 |                         |            | Prenom             |            |            |                          | Nº national                                                                                                    |                                         |
| Groupement                          |                         |            |                    |            |            | (A)                      | Comità                                                                                                    | taux 💌                                  |
| Type de licence                     | Toutes                  | ~          | Fonction           | 1          | outos      | ~                        | Prúciuez                                                                                                    | Chaldin. V                              |
| Offre de pratique                   | Toulus                  | ~          | Type de pratique   | sportive C | 0.57       | ~                        | Honorabilité                                                                                                    | Chukin 🗸                                |
| Sexe                                | Tous                    | ~          | Numèro             |            |            |                          | Cotegorie                                                                                                    | Toures                                  |
| Chercher une date de                | quelification           |            |                    |            |            | 10                       | Palement effectue                                                                                                    | Choisir                                 |
| Entro                               |                         | 111        | Cot                |            |            | 110                      | Recharche dans is                                                                                                    | base historique                         |
| Chercher und date de                | Datasanco               |            |                    |            |            |                          | State of the state of the state |                                         |
| Entre                               |                         | 177        | 100                | _          |            | 100                      | Recharche Nation                                                                                                    | ald T                                   |
| Seisie Granum                       | Tour                    |            | Walidadian         | True       |            | And a                    | Elat du dussiau                                                                                                    | Tell                                    |
| Contraction Contraction Contraction | 10.0                    |            | Contraction of the | Teat       |            |                          | Weisselein Gebeurt                                                                                                    |                                         |
|                                     |                         |            |                    |            |            |                          | Lancorta                                                                                                    | rocherche Rölnmaliser la recherche      |
| 11 - W2                             | V FERRIS                | C.C. Sport | 1                  | 1 23-21-2  | - Nest     | South or                 | - VCU 19                                                                                                    | AND AND AND AND AND AND AND AND AND AND |
| RESULTAT DE L                       | A RECHERCHE (430 lignes | \$         |                    |            |            |                          |                                                                                                    | 001214500                               |
|                                     |                         |            | A AND AND A        | 10.000     |            |                          |                                                                                                    |                                         |
| R SADORAS                           | Russens North           | at renor   | m Hele)ie          | Genophine  | at Lacence | z                        | Caracterization                                                                                                    | 10 SEXP. SHIT. 1092203                  |
| 2                                   |                         |            |                    |            |            | Samore                   |                                                                                                    | 10<br>M                                 |
|                                     |                         |            |                    |            |            | COLUMN S                 |                                                                                                    |                                         |
|                                     |                         |            |                    |            |            | Benjara                  |                                                                                                    | м                                       |
|                                     |                         |            |                    |            |            | Seniors                  |                                                                                                    | м                                       |
| 2                                   |                         |            |                    |            |            | Sellors                  |                                                                                                    | +                                       |
| 2                                   |                         |            |                    |            |            | 54-1610                  |                                                                                                    | M                                       |
| 1                                   |                         |            |                    |            |            | SCHOOL                   |                                                                                                    | M                                       |
| 5                                   |                         |            |                    |            |            | Echiora                  |                                                                                                    | м                                       |
| 5                                   |                         |            |                    |            |            | 11%                      |                                                                                                    | M                                       |
|                                     |                         |            |                    |            |            | 417                      |                                                                                                    | P                                       |
|                                     |                         |            |                    |            |            | 017                      |                                                                                                    | #1                                      |
| 30                                  |                         |            |                    |            |            | 018                      |                                                                                                    | F                                       |
| -15 B                               |                         |            |                    |            |            | Seniors                  |                                                                                                    | C                                       |
| 1                                   |                         |            |                    |            |            | Series                   |                                                                                                    | r                                       |
|                                     |                         |            |                    |            |            |                          |                                                                                                    |                                         |
|                                     |                         |            |                    |            |            | 117                      |                                                                                                    | м                                       |
|                                     |                         |            |                    |            |            | 117<br>217               |                                                                                                    | M                                       |
|                                     |                         |            |                    |            |            | 117<br>217<br>214        |                                                                                                    | M<br>M<br>M                             |
|                                     |                         |            |                    |            |            | 017<br>017<br>014<br>013 |                                                                                                    | M<br>M<br>E                             |
|                                     |                         |            |                    |            |            | .117<br>                 |                                                                                                    | M<br>M<br>P<br>P                        |

L'opération devra être reconduite pour chaque page.

Un mail automatique sera envoyé au futur licencié avec un lien sur lequel il devra cliquer pour compléter sa préinscription.

# <u>C – renouvellement d'un licencié « non licencié » la saison N-1</u>

Toute personne ayant déjà été licenciée FFBB possède un numéro de licence.

Avant de lui créer un lien de préinscription, il faut vérifier l'orthographe du nom et du prénom de sa licence en effectuant une recherche via la base historique.

#### Procéder pour créer un lien de préinscription pour un renouvellement de licence depuis la base historique :

- Onglet « Licences »
- Gestion des préinscriptions
- Cliquer sur « Créer » en haut à droite de la fenêtre
- Cliquer sur la loupe au bout de la ligne « Licence »
- Noter le nom, le prénom, la date de naissance, le numéro de licence si vous l'avez
- Cocher « Recherche d'une licence historisée »
- Lancer la recherche
- Cliquer sur la ligne du licencié (écriture rose)
- Si besoin cocher le surclassement et la Charte d'engagement
- Bien vérifier (la modifier si besoin) l'adresse Électronique
- Cliquer sur le nuage en bas à droite pour SAUVEGARDER

Un mail automatique sera envoyé au futur licencié avec un lien sur lequel il devra cliquer pour compléter sa préinscription.

# <u>D – Créer un lien de préinscription pour MUTATION</u>

- Onglet « Licences »
- Gestion des préinscriptions
- Cliquer sur le bouton « CRÉER » en haut à droite de la fenêtre
- Cliquer sur la loupe au bout de la ligne « Licencié »
- Entrer le Nom, le Prénom et le numéro de licence
- Cocher « Recherche Nationale »
- Cliquer sur la ligne du licencié souhaité
- Vérifier l'adresse E-mail
- Cocher surclassement et charte d'engagement si besoins
- Possibilité de noter le tarif personnalisé et/ou la remise
- Cliquer sur le nuage en bas à droite de la fenêtre pour SAUVEGARDER

Un mail automatique sera envoyé au futur licencié avec un lien sur lequel il devra valider sa demande de démission/mutation puis compléter sa préinscription en faveur du nouveau groupement sportif.

#### QU'EST-CE QU'UNE MUTATION ?

#### DEFINITION

Tout changement de structure/club, d'une saison à l'autre ou en cours de saison, pour une personne bénéficiant d'une licence, est une mutation.

Ex 1 : une personne licenciée en année N en tant que Dirigeant dans un club A, aura le statut de muté s'il souhaite prendre une licence Joueur dans un club B en année N+1.

Ex 2 : un joueur n'ayant participé qu'à 1 rencontre en année N avec un club A, aura le statut de muté s'il change de club en N+1.

→ Le statut de non muté n'est pas lié au nombre de rencontres joués mais au fait de détenir une licence dans un club.

#### PERIODES DE MUTATION

Les périodes de mutation sont les suivantes :

- La période normale ne nécessitant pas la production de justificatifs (1<sup>er</sup> au 30 juin)
- La période exceptionnelle qui peut nécessiter la production de justificatifs; (01/07 30/11)
- La période exceptionnelle qui nécessite obligatoirement la production de justificatifs; (01/12 – 28/02)

#### DISTINCTION DES PERIODES

L'application de ces périodes de mutation est déterminée par:

- La date d'enregistrement de la démission dans le cadre d'un processus dématérialisé
- La date du récépissé d'envoi dans le cadre d'un processus non dématérialisé;

Ex 1 : Un licencié qui enregistre sa démission en date du 15/06 mais valide sa préinscription le 15/07 = période normale qui s'appliquera.

Ex 2 : La FFBB reçoit un dossier de mutation (papier) en date du 03/12 avec un récépissé de la poste daté du 26/11 = période exceptionnelle du 01/07 au 30/11 qui s'appliquera pour la délivrance du type de licence.

Ex : Le CD reçoit un dossier de mutation (papier) en date du 05/03 avec un récépissé de la poste daté du 27/02 = période exceptionnelle du 01/12 au 28/02 qui sera prise en considération pour la délivrance du type de licence.

#### CARACTERE EXCEPTIONNEL

Un licencié répondra aux conditions de la mutation à caractère exceptionnel s'il change de domicile ou de résidence en raison :

- D'un motif familial,
- D'un motif de scolarité,
- D'un motif d'emploi,
- D'un changement de la situation militaire
- De la situation nouvelle de l'association sportive quittée notamment par suite de forfait, mise en sommeil, dissolution

Le caractère exceptionnel est apprécié par l'autorité compétente pour accorder la mutation. A cet effet le licencié doit transmettre les documents prouvant ce caractère exceptionnel.

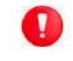

Sauf dérogation, un changement de domicile est la condition sine qua none pour solliciter une mutation à caractère exceptionnel

#### NOTION KILOMETRIQUE / GEOGRAPHIQUE

S'agissant du déménagement, la réglementation actuelle ne prévoit pas de critère de distance ou géographique.

Il est donc important que les justificatifs demandés soient transmis et vérifier.

# FLUX DES MUTATIONS AUTORISEES

Une personne physique ne peut être licenciée et représenter qu'une seule association sportive au cours de la même saison sportive, à l'exception de celle :

#### - Bénéficiant d'une mutation alors qu'elle était déjà licenciée pour la saison en cours

#### MUTATION D'UNE SAISON A L'AUTRE

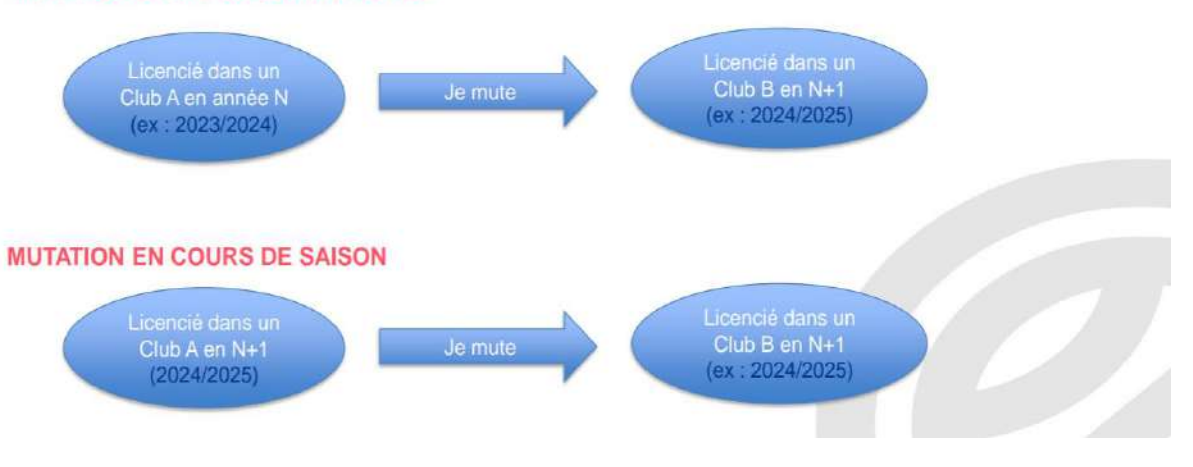

#### LA PERIODE NORMALE

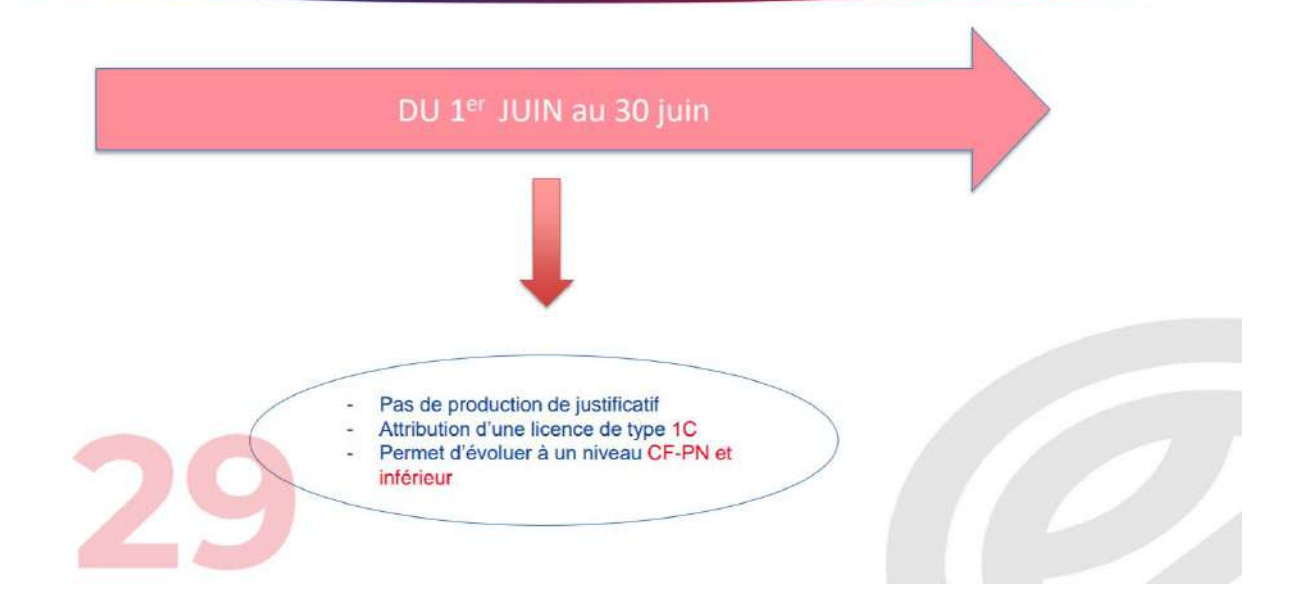

#### LA PERIODE EXCEPTIONNELLE

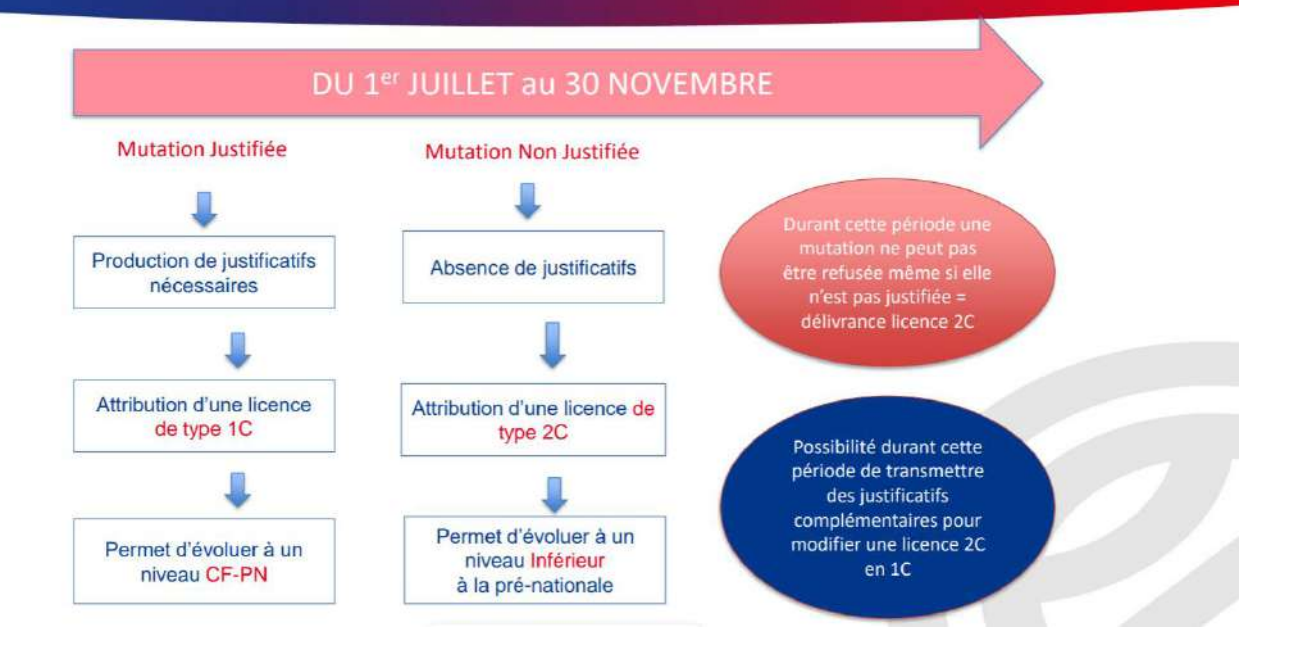

### LA PERIODE EXCEPTIONNELLE

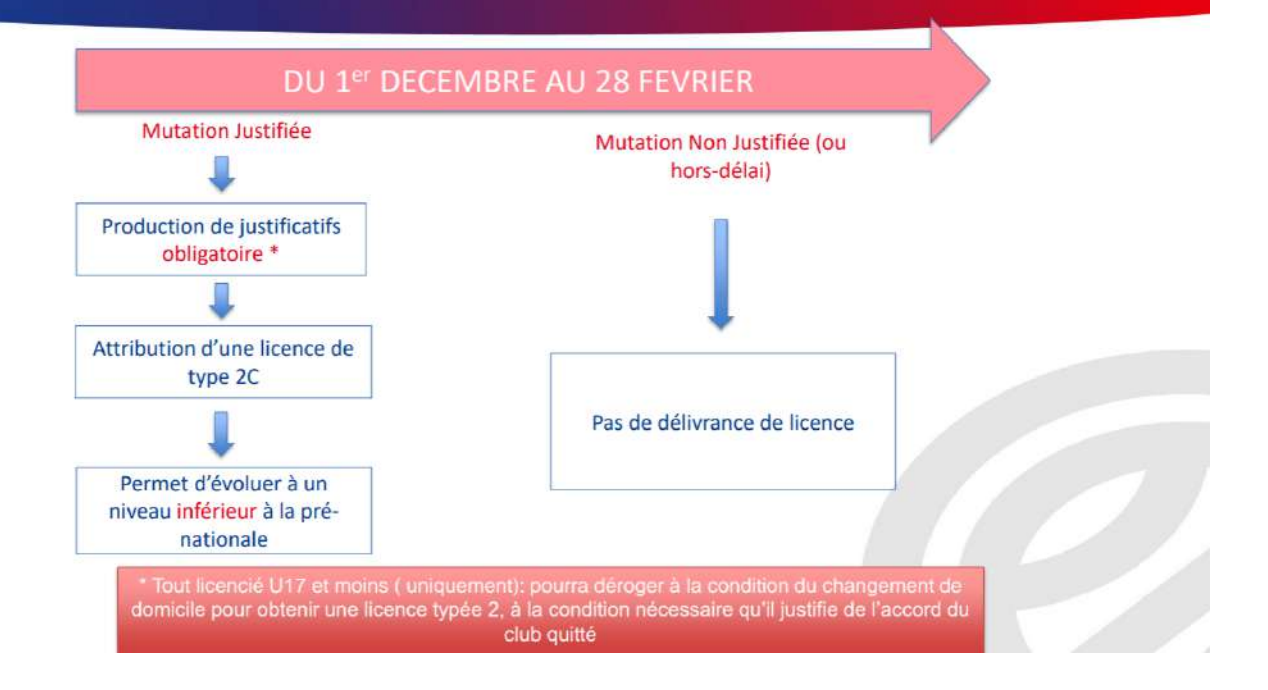

# Schéma du processus de licence pour une démission/mutation

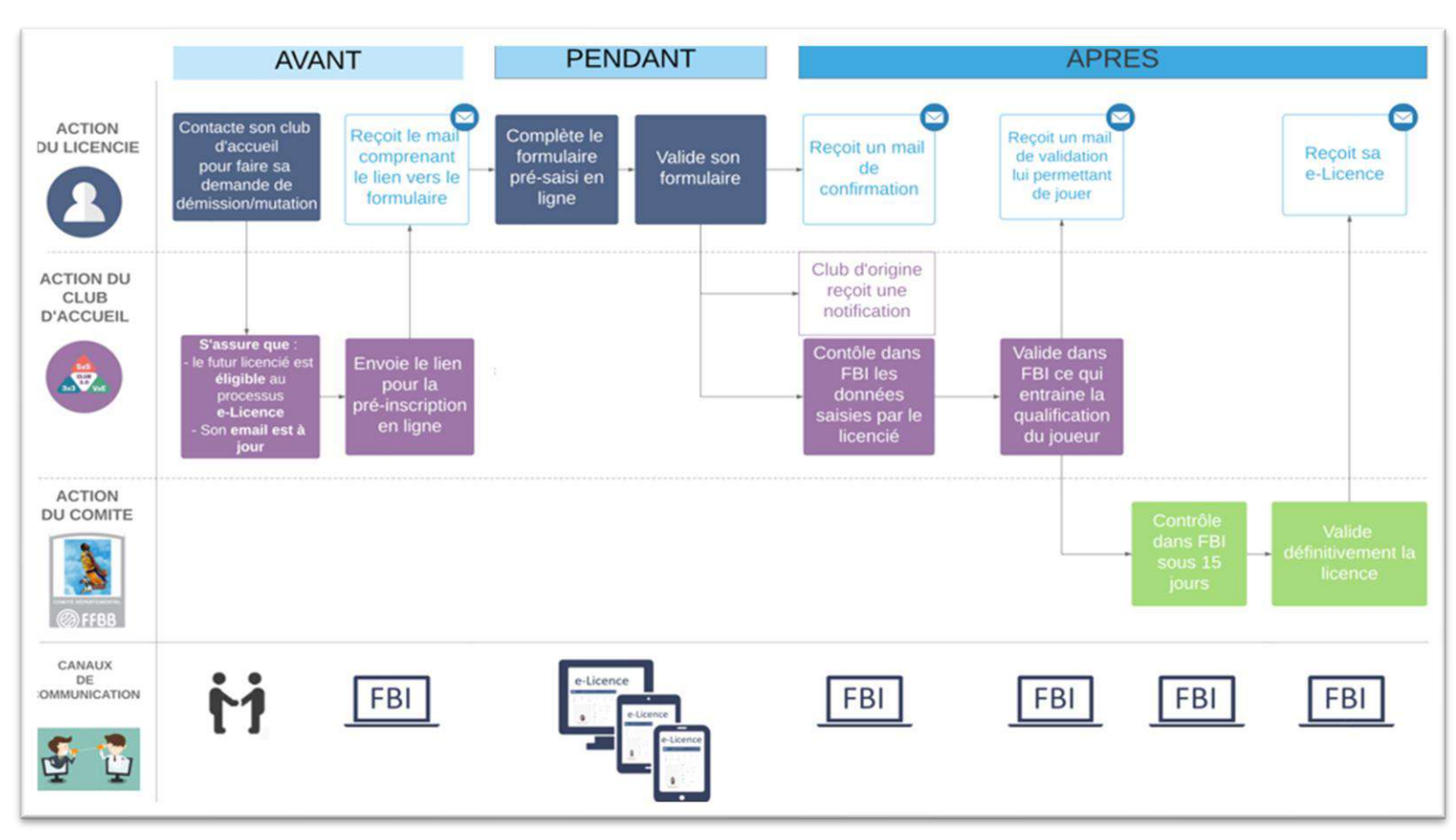

# 4. LES ELEMENTS A VERIFIER POUR VALIDER UNE PRÉ INSCRIPTION

Depuis l'onglet « Licences », « Gestion des préinscriptions » :

- Sélectionner dans le statut : « En attente de validation groupement sportif »
- Lancer la recherche
- Ouvrir une préinscription
- Dans la partie « Généralité »,
  - La photo doit être au format identité (1 seule personne sur la photo, pas de lunettes de soleil ou de chapeau ...) et doit correspondre à l'âge du licencié
  - Vérifier l'identité (Nom, prénom, date de naissance, sexe, adresse, téléphone ...
  - Vérifier selon les besoins, que la case surclassement et/ou Charte d'engagement soit bien cochée (si ce n'est pas le cas pour le surclassement, il est possible de cocher la case surclassement et rajouter le document dans les justificatifs. Pour la Charte, il faudra la faire parvenir au format papier au Comité).
  - Vérifier le tarif personnalisé et/ou la remise selon votre engagement avec le système de paiement HelloAsso.
- Dans la partie « Pratique du Basket »,
  - Bien vérifier le choix de pratique (pas de licence loisir OL pour les mineurs par exemple) en fonction des offres de pratique de votre club (Micro-Basket, Basket Tonik, Basket Inclusif et Basket Santé)
    - Une licence « Jouer en Loisir ne permet pas de jouer en compétition.
    - Être uniquement

# 6 -LES EXTENSIONS : T – AST – AST CTC

# <u>A – L'extension T</u>

**Entre le 1er juillet et le 30 novembre**, une extension T peut être attribuée à tout joueur demandant, pour des raisons sportives, à être mis à disposition d'une autre association sportive et qui répond aux conditions cumulatives suivantes :

- Être titulaire d'une extension joueur compétition (anciennement licence compétition JC)
- N'avoir participé à aucune rencontre lors de la saison en cours
- Être âgé de moins de 21 ans au 1er janvier
- Pour les joueurs évoluant en LNB : avoir un contrat de joueur professionnel, aspirant ou stagiaire.

Il ne peut participer à une compétition officielle qu'avec une seule équipe de l'association ou société sportive auprès de laquelle il est mis à disposition.

La mise à disposition ne peut être renouvelée qu'une seule fois (pour la même association sportive ou pour une autre).

La demande de licence T pourra être effectuée via e-Licence.

# **B** – L'extension AST

L'AST permet au licencié d'accéder à une pratique compétitive non disponible dans son club d'origine (club A) au sein d'un club d'Accueil (club B).

Par exception, l'AST sera délivrée au joueur qui évoluera au sein d'une CTC si son club principal n'est pas le club porteur des droits sportifs.

# Les critères d'attribution ?

L'autorisation secondaire Territoire est délivrée à toute personne, sans distinction d'âge, qui est titulaire d'une extension joueur compétition (anciennement Licence compétition JC) auprès d'un club principal (club A) affilié à la FFBB et qui se trouve dans l'une des situations suivantes (exemple non exhaustif) :

Pour un joueur (exemple non exhaustif) :

- Est joueur 5x5 dans club qui ne fait pas de 3x3 et souhaite pratiquer le 3x3 dans un club B ;
- Est joueur 3x3 dans club qui ne fait pas de 5x5 et souhaite pratiquer le 5x5 dans un club B ;
- Est joueur 5x5 dans un club A et qui souhaite pratique le 5x5 dans un club B (uniquement dans le cadre d'une CTC).
- Est un joueur dans un club A, et souhaite pratiquer avec son entreprise (exemple : je suis joueur de PNM dans mon Club A, je souhaite participer au Championnat Entreprise avec ma société, je souscris une AST. Fin de la double licence qui existait jusqu'à présent)

Mais il est possible pour un adhérent ayant une fonction dans un club A, d'aller chercher une pratique dans un club B, uniquement s'il possède une extension joueur en compétition et si la pratique n'est pas disponible dans le club A :

- Est Technicien dans son club A et souhaite jouer dans un club B ; sous condition que cette forme de pratique n'existe pas dans le club A.
- Est Dirigeant dans son club A et souhaite jouer dans un club B ; sous condition que cette forme de pratique n'existe pas dans le club A.

• Est Officiel dans son club A et souhaite jouer dans un club B ; sous condition que cette forme de pratique n'existe pas dans le club A.

# Attention si la pratique est proposée dans le club A, il ne sera pas possible de demander une AST dans le club B.

L'AST n'est pas attachée à une catégorie d'âge. L'AST peut être sollicitée et accordée tout au long de la saison sportive. Toutefois, il sera nécessaire d'obtenir son AST avant le 30 novembre de la saison en cours, pour évoluer dans une compétition nationale ou pré-nationale.

#### La procédure de qualification ?

La demande d'AST pourra être effectuée via e-Licence. Des droits financiers correspondants seront facturés par le comité selon les dispositions financières.

#### Le petit plus ?

Vous pouvez demander une AST pour accéder une pratique "entreprise" (5x5 ou 3x3) dans un autre club (si votre club A ne le propose pas). Uniquement pour un joueur senior avec une extension joueur compétition (anciennement licence compétition JC). Elle permet une pratique « Entreprise », pour un Tournoi Entreprise ou la Coupe de France Entreprise.

#### <u>C</u> - Le processus pour effectuer une demande d'AST/T via e-Licence.

Le licencié doit obligatoirement avoir fait sa demande de licence dans son club d'origine et cette dernière doit être validée et générée.

#### Etape 1 : Le club d'accueil se rend sur FBI

Pour lancer le processus de demande d'une autorisation secondaire (AST) ou d'extension T via e-Licence, le club d'accueil pour les AST/T ou le club porteur pour les AST-CTC doit se rendre sur l'onglet « Licence » et « Gestion des préinscriptions ».

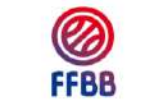

FBI TEST 2021-2022 - Version

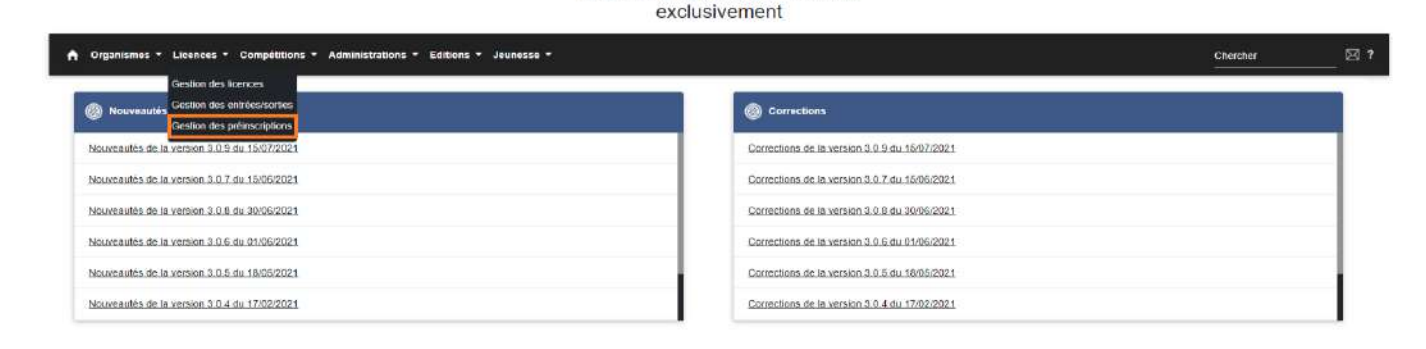

#### **Etape 2** : Le club recherche le licencié

Pour rechercher un licencié dans la base nationale, cochez la case « recherche nationale AST/T »

| Rechercher une préinscription    |          |                  |           |                                         | CRÉER |
|----------------------------------|----------|------------------|-----------|-----------------------------------------|-------|
| nume<br>0076086 - TEST E-LICENCE |          |                  |           |                                         |       |
| PCE                              |          |                  |           | ld                                      |       |
| n:                               |          | Prénom           |           | E-mail                                  |       |
| ercher une date de naissance     |          |                  |           |                                         |       |
| Entre                            | <b>#</b> | B                | <b>**</b> | 5alson 2021-2022                        |       |
| herche sur la date de création   |          |                  |           |                                         |       |
| Entre                            | <b></b>  | El               | <b></b>   | Statut e-mail                           | 180   |
| Statut                           | • )      | Туре             | • )       | Statut d'erreur                         |       |
| Recherche nationale AST/T        |          | Type d'extension |           | Joueur nécessitant une lettre de sortie |       |

#### Etape 3 : Le club complète la préinscription

Seule une préinscription au statut « Licence générée » peut faire l'objet d'une création de demande d'AST/T. En cliquant sur le résultat de recherche, une page préinscription simplifiée s'ouvre.

Sélectionnez le type de demande et le type de compétition.

A l'enregistrement de la pré-inscription, FBI envoie un mail au demandeur contenant le lien hypertexte (à l'adresse mail saisie sur la fiche de pré-inscription).

| Organismes - Licences - Compétitions - Administrations - Editions -                                                                                                    | Jeanerse -                                  |       | Chercher   |
|----------------------------------------------------------------------------------------------------|---------------------------------------------|-------|------------|
|                                                                                                    |                                             |       | • •        |
| inirattie                                                                                                    |                                             |       |            |
| Drugsman sport propa                                                                                                    |                                             |       |            |
| Disuuentent sport f picor Norteniaun                                                                                                    |                                             |       |            |
| Linesia .                                                                                                    |                                             |       |            |
| New Million Control of Control of | Présen<br>Rose                              | E-mi* |            |
| Data de nuestance                                                                                                    |                                             |       |            |
| 10.000F                                                                                                    | E 1                                         |       |            |
| Type IN INTERNAL                                                                                                    | Type as senalities *                        |       |            |
|                                                                                                    |                                             |       |            |
|                                                                                                    |                                             |       |            |
| Produjent du VVE 🔄 doert Transie ander en Competition Sch ( Sch )                                                                                                    | in baier ·                                  |       |            |
| Deiger Etmainer une égage Officier two adultage Officier (                                                                                                    | LeS ou 3:31 The uniquement advicent on club |       |            |
| Andunine .                                                                                                    |                                             |       |            |
| Valuation conte                                                                                                    |                                             |       |            |
|                                                                                                    |                                             |       | COPERLELEN |
|                                                                                                    |                                             |       |            |

Le statut de la pré-inscription passe alors à : « Attente saisie extension ».

## **<u>Etape 4</u>**: Le licencié complète le formulaire

Le licencié valide son formulaire.

## Etape 5 : Le licencié reçoit une confirmation

Un mail de confirmation est envoyé à l'utilisateur.

Une alerte est envoyée dans FBI aux clubs et aux comités (messagerie interne) ainsi qu'un message externe pour le club d'accueil et le club principal.

## Etape 6 : Les clubs et le comité (du club d'accueil) recherchent les demandes d'AST/T

Pour rappel voici les validations attendues par type d'AST/T :

- AST : validation club d'accueil + comité club d'accueil
- AST E : validation club d'accueil + comité
- AST-CTC : Validation club principal + club d'accueil + comité
- Extension T : Validation club principal + club d'accueil + comité

Pour valider : le club d'accueil, le club de départ (si nécessaire) et le comité se rendent sur l'onglet "Gestion des préinscriptions" et effectuent une recherche par statut. En choisissant le statut "Attente validation extension", ils pourront retrouver les AST/T à valider.

## **Etape 7** : Les clubs et le comité valident les demandes d'AST/T

Le bouton "Valider la préinscription" permet de valider la demande. Une fois la validation effectuée, une date est enregistrée et s'affiche sur la demande.

#### Etape 8 : FBI effectue les mises à jour

Une fois toutes les validations effectuées, la fiche licence est mise à jour et le licencié reçoit un nouveau carton de licence avec la mise à jour AST/T.

# 7- OBTENIR UNE LICENCE APRÈS 2 ANS D'EXTENSION T

| Imprimé disponible sur le site du Comité Départemental    |
|-----------------------------------------------------------|
| Il n'est pas nécessaire de faire une demande de mutation  |
| Le procédé n'est pas dématérialisé, le document ainsi que |
| Le formulaire de demande de licence devra être adressé    |
| à la Fédération.                                          |
|                                                           |

Lien du document : Document

| 6                                                                                                    | Demande d'obte                                                                                                    | ntion dur - neels de liegene hoes 0 - 0000,0004                                                                                                    |
|----------------------------------------------------------------------------------------------------|----------------------------------------------------------------------------------------------------|----------------------------------------------------------------------------------------------------|
|                                                                                                    | (Après 2 and de miles                                                                                                    | a disposition (Extension 7) dans le redrie Groupament Scotth                                                                                                    |
|                                                                                                    | Document à advessor à la                                                                                                    | FFRR - Commission Fecternin des Queillenbinn der meil & Cationse                                                                                                    |
| FFBB                                                                                                    |                                                                                                    | swene : gradosovitrith con                                                                                                    |
| JE SUIS (mentors ski                                                                                                    | galana gi                                                                                                    |                                                                                                    |
| Nom" :                                                                                                    |                                                                                                    | Prénom*                                                                                                    |
| Date de naïssance* :                                                                                                    |                                                                                                    | N° de licence":                                                                                                    |
| SITUATION SPORT                                                                                                    | VE ( (mentone coligatorias)                                                                                                    |                                                                                                    |
| Nom du Groupement                                                                                                    | sportif d'origine- :                                                                                                    |                                                                                                    |
| Je pertile avoir bénéfi<br>du groupement sporti                                                                                                    | cié durant les saisons sporth<br>d'accueil suivant :                                                                                                    | res 2021/2022 et 2022/2023 d'une mise à disposition pour le comp                                                                                                    |
| Nom du Groupement                                                                                                    | sportif d'accueil' :                                                                                                    |                                                                                                    |
| N* Informatique +                                                                                                    |                                                                                                    |                                                                                                    |
|                                                                                                    |                                                                                                    |                                                                                                    |
| En application de l'art<br>licence de type 0 > p                                                                                                    | icle 410 des Réglements Gé<br>our la saison sportive 2023/                                                                                                    | néroux FFBB, je solicite par le présente l'obtention d'un e socié d<br>2024 au profit du groupement sportif d'accueit.                                                                                         |
| En application de l'art<br>ficence de type 0 > p<br>ENGAGEMENT :                                                                                                    | ide 410 des Réglements Gé<br>our la saison sportive 2023/                                                                                                    | néreux FFBBL ja sofiisita par la précenta l'obtantion d'un e socié e<br>2022 au profit du groupement sport d'accueil.                                                                                          |
| En application de l'art<br>Reence de type 0 > p<br>ENGAGEMENT :<br>Je reconnais avoir pri<br>de licence et deponib                                                                                                    | icle 410 des Règiements Gé<br>our la salson sportive 2023;<br>s connaissance des mention<br>tes sur le site internet de In F                                                                                                    | néroux FFBB, ja solitaite par la présente l'obtention d'un e aceté e<br>2024 au profit du groupement sport d'accuel.<br>se sur la protection de mes données personnelles lors de ma prés<br>FBB.               |
| En application de l'art<br>froence de type 0 × p<br>ENGAGEMENT :<br>Je reconste avoir pri<br>de licence et deponib<br>Je certife sur l'honne                                                                                            | icle 410 des Régisments Gé<br>cor la saleon sportive 2023/<br>s connaissance des mention<br>es sur le ste intérmet de la F<br>n' l'exactituée des renergipe                                                                                    | néceux FFBB, ja solitoite par la présente l'obtention d'un e aceté e<br>2024 au profit du groupement sport d'accuel.<br>se sur la protection de mes données personnelles lors de ma prise<br>FBB.              |
| En application de l'art<br>ficence de type 0 × p<br>ENGAGEMENT :<br>Je reconnais avoir pri<br>de licence et deponté<br>Je certife sur l'honnes<br>Feit à                                                                                | icle 410 des Réglements Dé<br>cour la salson sportive 2023/<br>s connaissance des mention<br>es sui le rité intérnet de la F<br>ur l'exactituée des renesigne<br>Le                                                                            | nricaux FFBBL ja sofiiolie par la presenta l'obtention d'un e aocté e<br>2024 au profit du groupement sport d'accuel.<br>s sur la protection de mes données penconnelles lors de ma prise<br>FFBB.             |
| En application de l'art<br>Recence de type 0 > p<br>ENGAGEMENT :<br>Je reconnais avoir prin<br>de locence et de prin<br>de locence et de prin<br>de locence et de prin<br>Part à<br>Signetum du licenceir<br>ou de son représentai      | icia 410 des Réglements CA<br>cor la salican sporther 2023 d<br>s connaissance des mention<br>es sui le alle internet de la F<br>ur l'exactitude des renesigne<br>Le s<br>te s                                                                 | néroux FFBB, ja solicite par la précente l'obtantion d'un « aorde d<br>2021 au profit du groupement sport d'accueil.<br>seu la partaction de mes données personnelles lors de ma prise<br>ments d'desure.      |
| En application de l'art<br>ficence de type d' > p<br>INGAGENVENT :<br>Je reconneix avoir pri<br>de licence et disponté<br>de certifie sur l'honne<br>Fait à<br>Signiture du licence<br>cor de son représentai<br>Jondre h cet imprimé   | vice 410 des Régioneens Des<br>constants porties 2023<br>a constants des martions<br>a sur la del informat de la<br>la sur la del informat de la<br>la<br>la<br>t légal : 5                                                                    | néroux FFBB, je solitoite pir la précente l'obtention d'un « socié d'<br>2021 au profit du groupement sportif d'accoul.                                                                                        |
| En application de l'art<br>freence de type d' - p<br><u>ENGAGENTENT :</u><br>Je reconnais auch pri<br>de licence et deponib<br>Je certifie sur l'homes<br>Fait à<br>Signature du licence<br>de son représentai<br>Joindre à cet imprimé | cia 410 inte Régionante De<br>car la salean sportine 2023:<br>a contaiseance des mentions<br>te car a la de intermet de la fi<br>a la caractitude des renergans<br>Le Le Saleance des la caractitude des la filma<br>Le Saleance de demande de | néroux FFBB, je soliiole par la presente l'obtantion d'un e earle d<br>2024 au profit du groupement sport d'accuel.<br>s sur la protection de mes données personnelles lors de ma prise<br>rene de dessur.<br> |

# 8 - TABLEAU DE SURCLASSEMENT

| Mye au | 0110112025 |                                       | Garcons                                      |                                                       | -      |           |                                           | Filles                                              |                                                       |
|--------|------------|---------------------------------------|----------------------------------------------|-------------------------------------------------------|--------|-----------|-------------------------------------------|-----------------------------------------------------|-------------------------------------------------------|
| 0      |            |                                       | Garçons                                      |                                                       |        |           |                                           | rilles                                              |                                                       |
| Né en  | Catégorie  | Compétition<br>départementale         | Compétition<br>régionale                     | Compétition<br>nationale                              | Née en | Catégorie | Compétition<br>départementale             | Compétition<br>régionale                            | Compétition<br>nationale                              |
| 2018   | U7         | Médecin de famille<br>vers U9         | impossible                                   | impossible                                            | 2018   | U7        | Médecin de famille<br>vers U9             | impossible                                          | impossible                                            |
| 2017   | U8         | Médecin de famille<br>vers U11        | impossible                                   | Impossible                                            | 2017   | U8        | Médecin de famille<br>vers U11            | impossible                                          | impossible                                            |
| 2016   | U9         | Médecin de famille<br>vers U11        | impossible                                   | impossible                                            | 2016   | U9        | Médecin de famille<br>vers U11            | impossible                                          | impossible                                            |
| 2015   | U10        | Médecin de famille<br>vers U13        | impossible                                   | impossible                                            | 2015   | U10       | Médecin de famille<br>vers U13            | impossible                                          | impossible                                            |
| 2014   | U11        | Médecin de famille<br>vers U13        | Médecin agréé (doc blanc)<br>vers U13        | impossible                                            | 2014   | U11       | Médecin de famille<br>vers U13            | Médecin agréé (doc blanc)<br>vers U13               | impossible                                            |
| 2013   | U12        | Médecin de famille<br>vers U15        | Médecin agréé (doc blanc)<br>vers U15        | impossible                                            | 2013   | U12       | Médecin de famille<br>vers U15            | Médecin agréé (doc blanc)<br>vers U15               | impossible                                            |
| 2012   | U13        | Médecin de famille<br>vers U15        | Médecin agréé (doc blanc)<br>vers U15        | Médecin Fédéral (doc jaune)<br>+ avis DTN vers U15    | 2012   | U13       | Médecin de famille<br>vers U15            | Médecin agréé (doc blanc)<br>vers U15               | Médecin Fédéral (doc jaune)<br>+ avis DTN vers U15    |
| 2011   | U14        | Médecin agréé (doc blanc)<br>vers U18 | Médecin agréé (doc blanc)<br>vers U18        | Médecin Fédéral (doc jaune)<br>+ avis DTN vers U18    | 2011   | U14       | Médecin de famille<br>vers U18            | Médecin agréé (doc blanc)<br>vers U18               | Médecin Fédéral (doc jaune)<br>+ avis DTN vers U18    |
| 2010   | 1115       | Médecin de famille<br>vers U18 en 5x5 | Médecin agréé (doc blanc)<br>vers U18 en 5x5 | Médecin Fédéral (doc jaune)                           | 2010   | 1115      | Médecin famille<br>vers U18 et U20 en 5x5 | Médecin agréé (doc blanc)<br>vers U18 et U20 en 5x5 | Médecin agréé (doc blanc)<br>vers U18 et U20          |
| 2010   | 013        | Médecin de famille<br>vers U18 en 3x3 | Médecin de famille<br>vers U18 en 3x3        | + avis DTN vers U18                                   | 2010   |           | Médecin famille<br>vers U18 en 3x3        | Médecin famille<br>vers U18 en 3x3                  | Médecin Fédéral (doc jaune)<br>+ avis DTN vers Sénior |
| 2009   | 1116       | Médecin famille<br>vers U21           | Médecin famille<br>vers U21                  | Médecin famille<br>vers U21                           | 2009   | 1116      | Médecin famille<br>vers U20               | Médecin famille<br>vers U20                         | Médecin famille<br>vers U20                           |
| 2008   | 010        | Impossible vers Sénior                | Impossible vers Sénior                       | Médecin Fédéral (doc jaune)<br>+ avis DTN vers Sénior | 2003   | 010       | Médecin agréé (doc<br>blanc) vers Sénior  | Médecin agréé (doc blanc)<br>vers Sénior            | Médiecin Régional (doc<br>blanc) vers Sénior          |
| 2008   | U17        | Médecin famille                       | Médecin famille<br>vers U21                  | Médecin famille<br>vers U21                           | 2008   | U17       | Médecin famille                           | Médecin famille<br>vers U20                         | Médecin famille<br>vers U20                           |
| 2000   | 0.1        | vers U21 et Sénior                    | Médecin agréé (doc blanc)<br>vers Sénior     | Médecin agréé (doc blanc)<br>vers Sénior              | 2000   | 0.12      | vers U20 et Sénior                        | Médecin agréé (doc blanc)<br>vers Sénior            | Médecin agréé (doc blanc)<br>vers Sénior              |
| 2007   | 1140       | Médecin famille vers SENI             | ORS en 5x5 - Pas de surclas                  | ssement nécessaire pour U21                           | 2007   | 1140      | Médecin famille vers SE                   | NIORS en 5x5 - Pas de suro<br>U20                   | classement nécessaire pour                            |
| 2007   | 018        | Médecin famille vers SENIO            | ORS en 3x3 - Pas de surclas                  | ssement nécessaire pour U21                           | 2007   | 018       | Médecin famille vers SENI                 | ORS en 3x3 Pas de surclas                           | ssement nécessaire pour U21                           |
| 2006   | U19        | PAS DE SURCLASSEM                     | MENT NECESSAIRE POUR                         | EVOLUER EN SENIORS                                    | 2006   | U19       | PAS DE SURCLASSE                          | MENT NECESSAIRE POUR                                | EVOLUER EN SENIORS                                    |
| 2005   | U20        | PAS DE SURCLASSEM                     | MENT NECESSAIRE POUR                         | EVOLUER EN SENIORS                                    | 2005   | U20       | PAS DE SURCLASSEI                         | MENT NECESSAIRE POUR                                | EVOLUER EN SENIORS                                    |
| 2005   | U21        | PAS DE SURCLASSEM                     | MENT NECESSAIRE POUR                         | EVOLUER EN SENIORS                                    | 2005   | U21       | PAS DE SURCLASSE                          | MENT NECESSAIRE POUR                                | EVOLUER EN SENIORS                                    |

\*Sous réserve de son entrée en vigueur au 01/07/2024\*

# 9- LE CERTIFICAT MÉDICAL, LE SURCLASSEMENT ET LE SURCLASSEMENT EXCEPTIONNEL

- Le surclassement « simple » (case blanche) peut se faire chez un médecin de famille. Il peut être déposé par le licencié ou le secrétaire de club dans la préinscription du licencié avant que celle-ci soit générée. Si la licence est déjà générée, il faut adresser le surclassement par mail au Comité à l'adresse mail suivante : licences@loireatlantiquebasketball.org
- Le certificat d'aptitude au surclassement Départemental, Régional ou National doit être réalisé par un médecin agréé ou régional (case bleue) via le formulaire suivant (à imprimer sur papier blanc) : <u>Certificat d'Aptitude au Surclassement Départemental, Régional ou National</u>
  Le dossier doit ensuite être adressé à la Ligue des Pays de La Loire de Basket Ball sous pli confidentiel à l'intention de la Commission Médicale Régionale.
- Le certificat d'aptitude au surclassement exceptionnel doit être réalisé par un médecin Régional (case jaune) via le formulaire suivant (à imprimer sur papier jaune) : <u>Certificat d'Aptitude pour</u> <u>Surclassement Exceptionnel</u>

Le dossier doit ensuite être adressé à la **Fédération** sous pli confidentiel à l'intention de la Commission Fédérale Médicale.

Tous ces formulaires sont disponibles sur le site du Comité Départemental dans : Les Documents ► Administratifs : <u>Certificat Médical</u>, <u>Surclassements</u> ... ainsi que <u>la liste des médecins agréés</u>.

# **10-EXTRACTIONS/EDITIONS DEPUIS FBI**

Il existe un grand nombre d'extraction/Editions intéressantes pour les clubs depuis le Logiciel Fbi comme :

- Différents modules :
  - Licence
  - Compétition
  - Organisme
  - Salle

# **Pour le module LICENCE :**

- Facturation Licences (FBE) ► Détail sur la facturation des licences par catégorie, extensions et assurance.
- JAP Liste des licences (FBE)
- JAP Listing complet (FBE) ► avec les dates de compétence des chaque jappeurs
- Liste Fautes Techniques (FBE)
- Liste Historique licences (FBE) ► Nom, Prénom, N° national, type de licence, date de qualification, Sexe, Catégorie, Assurance, Date de naissance et N° de licence par saison
- Liste Licences contact (FBE)
- Liste Licences Taille (FBE)
- Liste Licences qualifiées \*Multi saisons\* (FBE) ► Extraction complète avec Nom, Prénom, N° national, date et lieu de naissance, sexe, N° licence, Date de qualification, catégorie et type de licence, type d'assurance, date du dernier certificat médical et de sa fin de validité, adresse complète, N° téléphone et adresse mail du licencié et des représentants légaux, taille et différentes autorisations FFBB.
- Liste Licences statut CF-PN (FBE) ► extraction qui permet d'obtenir la liste des licenciés qui ont une Charte d'engagement pour les clubs évoluant en PNF, PNM, NF3, NM3, NF2, NM2 et NF1.
- Liste Nouveaux adhérents actifs par clubs (FBE) ► nouveaux adhérents de U19 à seniors.
- Liste Récompenses (FBE) ► permet d'obtenir la liste des personnes récompensées
- Liste Suivi des licences (FBE) ► liste des licenciés avec nom des utilisateurs qui sont intervenus sur les licences pour validation ou modification.
- Liste Suivi du paiement des licences (FBE) ► suivi paiement par HelloAsso
- Liste Surclassements clubs (FBE) ► permet d'obtenir la liste des licenciés surclassés et du niveau de surclassement autorisé.
- Officiel FFBB Liste des arbitres (FBE) ► permet d'obtenir la liste des arbitres ainsi que leur niveau toutes ligues, CD et clubs.
- Officiel Liste commissaire (FBE) ► permet d'obtenir la liste des arbitres et leur niveau pour le club uniquement.
- Officiel Liste des écoles d'arbitrage (FBE) ▶ permet d'obtenir la liste des écoles d'arbitrage du département ainsi que le niveau de l'école.
- Officiel Liste formateurs (FBE) ► liste des formateurs avec fonction, niveau et coordonnées, pour le club.

- Officiel Liste observateurs (FBE) ► liste des observateurs avec fonction, niveau et coordonnées, pour le club.
- Officiel Liste OTM (FBE) liste des OTM avec fonction, niveau et coordonnées, pour le club.
- Statistiques Assurances par clubs (FBE) ► permet d'obtenir le type d'assurance en fonction de la catégorie pour le club/saison.
- Statistiques Licences par clubs (FBE) ► nombre de licenciés par sexe et par catégorie pour tous les clubs du département.
- Statistiques FFBB Classement national des clubs (FBE).
- Statistiques FFBB Classement national des Comités (FBE).
- Statistiques FFBB Recensement fédéral CONTACT (FBE) ► Edition non active.
- Statistiques FFBB Recensement fédéral OBE (FBE) ► Nombre d'OBE par Comité et par Ligue.
- Statistiques FFBB Recensement fédéral (FBE) ► nombre de licenciés par catégorie par Comité et par Ligue.

# Pour le module COMPETITION :

- Annuaire Calendrier des rencontres de mon club (FBE) ► Détail des rencontres par équipe.
- CDO Détails des crédits (FBE) ► Liste des rencontres des arbitres et OTM avec le cumul des points.
- CDO Liste des désignations en cours des officiels du club (FBE) ▶ permet de voir les désignations en cours des officiels du club avec catégorie, date et lieux.
- CDO Point passion club (FBE) ► Charte des officiels saison N-1.
- CDO Récapitulatif pénalités club (FBE) ► Pénalités sur la Charte des Officiels.
- Classement Equipes (FBE) ► classement des équipes U9.
- Division Liste des fautes techniques pour une journée (FBE) ► détail des fautes techniques par équipe.
- Division Liste des officiels désignés sur les matchs d'un club par date (FBE).
- Division Liste des rencontres pour une structure (FBE) ► liste de toutes les rencontres à désignation Comité.
- Division Classement pour un club (FBE) ► classement de toutes les équipes et de toutes les catégories Comité.
- Entraineur Déclaration staff (FBE)
- Liste Brûlages (FBE) ► Liste des joueur/joueuses par catégorie avec type de licence, brûlés, nbre de présence et de participation aux matchs.
- Liste Brûlage avec intervalle de dates (FBE)
- Officiel Récapitulatif des frais pour un club (FBE)
- Salle Liste des rencontres par salle pour un club (FBE).

# Pour le module ORGANISME :

- Liste Membres des clubs (FBE) nouveau ► cette liste permet d'obtenir des informations sur tous les membres d'un club (président, secrétaire général, référent, correspondant et trésorier) quel que soit le club en France
- Attestation association sportive (FBE) ► Permet l'obtention d'une attestation d'affiliation à la Fédération

- Liste Codes de saisies des résultats pour les clubs (FBE) ► Permet d'obtenir les codes équipes de toutes les équipes du club (peut être utile aux entraîneurs qui souhaitent voir les feuilles de match de leur équipe) depuis FBI avec « RESULTATS2023 »
- Liste Correspondants des clubs (FBE) ► Permet d'obtenir la liste de tous les correspondants de club par Ligue et par Comité
- Liste Correspondants des Comités (FBE) ► Permet d'obtenir la liste des Correspondants de tous les Comités de France
- Liste Correspondants des Ligues (FBE) ► Permet d'obtenir la liste des correspondants de toutes les ligues de France
- Liste Informations générales des clubs (FBE) ► Information de tous les clubs du département (adresse, téléphone, mail ...)
- Liste Informations générales des Comités (FBE) ► Informations de tous les Comités de France
- Liste Informations générales des Ligues (FBE) ► Informations de toutes les Ligues de France
- Liste Membres des Comités (FBE) ► Liste de tous les membres des Comités Directeurs de chaque Comité de France
- Liste Membres des Ligues (FBE) ► Liste de tous les membres des Comités directeurs de chaque Ligue
- Liste Présidents des clubs (FBE) ► Liste de tous les présidents avec coordonnées, par Ligue et par Comité
- Liste Présidents des Comités (FBE) ► Liste de tous les présidents de Comité avec coordonnées
- Listes Présidents des Ligues (FBE) 🕨 Liste de tous les présidents de Ligue avec coordonnées
- Liste Référents des clubs (FBE) ► Liste des référents licences des clubs du département par Ligue et par Comité
- Liste Secrétaires généraux des clubs (FBE) ► Liste des secrétaires généraux des clubs du département par Ligue et par Comité
- Liste Secrétaires généraux des Comités (FBE) ► Liste des secrétaires généraux des Comités
- Liste Secrétaires généraux des Ligues (FBE) ► Liste des secrétaires généraux des ligues
- Liste Trésoriers des Comités (FBE) ► Liste des trésoriers des Comités
- Liste Trésoriers des Ligues (FBE) ► Liste des trésoriers des Ligues

# **11-LES ASSURANCES**

# **Déclaration d'accident**

A compter du 7 novembre 2022, simplification de la déclaration d'accident à partir de l'application dédiée (Web/Mobile), pour les démarches relatives aux déclarations d'accident et leur suivi pour les acteurs de la famille basket.

Application disponible depuis la page : https://sinistres.mutuelle-des-sportifs.com

Pour une utilisation en tant qu'application mobile :

Sur Android : depuis la page Internet (ci-dessus), cliquer sur « Ajouter MDS à l'écran d'accueil » puis sur « Installer »

Sur iPhone : depuis la page Internet (ci-dessus), cliquer sur l'icône centrale et dans le menu affiché cliquer sur « Sur l'écran d'accueil » puis sur « Ajouter » en haut à droite.

L'icône sera disponible sur l'écran d'accueil de votre téléphone. Vous n'aurez plus qu'à cliquer dessus pour accéder aux services proposés par la Mutuelle Des Sportifs et à votre dossier.

Les anciens services liés au précédent site (lien de déclaration) deviennent indisponibles, mais les informations concernant vos sinistres en cours pourront être accessibles depuis l'application en appelant les équipes de la MDS au 01.53.04.86.20.

Voici le lien qui vous permettra de suivre les garanties : http://www.ffbb.com/sites/default/files/4 plaquette basket 2022 2023.pdf

Pour tous renseignements contactez :

#### **MUTUELLE DES SPORTIFS (MDS)**

2/4 rue Louis David - 75782 PARIS Cedex 16 En cas d'accident : Tel : 01 53 04 86 20 / Mail : <u>prestations@grpmds.com</u> Possibilité d'une déclaration

- Via l'application mobile dédiée mise à votre disposition
- En ligne sur le site Internet de la Fédération www.ffbb.com

Pour toutes questions sur vos contrats (attestation, extensions de garanties, ...) : Tel : 01 53 04 86 15 / 01 53 04 86 86 Mail : garine.y@grpmds.com / contact@grpmds.com

#### Assurances

#### Rappel:

- conformément au contrat collectif souscrit par la FFBB, les clubs et les licenciés bénéficient obligatoirement de la garantie d'assurance Responsabilité Civile dans le cadre de la pratique du Basket.
- L'intérêt de souscrire une assurance Individuelle Accident (IA) clip assurances MDS

Pour pratiquer en toute sérénité et être assuré en cas de dommage corporel (blessure), il est important d'être bien garanti avec les assurances Individuelles Accident fédérales MDS ci-après.

#### Assurances

#### Les formules d'assurances Individuelles Accident (Mutuelle des Sportifs) Tableau récapitulatif :

| Garanties                                                                                                    | Formule A<br>2,17€/an | Formule A+<br>2,53€/an | Formule B<br>6,27€/an | Formule B+<br>6,63€/an | Choix « N »<br>(aucune assurance) |
|----------------------------------------------------------------------------------------------------|-----------------------|------------------------|-----------------------|------------------------|-----------------------------------|
| <ul> <li>FRAIS DE SOINS DE SANTE :</li> <li>Frais médicaux, chirurgicaux, pharmaceutiques et d'hospitalisation</li> <li>Forfait journalier hospitalier</li> <li>Ostéopathie</li> <li>Soins dentaires/frais prothèse dentaire</li> <li>Soins optiques</li> <li>Frais de transport</li> </ul> | ~                     | ~                      | ~                     | ~                      | ×                                 |
| BONUS SANTE                                                                                                    | ~                     | ~                      | ~                     | ~                      | ×                                 |
| DECES ACCIDENTEL                                                                                                    | ~                     | ~                      | ~                     | ~                      | ×                                 |
| INVALIDITE ACCIDENTELLE<br>(dont perte totale et irréversible<br>d'autonomie)                                                                                                    | ~                     | 11                     | ~                     | 11                     | ×                                 |
| INDEMNITES JOURNALIERES                                                                                                    | ×                     | ×                      | ~                     | ~                      | ×                                 |

Augmentation des capitaux selon le taux d'invalidité.

# **12-LES TROMBINOSCOPES**

Comment faire un trombinoscope pour les équipes :

- Se rendre dans l'onglet : Compétitions
- Cliquer sur : Equipes
- Cliquer sur : CRÉER (bouton blanc dans le bandeau bleu au bout de la ligne « Rechercher une équipe »
- Entrer le nom de l'équipe (ex : U15F), enregistrer un N° d'équipe (au choix) et sélectionner la catégorie d'âge
- Cliquer sur le bouton sauvegardé (nuage avec la petite flèche en bas à droite de la page)
- Cliquer sur l'onglet « Equipes »
- Cliquer sur « Ajouter joueur »
- Entrer le nom, le prénom ou le numéro de licence ...
- Cliquer sur « Rechercher »
- Cliquer sur le joueur puis renouveler l'opération jusqu'à la liste complète de l'équipe
- Les numéros de maillots peuvent être également notés
- Cliquer sur « Ajouter Entraîneur » pour insérer les entraîneurs dans votre trombinoscope
- Cliquer sur le nuage « Sauvegarder »
- Générer le trombinoscope en cliquant sur « Trombinoscope »

Tous les entraîneurs doivent avoir avec eux le trombinoscope au début de la saison (format papier ou dématérialisé)

un document PDF sera créé reprenant la liste de vos joueurs avec photo et infos administratives (N° de licence, Nom, Prénom, Date de naissance, N° et nom du club, date de qualification, type de licence, catégorie, surclassement, assurance, destination extension)

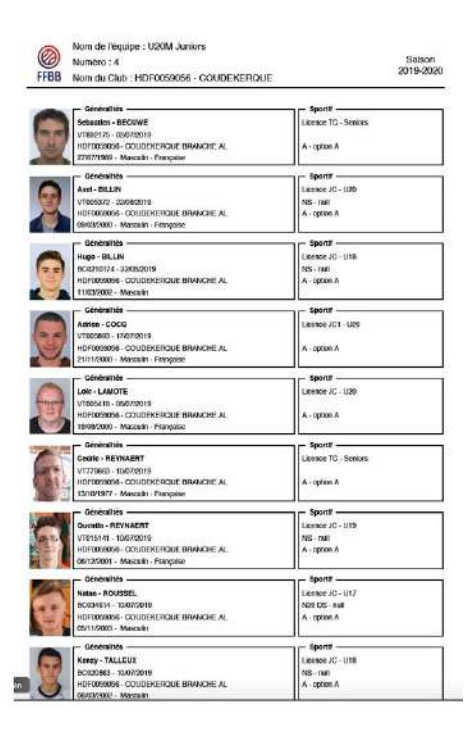

Ce document est à présenter au marqueur au moins 20 minutes avant le début de la rencontre en y indiquant si nécessaire manuellement les numéros de maillots (qui peuvent changer).

# **10-LA CHARTE D'ENGAGEMENT ET STATUT CF-PN**

#### CF-PN = Championnats de France - Pré-nationale

Charte d'Engagements Joueurs :

La signature/l'acceptation de la Charte d'Engagements par le licencié permet à la Commission de qualification compétente d'attribuer le statut CF-PN à chaque Joueur souhaitant évoluer au sein des divisions CF-PN :

#### - NM2, NM3 et PNM ;

#### - NF1, NF2, NF3 et PNF.

Le statut CF-PN des Joueurs est une condition obligatoire pour être inscrit sur une feuille de marque et participer aux rencontres de niveau CF-PN.

En application des articles 411 et 432.3 des Règlements Généraux de la FFBB :

- Pour les Joueurs éligibles à la e-Licence, le club doit spécifier que le joueur doit disposer du justificatif « Charte d'Engagements ». Dans le cadre du processus e-Licence, le joueur doit accepter les conditions d'engagement et « enregistrer »

- Pour les cas non éligibles à la e-Licence, les Joueurs devront signer la Charte et renseigner l'encart directement sur le formulaire de licence, attestant l'acceptation et la signature de la Charte. Les joueurs transmettent la Charte signée et le formulaire de licence à la Commission de qualification compétente.

Le statut CF-PN est attribué dès réception de la Charte signée pour la procédure non dématérialisée et à compter de l'enregistrement de la Charte d'Engagements pour les e-Licences. Si un joueur sollicite le statut CF-PN alors qu'il a déjà retourné son imprimé de demande de licence non complété et/ou sans avoir joint la Charte d'Engagements signée, il pourra bénéficier du statut CF-PN à compter de la réception de la Charte signée, sous réserve d'avoir été régulièrement licencié avant le 30 novembre.

Il en est de même pour une e-Licence, si le Joueur n'a pas enregistré son engagement à la Charte d'engagement, il pourra bénéficier du statut CF-PN à compter de la réception/téléchargement de la Charte signée, sous réserve d'avoir été régulièrement licencié avant le 30 novembre.

Il devra alors télécharger un imprimé vierge de la Charte d'Engagements afin de le retourner, complété et signé, à la Commission de qualification compétente. La Commission de qualification compétente lui attribuera alors le statut CF-PN et le joueur sera autorisé à participer aux rencontres des divisions CFPN.

Le formulaire est disponible sur le site du Comité : Charte d'engagement

# **CHARTE D'ENGAGEMENTS**

Des Joueurs et Joueuses de NM2, NM3, PNM, NF1, NF2, NF3 et PNF

| signé :                                                                                                    |
|----------------------------------------------------------------------------------------------------|
| (se) du Groupement Sportif :                                                                                                    |
| nt en (Niveau) :                                                                                                    |
| je à :                                                                                                    |
| M'informer auprès de mon club sur le dispositif fédéral de Joueur(euse) d'Intérêt Général /<br>Missions d'Intérêt Général (JIG/MIG) et si intéressé(e), me rendre disponible pour suivre le<br>processus de formation y afférent                                                                                                    |
| Ve pas signer de contrats autres que ceux spécifiquement prévus par les législations en<br>rigueur ou les règlements fédéraux et ne permettant pas l'établissement de contrats à un<br>certain niveau de compétition (article 728 des Règlements Généraux). Dans le cas contraire<br>respecter l'obligation que le Groupement Sportif transmette cette information, étant donne<br>que la FFBB pourra, sur simple demande de la Commission de Contrôle de Gestion, obtenir co<br>contrat. |
| Le :                                                                                                    |
|                                                                                                    |

# **11-LE TITRE DE SÉJOUR**

Signature du Joueur ou de la Joueuse (Mention manuscrite : « Lu et approuvé »)

Tout licencié ressortissant d'un pays n'étant pas membre de l'Espace Economique Européen (EEE) devra transmettre un titre de séjour en cours de validité pour l'obtention de sa licence.

Dans le cas où la durée du titre de séjour fourni ne correspond toutefois pas à la durée de la saison sportive, la qualification cessera à la date de fin de validité du titre de séjour. Néanmoins la qualification pourra être prorogée si le licencié fournit tout document administratif attestant d'une situation régulière sur le territoire national, dans un délai de 15 jours suivant l'expiration de son précédent justificatif.

# **12-LES CTC ET ENTENTES**

### CTC

La Fédération Française de BasketBall a créé un dispositif, la Coopération Territoriale de Clubs (CTC), dont l'idée générale est de favoriser la collaboration entre les clubs pour optimiser leur fonctionnement, garder un maillage important, structurer et développer la pratique sur un territoire.

Procédez directement en ligne à la création de votre CTC

|                     | FEDERATION FRANCAISE<br>DE BASKETBALL                                                                                    | FAL     |
|---------------------|----------------------------------------------------------------------------------------------------|---------|
| compét<br>aleurs St | Création/Modification de Structures<br>Sportives<br>Saison 2023 - 2024                                                   | CAX MAN |
| ÉQUIP               | Si vous possédez un mot de passe, veuillez l'entrer dans le champ suivant :<br>Mot de passe                              | U       |
|                     | Si vous ne possèdez pas de mot de passe, veuillez entrer votre numéro national<br>dans le champ suivant :<br>N° national | A       |
|                     | Si vous ne connaissez pas votre numéro national, vous pouvez vous rendre sur<br>la page de recherche d'un licencié.      |         |
| 37 6                |                                                                                                    | 1.11    |

#### ENTENTE

Afin de faire face à des situations de manque de licenciés dans certaines catégories, la FFBB propose aux clubs l'ENTENTE (Inter Equipe). Les clubs constituent une équipe accueillant des licenciés de chaque club afin de leur permettre de pratiquer au niveau départemental. Le nombre d'équipes en entente est limité à 3 L'entente est régie par une convention simplifiée validée par le comité départemental : <u>Demande de dossier</u>

# **GLOSSAIRE**

### • Licences

|        | Mutation  | Footier et/ba<br>Literator<br>Club A Secondaire Club B Codification |                | Code        | Libelia             |                     |                             |      |       |                     |     |                       |                                 |                                                                                                    |
|--------|-----------|---------------------------------------------------------------------|----------------|-------------|---------------------|---------------------|-----------------------------|------|-------|---------------------|-----|-----------------------|---------------------------------|----------------------------------------------------------------------------------------------------|
| Sede   | Marrisé   | Serie extension                                                     |                |             | $\langle q \rangle$ |                     | 12.5                        |      |       |                     |     |                       |                                 | T.                                                                                                    |
| Sector | Normale   | Sans extension                                                      | 10 2           |             | 1.2                 | 10                  | 120                         |      |       | 122                 |     |                       | 1                               |                                                                                                    |
| Secie  | Excepti   | Sans extension                                                      |                |             | 2                   |                     | 1.1.2                       |      |       | 123                 |     |                       | 1                               |                                                                                                    |
| Sode   | Non maté  | Journal Compétition                                                 | Sers 3.5       |             | 1.0                 | C                   | 1523                        |      |       | 133                 |     |                       | 2 36                            | Distance it.                                                                                                    |
| Socie  | Normale.  | loueur Compétition                                                  | Sens 85        |             | 1.1                 | $\langle E \rangle$ | 235                         |      |       | 114                 |     | 1.57                  |                                 | Licence Kill                                                                                                    |
| Socie  | Escepti.  | Jourur Compétition                                                  | Sans AS        |             | 2                   | (C)                 | 12.5                        |      |       | 115                 |     | 150                   | 302                             | Licence IC2                                                                                                    |
| Socie  | Non minë  | Joursu Compétition                                                  | 481010         |             | 4                   | 10                  | A.,                         | 35.  | .T.   | $\langle C \rangle$ | 17. | $\langle \xi \rangle$ | -1-DWSTCTE                      | liteoce pAST CTC.                                                                                                    |
| Sector | Non much  | Joursu: Compétition                                                 | AST Hore CTC   |             | 1.0                 | 0                   | $[A_i]$                     | 15   | T     |                     |     |                       | JAST.                           | Licence MST                                                                                                    |
| Secie  | Non muse  | Joueur Compétition                                                  | AST Entropelus |             | 1.0                 | C.                  | (A)                         | 5    | T     | E.                  |     | 1                     |                                 | 1                                                                                                    |
| Sede   | Bornale - | loueur Competition                                                  | A61010         |             | 1                   | 0                   | A                           | 1.3  | T.    | 0                   | -11 | 2                     | <ul> <li>RELASTICTO;</li> </ul> | Biomice HEBASTICITE                                                                                                    |
| Sode   | Normale   | Jourse Compétition                                                  | JSC Hors CIC   |             | 1.1                 | 0                   | $\langle A \rangle$         | 14   | 00    | 12.5                |     | 1                     | R 1451                          | <ul> <li>Domer (C1/6)</li> </ul>                                                                                                    |
| Secie  | Normale   | Journar Competition                                                 | AST Embraphies |             | 11                  | C.,                 | -A.                         | 5    | T     | 12                  |     |                       |                                 |                                                                                                    |
| Sede   | tacept.   | Joanse Competition                                                  | ASTUIC         |             | 2                   | 5                   | $\langle A_i \rangle$       | 1.5  | 1     | 10                  | 1.1 | 1.5                   | - R2451 CIC:                    | General CIAST CTC.                                                                                                    |
| Spale  | Facepti   | Jourse Compilition                                                  | AST HOP, CTC   |             | 3                   | 6                   | 1.A. 1                      | 5    | , T . | 1913                |     |                       | 102667                          | HIGHOLF HERRIGT                                                                                                    |
| Sodie  | Encepti.  | Joueur Compétition                                                  | AGT Entreprise | -           | 2                   | C                   | (A)                         | 5    | T     | 1                   |     | 10.1                  |                                 | A CONTRACTOR OF THE OWNER                                                                                                    |
| Secle  | Non muté  | Joueur Compétition                                                  | ASP            |             | 1.4                 | C                   | $\langle A \rangle$         | 5    | 12    | 1.5                 |     |                       | 945P                            | Liberce (ASP                                                                                                    |
| Socia  | Normale   | Jourse Competition                                                  | ASP .          |             | 1                   | 0                   | $\langle X_i \rangle$       | 1.5  | 12    | 100                 |     |                       | ICI//SP.                        | literice IC1/GP                                                                                                    |
| Socie  | Escepti.  | Jourus Competition                                                  | ASP            |             | 2                   | 0                   | $\mathcal{A}_{\mathcal{A}}$ | 5    | 12    | 1.5                 |     | 1.1                   | Sec. 1997.00                    |                                                                                                    |
| Socie  | Non muse  | Youwur Lotsir                                                       |                |             | 1.0                 | 1                   | 200                         | 1000 |       | 100                 |     |                       | S 34                            | Libertor J.                                                                                                    |
| Sede   | Notesta.  | FOURIN LOST                                                         | 10 D           |             | 1                   | 1.1                 | 100                         |      | 100   |                     |     |                       |                                 | 2 - 22 Sec. 20                                                                                                    |
| Socie  | Ficepti   | ioueur ioisir                                                       |                |             | 1.3                 | 11                  | 123                         |      |       | 100                 |     |                       |                                 | 10 manufacture and the second second seco |
| 5000   | Non-music | : Deleter Shireprise                                                |                |             | 1.2                 | 2                   |                             | _    |       |                     | _   |                       | - A                             | Upercette                                                                                                    |
| Sade   | Normale   | Thiese impegrise                                                    |                |             | 14                  | 1.5                 | 123                         |      |       | 12                  |     |                       |                                 |                                                                                                    |
| Sode   | Tacepti   | Index Trainep rise                                                  | S              |             | 2                   | 5                   | 1.15                        |      |       |                     |     |                       |                                 |                                                                                                    |
| Socia  | Non mute  | Journer Competition                                                 |                | Extension T | 1.6                 | (C )                | T                           |      |       | 1.1                 |     |                       | - 7T                            | Liperce /T                                                                                                    |
| Sode   | Non muse  | YEF                                                                 | Q 7            |             | 1.0                 | M                   | 13.                         |      |       |                     |     |                       | 94F                             | Lipence W/F                                                                                                    |
| Socia  | Norresie. | 100                                                                 |                |             | 1.1                 | $\mathcal{X}_{i}$   | 133                         |      |       |                     |     |                       | 125                             | \$5.                                                                                                    |
| Secto  | Encapti   | 0 Not                                                               | 80 8           |             | 2                   | 14                  | 100                         |      | 1     |                     |     | 1                     |                                 |                                                                                                    |

# **COMPETITIONS**

# **III - SERVICE COMPÉTITIONS**

# **1- ECHÉANCIER**

Document regroupant toutes les dates importantes :

- Dates d'engagementsSaisi des horaires sur FBI
- Envoi des listes de brûlés -

| ENGAGEMENTS                                           |                                   |  |  |  |  |
|-------------------------------------------------------|-----------------------------------|--|--|--|--|
| 5x5                                                   | Engagements                       |  |  |  |  |
|                                                       | Renseigner le formulaire jusqu'au |  |  |  |  |
| Seniors – Championnat & Coupe                         |                                   |  |  |  |  |
| Jeunes (U21 – U18 – U15 – U13)                        | 7 juillet 2024                    |  |  |  |  |
| Pré Région/D1                                         |                                   |  |  |  |  |
| Jeunes (U21 – U18 – U15 – U13) <b>D2/D3</b>           | 1ª septembre 2024                 |  |  |  |  |
| Réserves                                              |                                   |  |  |  |  |
| Coupe de Loire-Atlantique Jeunes                      | 20                                |  |  |  |  |
| Engagements Supplementaires 5x5                       | 30 novembre 2024                  |  |  |  |  |
| Suivant les places disponibles                        | Engagements                       |  |  |  |  |
| 3x3                                                   | Renseigner le formulaire jusqu'au |  |  |  |  |
| Séries 3x3 : Séniors – U18 – U15                      | 29 septembre 2024                 |  |  |  |  |
| Coupe de Loire-Atlantique : Séniors – U18 – U15       | 1er mai 2025                      |  |  |  |  |
| Mini Basket                                           | Engagements                       |  |  |  |  |
|                                                       | Renseigner le formulaire jusqu'au |  |  |  |  |
| 011 <b>D1/D2/D3</b> - 09 « defibleu »                 | 1 <sup>er</sup> septembre 2024    |  |  |  |  |
| U9 « <b>défi bleu</b> » : Engagements supplémentaires | 10 octobre 2024                   |  |  |  |  |
| U9 « défi blanc/rouge/orange » et U11 D4              | 10 00100/02024                    |  |  |  |  |
| Engagements Supplémentaires                           | 30 novembre 2024                  |  |  |  |  |
| Suivant les places disponibles                        |                                   |  |  |  |  |
| SAISIE DES HORAIRE S                                  | URFBI                             |  |  |  |  |
| Compétition                                           | Renseigner sur FBI jusqu'au       |  |  |  |  |
| Séniors 5x5 (matchs de septembre à décembre)          | 1ª septembre 2024                 |  |  |  |  |
| Jeunes : matchs de septembre & octobre                | 15 septembre 2024                 |  |  |  |  |
| Jeunes : matchs de novembre & décembre                | 27 octobre 2024                   |  |  |  |  |
| Toutes catégories : matchs de janvier à mai           | 5 janvier 2025                    |  |  |  |  |
| Liste de joueurs / joueuses brûlé(e)s                 | A retourner au plus tard le       |  |  |  |  |
| Liste des brûlés championnat et Coupe Seniors         | 15 contombro 2024                 |  |  |  |  |
| Liste des brûlés championnat Jeunes                   | 15 septembre 2024                 |  |  |  |  |
| Liste des brûlés Coupe Jeunes                         | 8 décembre 2024                   |  |  |  |  |
| Ententes / CTC                                        | A retourner au plus tard le       |  |  |  |  |
| Dossier de demande d'entente Séniors,                 | 7 inillat 2024                    |  |  |  |  |
| Jeunes Pré Région et D1                               | 7 Juniet 2024                     |  |  |  |  |
| Dossier de demande d'entente Jeunes D2 et D3          | 1% sentembre 2024                 |  |  |  |  |
| Liste des joueurs des équipes en entente              | 1 36ptembre 2024                  |  |  |  |  |
|                                                       | 0.0 11 0.0 0.5                    |  |  |  |  |

# **2- CALENDRIER GENERAL**

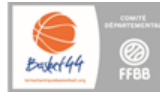

# PROJET DE CALENDRIER DÉPARTEMENTAL 2024/2025

Sous réserve de modifications

| PR-D2-D3-D4 Coupe LA U13 Pré Reo -<br>1ère phase Poules de 6 Coupe LA U09 Dén Bleu U9 Dén Blanc U11 D 4<br>U9 Dén Blanc U1 Dén Poules U9 Dén                                                                                                    | SX3 Actions Co                        |        |
|----------------------------------------------------------------------------------------------------|---------------------------------------|--------|
|                                                                                                    |                                       | comite |
| 31 août'1 septembre TQR                                                                                                    |                                       |        |
| 7/8 septembre TQPR                                                                                                    |                                       |        |
| 14/15 septembre PRELIMINAIRE A1 - OPEN TQD1                                                                                                    |                                       |        |
| 21/22 septembre A1 A2 A1                                                                                                    | ž                                     |        |
| 28/29 septembre A2 A3 A2 A1                                                                                                    | e                                     |        |
| 5/6 octobre A3 A4 A3 A2                                                                                                    |                                       |        |
| 2/13 octobre A4 A5 A4 A3                                                                                                    | têj.                                  |        |
| 19/20 octobre A5 A5                                                                                                    | TOURNOI                               |        |
| N 26/27 octobre                                                                                                    | SERIES J1                             |        |
| 2/3 novembre (1 novembre Toussaint) 1/32 FINALES                                                                                                    | SERIES J2                             |        |
| 9/10 novembre R1 R1 R1 A1 A1 1                                                                                                    | Eog                                   |        |
| 16/17 novembre R2 R2 R2 A2 A1                                                                                                    | Ť.                                    |        |
| <b>23/24 novembre</b> R3 R3 R3 A3 A3 2                                                                                                    | Ser                                   |        |
| 29/30 novembre R4 R4 R4 R1 R1 A2                                                                                                    | ŝ                                     |        |
| 7/8 décembre R5 R5 R5 R2 R2 3                                                                                                    | ov (                                  |        |
| 14/15 décembre         Barrade DM2         Date limite de report         Date limite de report         R3         R3         A3                                                                                                    | SERIES J3                             |        |
| 21/22 décembre 1/16 FINALES 1/32 FINALES                                                                                                    | FAMILLE 3x3                           |        |
| 28/29 décembre                                                                                                    | se                                    |        |
| 4/5 janvier 4/5 janvier                                                                                                    | SERIES J4                             |        |
| <b>11/12 janvier</b> A1 A1 A1 A4                                                                                                    | <u>`</u> *                            |        |
| 18/19 janvier A2 A2 A2 4                                                                                                    | sk                                    |        |
| <b>25/26 janvier</b> A3 A3 A3 A5                                                                                                    | Ä                                     |        |
| 1/2 février A4 A4 A4 R1 5                                                                                                    | da da                                 |        |
| 8/9 fevrier                                                                                                    | SERIES J5                             |        |
| 15/16 fevrier                                                                                                    | SERIES J6                             |        |
| 22/23 février 1/8 FINALES 1/16 FINALES                                                                                                    | 3x3 5                                 |        |
| Vzmars A5 A5 A5 A5 A5 K2                                                                                                    | sa                                    |        |
| organization         R1         R1         R1         R1         0           MSMA         R0         R0 | - 3                                   |        |
| 1310 mars R2 R2 R2 R2 R3 2                                                                                                    | E                                     |        |
|                                                                                                    |                                       |        |
| KO         Zarsu mars         K4         K4         K4         K4         K4                                                                                                    | - e                                   |        |
| 5/6 avril 1/8 FINALES                                                                                                    | SERIES J7                             |        |
| 12/13 avril                                                                                                    | a a a a a a a a a a a a a a a a a a a |        |
| 19/20 avril (21 avril Paques)                                                                                                    | SERIES J8                             |        |
| 20/2/ avrii R5 K5 K5 K5                                                                                                    | 8                                     |        |
| 3/4 mai 1/4 FINALES 1/4 FINALES 8                                                                                                    | haller                                |        |
| 10/11 mai 1/4 FINALES 01-02-03 : MR<br>1/2 Finales Elite                                                                                                    | tes (c                                |        |
| 17/18 mai 1/2 FINALES Date limite pour Jouer les rencontres                                                                                                    | es da                                 |        |
| 24/25 mai 1/2 FINALES FINALES                                                                                                    | ن<br>-                                |        |
| 31 mai / 1 juin (29 mai Ascension) FINALES                                                                                                    | Open Plus                             |        |
| 7/8 juin (9 juin Pentecôte)                                                                                                    | TQ CLA 3X3                            |        |
| 14/15 juin FINALES FINALES                                                                                                    |                                       |        |
| 21/22 juin                                                                                                    | Finales CLA 3x3                       |        |

# LES ENGAGEMENTS SPORTIFS

Afin qu'une compétition puisse se dérouler, la commission sportive habilitée :

- Établit un calendrier des différents championnats où figurent : la poule dans laquelle évolue chaque équipe,
- Le lieu, la date et l'horaire quand ils sont imposés, le « règlement sportif » de l'épreuve concernée.
- Définit les modalités administratives liées au déroulement de cette épreuve :
- Les conditions de participation,
- Les conditions de modification d'horaire de rencontre,
- Les formalités d'avant et après rencontre (convocation, communication des résultats...), la conduite à tenir en cas de problème(s) (forfait, absence d'arbitre, absence de licence, réserve, réclamation...),
- La méthode de calcul des classements.
- Complète les modalités administratives par des règlements particuliers, qui fixent : le nombre de montées / descentes et les règlements annexes,

# 3- LES ENGAGEMENTS SENIORS ET JEUNES D2/D3/D4 ET U9

## Les clubs doivent procéder à l'engagement de leurs équipes, pour permettre l'organisation et le fonctionnement des différentes compétitions

L'organisateur du championnat (commission des compétitions) fait parvenir au club un google form avec les consignes afférentes.

Le secrétaire complète celui-ci, puis le renvoie au plus tard à la date demandée.

Un récapitulatif d'engagement en championnat senior est envoyé au club avec le montant à payer et le RIB du CD44. (Bien vérifier le nombre d'équipes engagées et les niveaux)

Le règlement est à effectuer au service comptabilité du Comité Départemental.

# 4- ENGAGEMENTS JEUNES AVEC DOSSIER RÉGION / PRÉ-RÉGION / D1

# Les clubs doivent procéder à l'engagement de leurs équipes, pour permettre l'organisation et le fonctionnement des différentes compétitions

L'organisateur du championnat (comité départemental) fait parvenir au club un google form avec les consignes afférentes.

Le secrétaire complète celui-ci, puis le renvoie au plus tard à la date demandée.

Un récapitulatif d'engagement en championnat jeunes est envoyé au club avec le montant à payer et le RIB du CD44. (Bien vérifier le nombre d'équipes engagées et les niveaux)

Le règlement est à effectuer au service comptabilité du Comité Départemental.

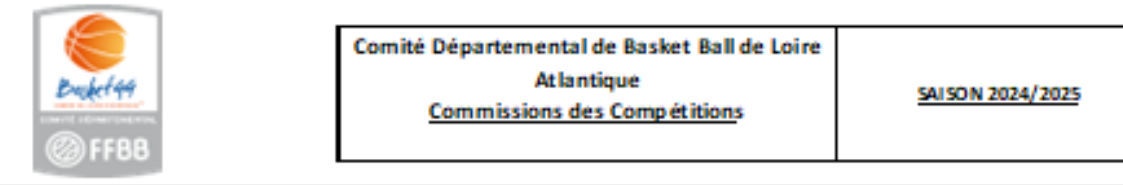

#### ENGAGEMENT

CE DOCUMENT ESTA NOUS RETOURNER POUR <u>le 07 JUILLET 2024 AU PLUS TARD AU COMITE DEPARTEMENTAL</u> Impérativement par Email : competitions@loireatlantiquebas ketball.org

| l° Informatique: 04.44 | Clubs          |  |
|------------------------|----------------|--|
| SI CTC                 | Nom de la CTC: |  |

faire 2 feuilles d'angagemant si vous avez 1 équipe pour votre entité et 1 équipe pour la CTC / Entente

|            | Entraineur |        |      |           |                     |  |  |
|------------|------------|--------|------|-----------|---------------------|--|--|
|            | Nom        | Prénom | Mail | Téléphone | Niveau de formation |  |  |
| Entraineur |            |        |      |           |                     |  |  |
| Manager    |            |        |      |           |                     |  |  |

| Entrainements |       |          |  |  |  |
|---------------|-------|----------|--|--|--|
| JOURS         | LIEUX | HORAIRES |  |  |  |
|               |       |          |  |  |  |
|               |       |          |  |  |  |
|               |       |          |  |  |  |
| -             |       |          |  |  |  |

|              | Joueurs            |            |           |              |                                      |                                   |  |
|--------------|--------------------|------------|-----------|--------------|--------------------------------------|-----------------------------------|--|
| Nom - Prénom | Année de naissance | N° licence | Selection | Présilection | Categorie de jeu<br>année précédente | Niveau de jeu sason<br>précédente |  |
|              |                    |            |           |              |                                      |                                   |  |
|              |                    |            |           |              |                                      |                                   |  |
|              |                    |            |           |              |                                      |                                   |  |
|              |                    |            |           |              |                                      |                                   |  |
|              |                    |            |           |              |                                      |                                   |  |
|              |                    |            |           |              |                                      |                                   |  |
|              |                    |            |           |              |                                      |                                   |  |
|              |                    |            |           |              |                                      |                                   |  |
|              |                    |            |           |              |                                      |                                   |  |
|              |                    |            |           |              |                                      |                                   |  |

#### VOLONTAIRE POUR ORGANISER UN TOURNOI QUALIFICATIF:

MOTIVATION DE LA DEMANDE - OBLIGATOIRE

Tout dossier non motivé sera rejeté

Toute fiche incomplète au 07 Juillet 2024 ne sera pas prise en compte. Merci de bien vouloir envoyer ce fichier au format EXCEL.

# 5- LISTES DE BRÛLÉS

Pour chaque équipe « 2 » telle que définie dans l'article 432 de la saison des Règlements Généraux, le groupement sportif doit envoyer, avant le début du championnat senior, au Comité Départemental, la liste des 5 *meilleurs* joueurs pour le championnat et 10 pour la Coupe de Loire Atlantique qui participent régulièrement aux rencontres de l'équipe 1.

Ces joueurs sont dits 'brûlés' et ne peuvent, en aucun cas jouer dans une l'équipe 2, 3...

Une possibilité est offerte aux clubs de modifier cette liste pour les raisons suivantes :

- Raisons médicales impliquant un arrêt supérieur à 2 mois
- Mutation professionnelle ou changement définitif de domicile rendant impossible la participation au championnat
- Non-participation d'un joueur aux rencontres concernées, dûment constaté sur les feuilles de marque.

Les modifications ne pourront intervenir au-delà de la dernière journée sportive des matchs aller. La commission des compétitions est chargée de vérifier la régularité et la sincérité des listes déposées par les groupements sportifs. Lorsqu'elle l'estime opportun, elle modifie les listes déposées et en informe les Groupements Sportifs concernés.

Lorsqu'un club dispose de 2 équipes jeunes de la même catégorie et au même niveau, la règle des joueurs brûlés entre ces 2 équipes ne s'applique pas.

Exemples par division :

- Un joueur brûlé de l'équipe I D1 ne peut jouer qu'en équipe I D1
- Un joueur non brûlé de l'équipe I D1 peut jouer en équipe I D1 et en équipe II D2
- Un joueur brûlé de l'équipe II D2 peut jouer en équipe II D2 et en équipe I D1 mais pas dans l'équipe III D3
- Un joueur de l'équipe III D3, jouant un match en équipe I D1 ne pourra plus jouer qu'en équipe I D1 et II D2

# PAS BESOIN DE LISTE DE BRÛLÉS EN U9/U11

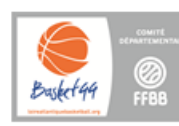

## LISTE DE BRULES CHAMPIONNAT DEPARTEMENTAL 5x5 – U13 à U20 SAISON 2023/2024

| Numéro du Club |  |
|----------------|--|
| Nom du Club    |  |
|                |  |

Nom de la CTC ou de l'Entente (si nécessaire)

Si vous avez une équipe 3, 3 ou 4 en championnat départemental, chaque équipe devra fournir une liste des 5 meilleurs joueurs qui participent réguliérement aux rencontres de l'équipe de niveau supérieur. Ces joueurs sont dits « brâles » et ne peuvent en auxun cas jouer dans une autre équipe de même catéporie d'âge participant à un championnat de niveau inférieur,

Liste des joueurs brûlés dans l'équipe (cocher les cases correspondantes) :

|      | <br> |  |
|------|------|--|
| U20M | U20F |  |
| U17M | U18F |  |
| U15M | U15F |  |
| U13M | U13F |  |

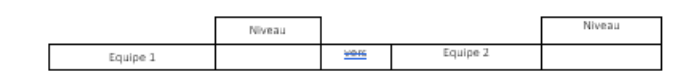

|    | LISTE DES JOUEURS BRÛLES                                                                                                    |                                                   |                     |  |  |  |
|----|----------------------------------------------------------------------------------------------------|---------------------------------------------------|---------------------|--|--|--|
| (1 | (Doivent apparaître les joueurs de l'équipe supérieure qui ne pourront pas jouer avec cette équipe)                                                       |                                                   |                     |  |  |  |
|    | Les joueurs brûlés doivent                                                                                                    | appartenir au club porteur en cas de CTC ou d'ent | ente soit 3 minimum |  |  |  |
|    | N° licence Nom Club Appartenance                                                                                                    |                                                   |                     |  |  |  |
| 1  |                                                                                                    |                                                   |                     |  |  |  |
| 2  |                                                                                                    |                                                   |                     |  |  |  |
| 3  |                                                                                                    |                                                   |                     |  |  |  |
| 4  |                                                                                                    |                                                   |                     |  |  |  |
| 5  | 5                                                                                                    |                                                   |                     |  |  |  |
|    | Cette liste doit parvenir au Secrétariat du Comité au plus tard le 17 <u>Septembre</u> 2023<br>Par Email sur : competitions@loireatlantiquebasketball.org |                                                   |                     |  |  |  |

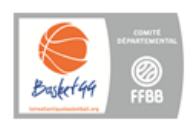

# LISTE DE BRULES CHAMPIONNAT DEPARTEMENTAL 5x5 – SENIORS

SAISON 2023/2024

| Numéro du Club                                |  |
|-----------------------------------------------|--|
| Nom du Club                                   |  |
| Nom de la CTC ou de l'Entente (si nécessaire) |  |

Si vous avez une équipe I, I ou 4 en championnat départemental, chaque équipe devra fournir une liste des 5 meilleurs Jeueurs qui participent régulitrement aux rencontres de l'équipe de niveau supérieur. Ces jeueurs sont diu « brûles » et ne peuvent en aucun cas jouer dans une autre équipe de même catégorie d'âge participant à un championnat de niveau inférieur.

Liste des joueurs brûlés dans l'équipe (cocher les cases correspondantes) :

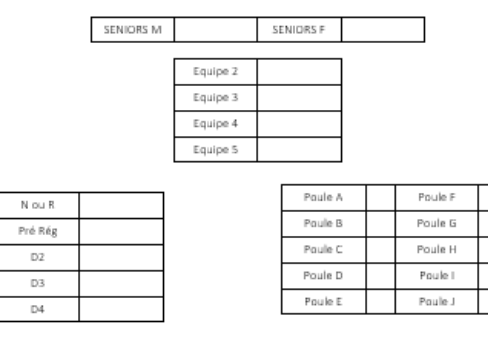

| 0                             | LISTE DES JOUEURS BRÛLES<br>(Doivent apparoître les joueurs de l'équipe supérieure qui ne pourront pas jouer avec cette équipe)<br>Les joueurs brûlés doivent apportenir ou club porteur en cas de CTC ou d'entente soit 5 |  |  |  |  |  |  |  |  |
|-------------------------------|----------------------------------------------------------------------------------------------------|--|--|--|--|--|--|--|--|
| N° licence NOM Club Appartena |                                                                                                    |  |  |  |  |  |  |  |  |
| 1                             |                                                                                                    |  |  |  |  |  |  |  |  |
| 2                             |                                                                                                    |  |  |  |  |  |  |  |  |
| 3                             |                                                                                                    |  |  |  |  |  |  |  |  |
| 4                             |                                                                                                    |  |  |  |  |  |  |  |  |
| 5                             |                                                                                                    |  |  |  |  |  |  |  |  |
|                               | Cette liste doit parvenir au Secrétariat du Comité au plus tard le 17 Septembre 2023<br>Par Email sur : competitions@loireatlantiouebasketball.org                                                                         |  |  |  |  |  |  |  |  |

# 6- ENREGISTREMENT DES HORAIRES DES MATCHS DANS FBI

Les horaires sont à renseigner sur FBI via l'onglet

- Compétition
- Saisie des résultats

|         | FBI 2022           | -2023           |                                      |                                                                               |
|---------|--------------------|-----------------|--------------------------------------|-------------------------------------------------------------------------------|
| tions * |                    |                 |                                      | Chercher                                                                      |
| sultats |                    |                 |                                      |                                                                               |
| •       |                    |                 |                                      |                                                                               |
|         |                    | • )             | Afficher les matchs à l'extérieur Ou |                                                                               |
|         |                    |                 |                                      |                                                                               |
| <b></b> | Et                 | <b>m</b>        | Rencontres non jouées                |                                                                               |
|         | Davás              |                 | Nº Emilina                           |                                                                               |
|         | tions *<br>sultats | tions * sultats | tions *                              | tions *  sultats  Attcher les matchs à l'exterieur  Et  Rancontres non jouées |

Vous pouvez effectuer cette saisie soit :

- Par journée de championnat (du vendredi au dimanche)
- Par équipe pour la période à renseigner

# 7- TABLEAU RÉCAPITULATIF DES TEMPS DE JEU PAR CATÉGORIE + TAILLE DE BALLON + PROLONGATION ...

| Catégorie           | Durée de la<br>Rencontre | Prolongation     | Pause Mi-Temps                                      |  |
|---------------------|--------------------------|------------------|-----------------------------------------------------|--|
| U9                  |                          | Voir règlement m | ini basket                                          |  |
| U11                 | 4 x 6′                   | 2'               | 1' entre deux périodes,<br>5' entre les 2 mi-temps  |  |
| U13 et U15          | 4 x 8'                   |                  | 2' entre deux périodes,<br>10' entre les 2 mi-temps |  |
| U17M -U18F et U20   | 4 x 10'                  | 5'               | 2' entre deux périodes,<br>10' entre les 2 mi-temps |  |
| Séniors et réserves | 4 x 10′                  | 5′               | 2' entre deux périodes,<br>15' entre les 2 mi-temps |  |

| U9 – U11                                       | Taille 5 |
|------------------------------------------------|----------|
| U13 M&F – U15 F – U18 F – U20 F – Seniors F    | Taille 6 |
| U15 M – U17 M – U20 M – Seniors M – Réserves M | Taille 7 |

# 8- HORAIRES DES RENCONTRES ET DÉROGATIONS

En respectant ces dates, les calendriers pourront être faits dans les délais impartis, ainsi que les dérogations, les plannings de matchs

Les priorités pour les rencontres sont établies :

- CHAMPIONNAT DE FRANCE
- PNM et PNF
- RM2 et RF2
- RM3 et RF3
- U20M REGION
- U17M ET U18F REGION
- U15M ET U15F REGION
- U13M ET U13F REGION

Championnat départemental

- PRM et PRF
- DM2 et DF2
- DM3 et DF3
- DM4 et DF4
- U20M/F
- U17M/U18F
- U15M/F
- U13M/F
- U11M/F
- U9M/F

# **DEROGATIONS D'HORAIRE**

La Commission Sportive est **seule qualifiée** pour modifier l'horaire ou la date d'une rencontre sur demande conjointe et écrite des groupements sportifs concernés, dans la limite de 30 jours avant la date de la rencontre.

Le club visiteur qui n'accepte pas l'horaire fixé par le club recevant dans l'établissement de rencontres pour une demi-saison, a la possibilité de demander une dérogation conformément aux dispositions qui suivent. Le club désirant une dérogation doit obtenir l'accord de son adversaire à l'ide de l'imprimé adéquat. Cet accord doit être revêtu du cachet des groupements sportifs, du nom et qualité des signataires.

Cet accord doit parvenir à la commission sportive 30 jours avant la date de la rencontre.

La date d'une rencontre SENIOR peut être AVANCEE, mais JAMAIS REPORTEE.

| SAMEDI  | 9H       | IOH            | ΠΗ | I2H | I3H | I4H | I5H | I6H | 17H | I8H | 19H | 20H30 | 21H |
|---------|----------|----------------|----|-----|-----|-----|-----|-----|-----|-----|-----|-------|-----|
| U9      | SUR      |                |    |     |     |     |     |     |     |     |     |       |     |
| UH      | DERO     |                |    |     |     |     |     |     |     |     |     |       |     |
| UI3     |          |                |    |     |     |     |     |     |     |     |     |       |     |
| UI5     |          |                |    |     |     |     |     |     |     |     |     |       |     |
| UI7     | SUR E    | SUR DEROGATION |    |     |     |     |     |     |     |     |     |       |     |
| UI8     | -        |                |    |     |     |     |     |     |     |     |     |       |     |
| U20     |          |                |    |     |     |     |     |     |     |     |     |       |     |
| SENIORS | SUR DERO |                |    |     |     |     |     |     |     |     |     |       |     |

|   | DIMANCHE | 9H | 10H | ШH | I2H | I3H            | I3H30 | I4H | I5H30       |  |  |
|---|----------|----|-----|----|-----|----------------|-------|-----|-------------|--|--|
| • | U9       |    |     |    |     | SUR DEROGATION |       |     |             |  |  |
|   | UII      |    |     |    |     |                |       |     |             |  |  |
|   | UI3      |    |     |    |     |                |       |     |             |  |  |
|   | UI5      |    |     |    |     |                |       |     |             |  |  |
|   | UI7      |    |     |    |     |                |       |     |             |  |  |
|   | UI8      |    |     |    |     |                |       |     | SUR<br>DERO |  |  |
|   | U20      |    |     |    |     |                |       |     |             |  |  |

Horaires autorisés en championnat séniors le DIMANCHE (hors PRM)

# $\underline{11H00-13H15-14H00-15H30-16H15-17H45}$

<u>Les rencontres U13 Pré Région, U15 Pré Région, U17 et U18 Pré Région 1ère phase et U15</u> <u>Elite,U17/U18 Elite 2ème phase devront se dérouler le dimanche.</u>

Les rencontres Pré Régional Masculin doivent obligatoirement se dérouler le samedi soir.

Les dérogations sont à effectuer sur FBI via l'onglet

- Compétition
- Dérogations

|                                                 |   |      |        |          |         |                     | kenaic, sonn, pontci<br>kenaic, sertin@gm |
|-------------------------------------------------|---|------|--------|----------|---------|---------------------|-------------------------------------------|
|                                                 |   |      |        | 00       |         |                     |                                           |
|                                                 |   |      | FBI 2U | 022-2023 |         |                     |                                           |
| Drganismes - Licences - Compétitions - Editions |   |      |        |          |         |                     | Chercher                                  |
| Dasharaha da diyanatiana                        |   |      |        |          |         |                     |                                           |
| recrierche de derogations                       |   |      |        |          |         |                     |                                           |
| Division                                        |   |      | •      | A Créer  |         |                     | *                                         |
| Type de demande                                 |   |      | 4      |          |         |                     |                                           |
| echerche sur la date de rencontre               |   |      |        |          |         |                     |                                           |
| Entre                                           |   | B    |        |          | <b></b> | Numéro de rencontre |                                           |
| omicile                                         |   |      | a 🗙    | Visteur  |         |                     | Q <mark>×</mark>                          |
| echerche sur la date de dérogation              |   |      |        |          |         |                     |                                           |
| Entre                                           | • | ( et |        |          |         |                     |                                           |
|                                                 |   |      |        |          |         |                     |                                           |
|                                                 |   |      |        |          |         |                     | RECHERCHER                                |

# 9- ENGAGEMENTS COUPE DE LOIRE ATLANTIQUE

L'organisateur de la Coupe de Loire Atlantique (commission des compétitions) fait parvenir au club un google form avec les consignes afférentes.

Le secrétaire complète celui-ci, puis le renvoie au plus tard à la date demandée.

Un récapitulatif d'engagement en Coupe de Loire Atlantique est envoyé au club avec le montant à payer et le RIB du CD44. (Bien vérifier le nombre d'équipes engagées et les niveaux)

Le règlement est à effectuer au service comptabilité du Comité Départemental.

Une liste de 10 pour les équipe (2, 3

|                              | Satégorie, | Masculins | EÉMINIRES |
|------------------------------|------------|-----------|-----------|
| N                            | Séniors    |           |           |
| Cochez la catégorie          | U17 /      |           |           |
| concernée par cette<br>liste | U18        |           |           |
| <u> </u>                     | U15        |           |           |
| V                            | U13        |           |           |

brûlés sera demandée engagées)

| Les joueurs brûk | is doivent appartenir au club porteur e | n cas de CTC ou d'entente |
|------------------|-----------------------------------------|---------------------------|
| N° licence       | NOM                                     | Club Appartenance         |
| 1                |                                         |                           |
| 2                |                                         |                           |
| 3                |                                         |                           |
| 4                |                                         |                           |
| 5                |                                         |                           |
| 6                |                                         |                           |
| 7                |                                         |                           |
| 8                |                                         |                           |
| 9                |                                         |                           |
| 10               |                                         |                           |

# 10- LA FEUILLE DE MARQUE EST DÉMATÉRIALISÉE ET SE FAIT SUR LE LOGICIEL E-MARQUE.

Dans le logiciel FBI vous devez cliquer sur ce logo

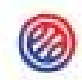

au bout de la ligne de votre rencontre

Vous obtiendrez votre code « GQAMQZ62 » pour générer votre rencontre.

Pour effectuer vos feuilles vous devez utiliser le logiciel e-Marque V2

| 0                                                              |                                                                    |                                                           |
|----------------------------------------------------------------|--------------------------------------------------------------------|-----------------------------------------------------------|
|                                                                | WR Stad                                                            |                                                           |
|                                                                | MP40X                                                              |                                                           |
|                                                                |                                                                    |                                                           |
|                                                                |                                                                    |                                                           |
|                                                                | E-MARQUE                                                           |                                                           |
|                                                                | BIENVENUE DANS L'APPLICATION                                       |                                                           |
|                                                                |                                                                    |                                                           |
|                                                                |                                                                    |                                                           |
|                                                                |                                                                    |                                                           |
| IMPORTER UNE RENCONTRE<br>Reprendre une rencontre avec un code | REPRENDRE UNE RENCONTRE<br>Reprendre une rencontre sur ce matériol | CRÉER UNE RENCONTRE<br>Définir manualtement une rencontre |
|                                                                |                                                                    |                                                           |

Faire attention à avoir la dernière version e-Marque V2 que vous trouverez dans l'onglet :

- Compétitions
- Télécharger e-Marque V2

Une fois la rencontre terminée vous devez clôturer celle-ci et envoyer le fichier.

La commission des compétitions est à même de vérifier les feuilles via les post-contrôles afin de vérifier

• Les brûlés

:

- Les surclassements
- La qualification
- Les fautes

Si vous rencontrez un problème pour transmettre le fichier, il faut enregistrer la feuille et la faire parvenir à la commission des compétitions ainsi qu'à l'assistance FFBB par mail : <u>competitions@loireatlantiquebasketball.org</u>. assistanceemarquev2@ffbb.com

Si jamais l'e-Marque ne fonctionnait pas, merci de faire une feuille papier et de la transmettre également par mail.

Les feuilles de marques, papiers et score doivent être enregistrées sur FBI le DIMANCHE 00h00 dernier délai.

# 11- CRITÈRES D'INSCRIPTION U9/U11

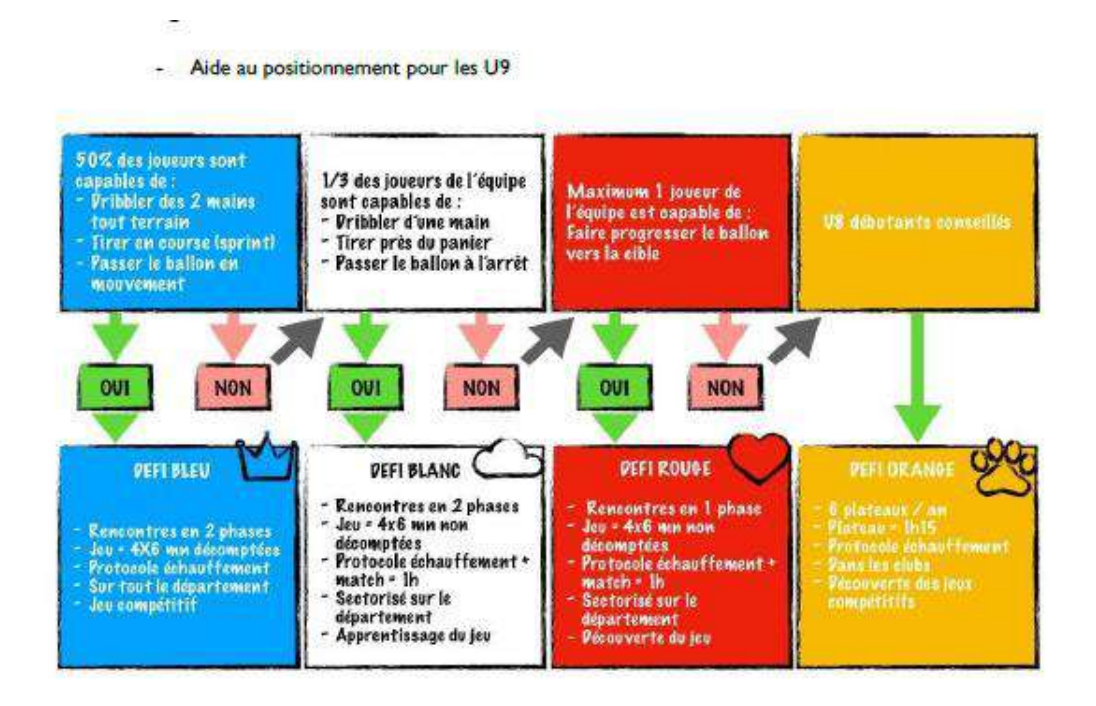

#### **CRITÈRES D'INSCRIPTION U11**

| Matchs                       | compétitifs                                                                                         | Apprentissage des<br>matchs                                          | Découverte des matchs                |  |  |  |  |
|------------------------------|----------------------------------------------------------------------------------------------------|----------------------------------------------------------------------|--------------------------------------|--|--|--|--|
| NIVEAU D1                    | NIVEAU D2                                                                                           | NIVEAU D3                                                            | NIVEAU D4                            |  |  |  |  |
|                              |                                                                                                    | 2 Jeux du protocole modifié<br>+ 3mn de tirs à la ligne de L         | is<br>Fà la mi-temps                 |  |  |  |  |
| 6 Joueurs sont capables de : | 4 joueurs sont<br>capables de :                                                                     | 2 joueurs sont<br>capables de :                                      | Privilégier les<br>U10 et Débutant   |  |  |  |  |
|                              | SAVOIR FAI                                                                                          |                                                                      |                                      |  |  |  |  |
| TIDE                         | Être capable de tire<br>bons a                                                                      | er en course à gauche e<br>appuis et la bonne <mark>m</mark> air     | t à droite, choisir les<br>1 de tir. |  |  |  |  |
| TIKS                         | Être capable de tirer à 3 ou 4 mètres (hors zone restrictive)<br>après passe ou dribble.            |                                                                      |                                      |  |  |  |  |
|                              | Être capable de passer à l'arrêt.                                                                   |                                                                      |                                      |  |  |  |  |
| PASSES                       | Être capable de passer en mouvement.                                                                |                                                                      |                                      |  |  |  |  |
|                              | Étre capable de t                                                                                   | raverser le terrain en 5<br>Iroite et/ou main gauch                  | à 6 dribbles, main                   |  |  |  |  |
| DRIBBLES                     | Être capable de dribbler face à son adversaire et de changer de main si nécessaire.                 |                                                                      |                                      |  |  |  |  |
|                              | Être capable de se démarquer sans l'aide de partenaire.                                             |                                                                      |                                      |  |  |  |  |
| SANS BALLON                  | Être capable de toujours voir le ballon(attaque/défense).                                           |                                                                      |                                      |  |  |  |  |
| - /                          | Être capable, sur po<br>par                                                                         | rteur de balle, de se pla<br>nier, à une <mark>d</mark> istance de l | acer sur le chemin du<br>bras.       |  |  |  |  |
| DEFENSE                      | Étre capable, sur non porteur de balle, de se placer sur la ligne<br>de passe proche de son joueur. |                                                                      |                                      |  |  |  |  |

UII D1/D2/D3 : championnat en 2 phases poules de 6

UII D4: I phase en poules de 6 / I week-end sur 2

# 12- ECHAUFFEMENT DES DÉFIS U9

#### -----

### Tous les défis sont concernés : BLEU BLANC ROUGE ORANGE

#### AVANT MATCH :

L'échauffement sous forme de protocole U9 Débutants (2X3mn).

Les 2 épreuves en échauffement d'avant match ou l épreuve en avant match et l'autre à la mi-temps.

Matériel nécessaire :

- I Chrono de 3mn (celui du match).
- 2 ballons par équipe.
- 5 plots pour le slalom et les tirs en course.

#### DEROULEMENT DU SLALOM A 2 BALLONS A HAUTEUR DES LANCERS FRANCS 3MN :

A l'aller : Départ en dribble du 1er plot, slalom entre les 3 plots et poursuivre en dribble jusqu'au 4ème plot, tourner autour.

Au retour : dribble de progression (sans slalom) + passe entre les 2 derniers plots ou main à main au joueur suivant.

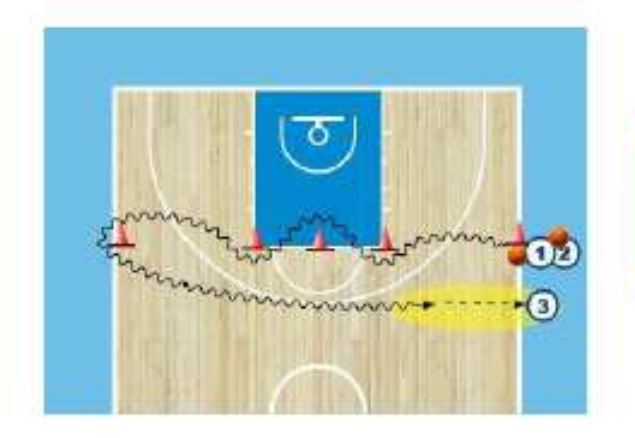

Compter le nombre de passages effectués par équipe. L'équipe vainqueur est l'équipe qui a effectué le plus de passages. (Si égalité, alors partage de points).

#### DEROULEMENT DU JEU DE TIRS DES 5 PLOTS 3MN :

5 plots positionnés sur la ligne des 3 points.

5 Positions de tir, marquer 3 tirs par équipe à chaque plot, idéalement en course (dribble + empreintes avec une très grande tolérance sur le « marcher »).

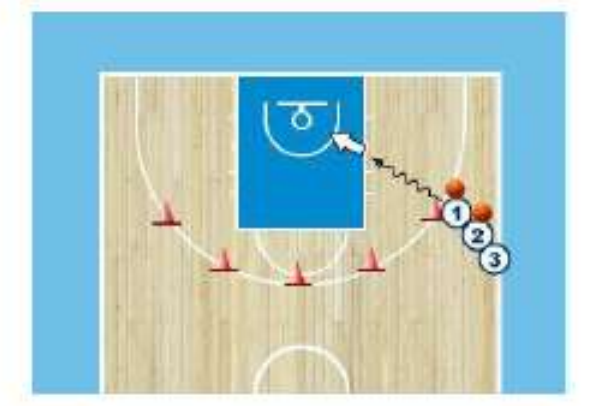

Compter le nombre de paniers réussis par équipe. L'équipe vainqueur est la première équipe qui a marqué les 15 tirs en moins de 3 minutes ou celle qui en a marqué le plus au terme des 3 minutes (si égalité, alors partage de points).

POUR CHAQUE EPREUVE : équipe vainqueure, 6 pts, égalité, 4 Pts par équipe, équipe vaincue, 3 pts. Chaque équipe débute donc le match avec des points.

# 13- ECHAUFFEMENT DES DÉFIS U11 D3/D4

# ECHAUFFEMENT et MI-TPS des UII D3 et D4

#### 2 épreuves d'AVANT MATCH :

L'échauffement sous forme de protocole UTI D3 et D4 apprentissage et découverte des matchs (2X3mn).

I épreuve à LA MI-TEMPS de tirs de la ligne des Lancers francs 1x3mn

Matériel nécessaire :

I Chrono de 3mn (celui du match).

2 ballons par équipe.

5 plots pour le slalom et les tirs en course avec changement de mains à chaque plot.

#### DEROULEMENT DU SLALOM A 2 BALLONS A HAUTEUR DES LANCERS FRANCS 3MN :

A l'aller : Départ en dribble du 1er plot, slalom avec changement de mains à chaque plot entre les 3 plots et poursuivre en dribble jusqu'au 4ème plot, tourner autour.

Au retour: dribble avec changement de mains à chaque plot + passe entre les 2 derniers plots ou main à main au joueur suivant.

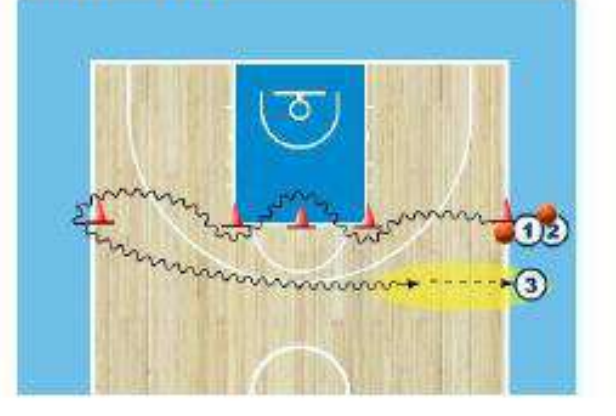

Compter le nombre de passages effectués par équipe. L'équipe vainqueur est l'équipe qui a effectué le plus de passages. (Si égalité, alors partage de points).

#### DEROULEMENT DU JEU DE TIRS DES 5 PLOTS 3MN :

5 plots positionnés sur la ligne des 3 points.

5 Positions de tir, marquer 5 tirs par équipe à chaque plot, idéalement en course.

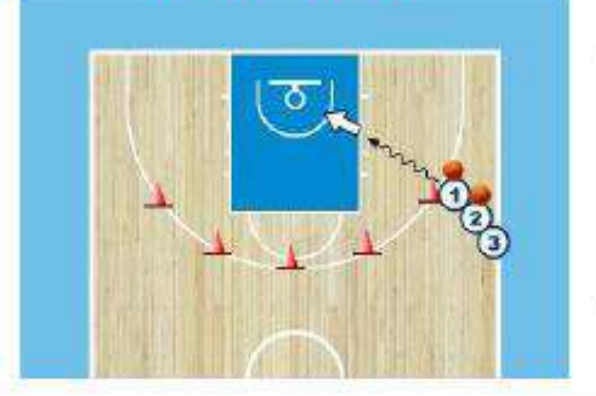

Compter le nombre de paniers réussis par équipe. L'équipe vainqueur est la première équipe qui a marqué les 25 tirs en moins de 3 minutes ou celle qui en a marqué le plus au terme des 3 minutes (si égalité, alors partage de points).

#### DEROULEMENT DU JEU DE TIRS DE LA MI-TEMPS 3MN :

Tous les joueurs positionnés en colonne à la ligne des Lancers Francs.

2 ballons pour l'équipe.

Chaque joueur tire de la ligne des LF et va chercher son rebond, il passe au suivant, le franchissement de la ligne est possible.

POUR CHAQUE EPREUVE : équipe vainqueure, 6 pts, égalité, 4 Pts par équipe, équipe vaincue, 3 pts. Chaque équipe débute donc le match avec des points.

# **IV-DISPOSITIONS FINANCIERES**

# **DISPOSITIONS FINANCIERES 2024 - 2025**

# DU COMITE DEPARTEMENTAL DE BASKET BALL DE LOIRE ATLANTIQUE

|                                                             | CLI                        | UB                                    | s                             |                                                                                                    |             |                                                                                                    |  |  |
|-------------------------------------------------------------|----------------------------|---------------------------------------|-------------------------------|----------------------------------------------------------------------------------------------------|-------------|----------------------------------------------------------------------------------------------------|--|--|
| 1 -SOCLE pour tout licencié en club                         |                            | / Part room                           | There extractly               | Part CONJUTE                                                                                                    | COUL        | utal socia                                                                                                    |  |  |
| Licence club                                                | TOUTES                     | 14,00 €                               | 5,50 €                        | 14,00 €                                                                                                    | 33          | 3,50 €                                                                                                    |  |  |
| Dirigeant                                                   | s (OTM, Officiels)         | 14,00 €                               | 0,00€                         | 14.00 €                                                                                                    | 00€ 28,00€  |                                                                                                    |  |  |
| license dub                                                 | avec oratione V&F          | 14.0D €                               | 5.50 €                        | 14.00 €                                                                                                    | 3           | 3.50 €                                                                                                    |  |  |
| EXTENSIONS nour pratiquer on club                           | aver historiae var         | 1 1 1 1 1 1 1 1 1 1 1 1 1 1 1 1 1 1 1 | 5,50 0                        | Larger a                                                                                                    | Could total |                                                                                                    |  |  |
| extensions post prandeer en cos                             | 1100 (1221)                | 17.00.0                               | 2.02.0                        | 0.00.0                                                                                                    | Citmon .    |                                                                                                    |  |  |
| 8                                                           | 019 et plus                | 17,00 €                               | 7,00€                         | 9,00 €                                                                                                    | 33,00 €     | 66,50 €                                                                                                    |  |  |
| joueur compétition                                          | U16 a U18                  | 17,00€                                | 6,00€                         | 8,50€                                                                                                    | 31,50 €     | 65,00€                                                                                                    |  |  |
| 2 N .                                                       | U12 à U15                  | 7,00€                                 | 2,00 €                        | 5,60 €                                                                                                    | 14,60 €     | 48,10€                                                                                                    |  |  |
|                                                             | U1 A U11                   | 1,00€                                 | 0,00€                         | 4,20 €                                                                                                    | 5,20 €      | 38,70€                                                                                                    |  |  |
| Joueur Loisir                                               | U19 et plus                | 10,00€                                | 5,00 €                        | 18,00€                                                                                                    | 33,00 €     | 66,50 €                                                                                                    |  |  |
| Joueur Entreprise                                           | U19 et plus                | 10,00€                                | 6.00 €                        | 1.00 €                                                                                                    | 17,00 €     | 50,50€                                                                                                    |  |  |
| Micro-Basket (pas de socle)                                 | Moins de 5 ans             | 0.00 €                                | 0.00€                         | 6.00 F                                                                                                    | 0.00€       | 6.00€                                                                                                    |  |  |
| 2 -EXTENSIONS PRET "licence T"                              |                            | Pert 1111                             | Part Little                   | Det COMIT                                                                                                    | Court       | Loren T                                                                                                    |  |  |
| a substantiation and a second                               | 1875 - 184 X               | (Meximut)                             | Cartal                        | Contraction of the local division of the local division of the loc | 5.044       | and the second second s |  |  |
|                                                             | 07 2 0 1 3                 | Gratuit                               | Gratuit                       | Gratuit                                                                                                    | . 0         | rature                                                                                                    |  |  |
| Joueur competition                                          | U14 a U15                  | 18,00 €                               | 18,00 €                       | 19,00 €                                                                                                    | 55          | 5,00 €                                                                                                    |  |  |
|                                                             | U16 et plus                | 35,00€                                | 35,00 €                       | 26,00€                                                                                                    | 96,00 €     |                                                                                                    |  |  |
| 3 - Autorisations SECONDAIRES pour                          | joueur compétition en club | (Part Hite                            | Pettern                       | Part COMPLET                                                                                                    |             |                                                                                                    |  |  |
|                                                             | 013                        | Gratuit                               | 0,00€                         | 0,00 €                                                                                                    | 0           | ,00€                                                                                                    |  |  |
| Joueur compétition AST Compétition                          | U15                        | 15,00 €                               | 0,00 €                        | 0,00 €                                                                                                    | 15,00 €     |                                                                                                    |  |  |
|                                                             | U16 et plus                | 24,00 €                               | 0,00 €                        | 0,00 €                                                                                                    | 24          | 1,00 €                                                                                                    |  |  |
| Joueur Compétition AST Entreprise                           | U18 at alua                | 10.00 5                               | non autori                    | 50                                                                                                    |             | 00.6                                                                                                    |  |  |
| loweur Compétition ASP Compétition                          | 019 et plus                | . 19,00€<br>Gratuit                   | 0,00 €                        | 0,00 €                                                                                                    | 13          | 00 F                                                                                                    |  |  |
| access surviver war som periori                             | U19 et plus                | 24,00 €                               | 0,00 €                        | 0,00 €                                                                                                    | 20          | 1,00 €                                                                                                    |  |  |
| 4 - MUTATIONS                                               | 805 m 66 m                 | Tan Fran                              | Farenses                      | Hirt course                                                                                                    | Colif       | nutatione                                                                                                    |  |  |
|                                                             | U7 à U13                   | Gratuit                               | Gratuit                       | Gratuit                                                                                                    | G           | ratuit                                                                                                    |  |  |
| MUTATIONS                                                   | U14 et plus                | 20,00 €                               | 20,00 €                       | 20,00 €                                                                                                    | 60          | ),00 €                                                                                                    |  |  |
| 5 - ASSURANCES LICENCES                                     |                            | -                                     |                               |                                                                                                    |             |                                                                                                    |  |  |
| RC -obligatoire                                             |                            | 1                                     |                               | 0,26 €                                                                                                    |             |                                                                                                    |  |  |
| Option A                                                    |                            |                                       |                               | 2,17€                                                                                                    |             |                                                                                                    |  |  |
| Option B (avec IJ.)                                         |                            | 6,27 €                                |                               |                                                                                                    |             |                                                                                                    |  |  |
| Complémentaire C (A ou B)                                   | 110.00                     | 01110                                 |                               | 0,36€                                                                                                    |             |                                                                                                    |  |  |
|                                                             | HORS                       | CLUB                                  |                               |                                                                                                    |             |                                                                                                    |  |  |
| <b>5</b> *                                                  | REGRESSES :                | C Russ Hills                          | Jan Hour,                     | Part CONTE                                                                                                    | Coùt        | Licences 📀                                                                                                    |  |  |
| Licence Contact Basket                                      | TOUTES                     | Gratuit                               | 0,00€                         | 0,00€                                                                                                    | 0           | 3 00,                                                                                                    |  |  |
| Licence Contact Micro Basket                                | U3 a U5                    | Gratuit                               | 0,00€                         | 0,00€                                                                                                    | 0           | ,00 €                                                                                                    |  |  |
| Liceore hubiorlease 3 x 3                                   | 1118                       | 18 00 €                               | 0,00€                         | 0.00.€                                                                                                    | 15          | 100 E                                                                                                    |  |  |
| Licence Superleague 3X3                                     | U19 et plus                | 33.00 €                               | 0.00€                         | 0.00 €                                                                                                    | 3           | 3,00 €                                                                                                    |  |  |
| Pass pour un Evenement sportif :                            | U18                        | 2.00 €                                | 0.00 €                        | 0.00 €                                                                                                    | 2           | 3 DO                                                                                                    |  |  |
| * Jouer 1 Open Start 3x3<br>* ou participer à 1 Camp Basket | U19 et alus                | 5.00 €                                | 0.00 €                        | 0.00.6                                                                                                    | 5           | 00.E                                                                                                    |  |  |
| * ou Jouer Entreprise                                       | ara er pius                | 5,00 €                                | Durit h Tr                    | 0,00 €                                                                                                    |             |                                                                                                    |  |  |
| 7 × ENGAGEMENTS SXS                                         | Engagt                     | formation<br>des arbitres             | Fonds de dévelop<br>Parbitrag | pement de                                                                                                    | TOTAL       |                                                                                                    |  |  |
| Seniors - Réserves                                          |                            | 125,00 €                              | 17,00 €                       | 15,00                                                                                                    | E           | 157,00€                                                                                                    |  |  |
| 021 - 018                                                   |                            | 90,00€                                | 17,00 €                       | 10,00                                                                                                    | 6           | 117,00€                                                                                                    |  |  |
| U15- U13-U11                                                |                            | 80,00 €                               | 17,00 €                       | 10,00                                                                                                    | ¢           | 107,00 €                                                                                                    |  |  |
| U9                                                          |                            | 60,00 €                               | *                             |                                                                                                    |             | 60,00 €                                                                                                    |  |  |
| Coupe de la Loire Atlantique Seniors                        |                            | 60,00 €                               |                               |                                                                                                    |             |                                                                                                    |  |  |
| compeloe la roule Appaulique Tenuez                         |                            | 40,00 €                               |                               |                                                                                                    |             |                                                                                                    |  |  |

# **DISPOSITIONS FINANCIERES 2024 - 2025**

# DU COMITE DEPARTEMENTAL DE BASKET BALL DE LOIRE ATLANTIQUE

| 8 - ENGAGEMENTS 3X3                                                                                                   |                                     |  |  |  |  |  |  |
|----------------------------------------------------------------------------------------------------|-------------------------------------|--|--|--|--|--|--|
| Seniors - U20                                                                                                    | 30,00 €                             |  |  |  |  |  |  |
| U18- U15                                                                                                    | 20,00 €                             |  |  |  |  |  |  |
| Coupe de la Loire Atlantique Seniors                                                                                  | 25,00 €                             |  |  |  |  |  |  |
| Coupe de la Loire Atlantique Jeunes                                                                                   | 15,00 €                             |  |  |  |  |  |  |
| 9 - REAFFILIATION ET AFFILIATION                                                                                      |                                     |  |  |  |  |  |  |
| Association & Etablissement de 50 licenciés et moins - 5x5 + 3x3 + VxE                                                | 150,00 €                            |  |  |  |  |  |  |
| Association de plus de 50 licenciés - 5x5 + 3x3 + VxE                                                                 | 225,00 €                            |  |  |  |  |  |  |
| Etablissement de plus de 50 licenciés - 5x5 + 3x3 + VxE                                                               | 150,00 €                            |  |  |  |  |  |  |
| Nouvelle association & Etablissement - 5x5 + 3x3 + VxE                                                                | 150,00 €                            |  |  |  |  |  |  |
| 10 - FORFAITS 5x5 + ENVOI EN LRAR                                                                                     |                                     |  |  |  |  |  |  |
| Simple Seniors PR                                                                                                    | 150,00 €                            |  |  |  |  |  |  |
| Simple Seniors D2                                                                                                    | 125,00 €                            |  |  |  |  |  |  |
| Simple Seniors D3/D4                                                                                                  | 100,00 €                            |  |  |  |  |  |  |
| Général Seniors                                                                                                    | 3 fois le prix du forfait simple    |  |  |  |  |  |  |
| Forfait jeunes et seniors quarts/demi finales/finale - championnat                                                    | 140 / 180 / 300 €                   |  |  |  |  |  |  |
| Forfait general jeunes D2/D3                                                                                          | 45,00 €                             |  |  |  |  |  |  |
| Fortait simple jeunes D1 Tere phase -PK-Elite                                                                         | 1 tois le prix de l'engagement      |  |  |  |  |  |  |
| Portais general jeunes D1 tere phase -PR - Eilte                                                                      | z tois le prix de l'engagement      |  |  |  |  |  |  |
| 11 - FORFAITS 5x5 : COUPE LOIRE ATLANTIQUE                                                                            |                                     |  |  |  |  |  |  |
| Simple Seniors                                                                                                    | 1 fois le prix de l'engagement      |  |  |  |  |  |  |
| Simple Jeunes                                                                                                    | 1 fois le prix de l'engagement      |  |  |  |  |  |  |
| Seniors et Jeunes quarts/demi finales/finale                                                                          | 140/180/300€                        |  |  |  |  |  |  |
| 12 - FORFAITS 3X3 : ENVOI EN LRAR                                                                                     |                                     |  |  |  |  |  |  |
| Forfait Simple 3X3                                                                                                    | 1 fois le prix de l'engagement      |  |  |  |  |  |  |
| Forfait Général 3x3 Jeunes                                                                                            | 2 fois le prix de l'engagement      |  |  |  |  |  |  |
| Forfait Général 3x3 Seniors                                                                                           | 3 fois le prix de l'engagement      |  |  |  |  |  |  |
| 13 - LICENCES MANQUANTES par club                                                                                     |                                     |  |  |  |  |  |  |
| 1ère Infraction                                                                                                    | Avertissement                       |  |  |  |  |  |  |
| 2ème Infraction                                                                                                    | pénalité 10 €                       |  |  |  |  |  |  |
| 3eme Infraction                                                                                                    | pénalité 10 € x 2                   |  |  |  |  |  |  |
| 4ème Infraction                                                                                                    | pénalité 10 € x 3                   |  |  |  |  |  |  |
| Sème Infraction et suivantes                                                                                          | pénalité 10 € x 5                   |  |  |  |  |  |  |
| 14 - DOSSIER OUVERT PAR LA COMMISSION DES COMPETITIONS LRAR : Match pe                                                | rdu par pénalité                    |  |  |  |  |  |  |
| Frais occasionnés lors de la procédure                                                                                | 30,00 €                             |  |  |  |  |  |  |
| 15 - MANQUEMENT AUX DISPOSITIONS REGLEMENTAIRES - PAR CLUB                                                            | 11                                  |  |  |  |  |  |  |
| E-marque non deposée ou feuille de marque non parvenue au Comité - 1ère fois                                          | Avertissement                       |  |  |  |  |  |  |
| E-marque non deposée ou feuille de marque non parvenue au Comité - 2ème fois e                                        | 10 €/feuille/semaine de retard      |  |  |  |  |  |  |
| Coach ou aide-coach manquant (nom et/ou n° de licence)                                                                | Avertissement                       |  |  |  |  |  |  |
| 2ème Infraction et suivantes                                                                                          | 15,00 €                             |  |  |  |  |  |  |
| 16 - MANQUEMENT AUX DISPOSITIONS REGLEMENTAIRES - 3x3 - ENVOI PAR MAI                                                 | IL - PAR CLUB                       |  |  |  |  |  |  |
| 1er retard de saisie de résultats (prix par résultat manquant), retard de saisie 3x3                                  |                                     |  |  |  |  |  |  |
| sur Event Maker et non envol au Comité des feuilles de match 3x3 et fiches de                                         | Avertissement                       |  |  |  |  |  |  |
| résultats 3x3                                                                                                    |                                     |  |  |  |  |  |  |
| 2ème retard de saisie de résultats et suivants (prix par résultat manquant), retard                                   |                                     |  |  |  |  |  |  |
| de saisie 3x3 sur Event Maker et non envoi au Comité des feuilles de match 3x3 et                                     | 10,00 €                             |  |  |  |  |  |  |
| fiches de résultats 3x3                                                                                               |                                     |  |  |  |  |  |  |
| 17 - MANQUEMENT AUX DISPOSITIONS REGLEMENTAIRES - ENVOLPAR MAIL - PA                                                  | K CLUB                              |  |  |  |  |  |  |
| Retard envoi engagement seniors                                                                                       | 15.004                              |  |  |  |  |  |  |
| Retard envoi engagement jeunes (prix par equipe)                                                                      | 10,00 E                             |  |  |  |  |  |  |
| Netard saisle planning de rencontres                                                                                  | 120.00.5                            |  |  |  |  |  |  |
| Non saisie ou planning de rencontres<br>Ratard précentation listes de louieurs bruilés et liste d'antentes par équine | 120,00 €<br>40,00 €                 |  |  |  |  |  |  |
| 18 ./Commission des Officiels' MANOLIEMENT ALLY DISDOSITIONS DEGLEMENTAL                                              | RES                                 |  |  |  |  |  |  |
| lar matif injustički labranca ou ratovil                                                                              | Augetissement                       |  |  |  |  |  |  |
| Zen motil inistifia (absance ou retour).                                                                              | 50.00 C                             |  |  |  |  |  |  |
| 3ème motif iniustifié (absence ou retour)                                                                             | remise à disposition au club + 50 F |  |  |  |  |  |  |
| 19 - ORGANISATION MANIFESTATIONS SPORTIVES                                                                            |                                     |  |  |  |  |  |  |
| Désistement organisation 1/2 finales et finales Course Atlantique                                                     |                                     |  |  |  |  |  |  |
| 20 - DISCIPLINE                                                                                                    |                                     |  |  |  |  |  |  |
| Zème faute technique et/ou disnualifiante sans rangert                                                                | 50.00 F                             |  |  |  |  |  |  |
| 4eme faute technique et/ou disqualifiante sans rapport                                                                | 200.00 €                            |  |  |  |  |  |  |
| A TRAVE OF 15 A D A D A D A D A D A D A D A D A D A                                                                   |                                     |  |  |  |  |  |  |

| DISP                                                                                                    | OSTITIONS FINANCIE                                                                                                    | RES 2024 - 20                   | 25                 |  |  |
|----------------------------------------------------------------------------------------------------|----------------------------------------------------------------------------------------------------|---------------------------------|--------------------|--|--|
| DU COMITE D                                                                                                    | DEPARTEMENTAL DE BASKET                                                                                                    | FBALL DE LOIRE AT               | LANTIQUE           |  |  |
| - RECLAMATION ET VOIES DE RE                                                                                        | COURS                                                                                                    |                                 |                    |  |  |
| Réclamations                                                                                                    | a de la companya de la companya de la | 120,00                          | 120.00 €           |  |  |
| 22 - PENALITES FINANCIERES (Div                                                                                     | ers)                                                                                                    |                                 |                    |  |  |
| Absence Assemblée Générale - 2 e                                                                                    | uros par licencié (licenciés au 31 mars de l'année r                                                                                                    | en cours) avec un minimum de 50 | euros              |  |  |
| Absence au rassemblement de déb                                                                                     | ut de saison entraineur D1-CLINIC                                                                                                    | 60,00                           | 60,00 €            |  |  |
| 23 - INDEMNITES KILOMÉTRIQUES                                                                                       | (kilomètre parcouru)                                                                                                    | 0,40                            | 0.4D.€             |  |  |
| 24 - DIVERS                                                                                                    |                                                                                                    |                                 |                    |  |  |
| Arbitres : Indemnité forfaitaire Ser                                                                                | niors                                                                                                    | 35,00                           | 6                  |  |  |
| Arbitres : indemnité forfaitaire Jeu                                                                                | nes.                                                                                                    | 30,00                           | 30.00 C            |  |  |
| OTM : indemnité forfaitaire finales                                                                                 | CLA Seniors et Jeunes                                                                                                    | 35,00                           | £                  |  |  |
| indemnité CDO Observation                                                                                           |                                                                                                    | 35 0                            |                    |  |  |
| 25 - PRIX DES STAGES                                                                                                |                                                                                                    |                                 |                    |  |  |
| TECHNIQUE : Formation Accompag                                                                                      | nateur d'Equipe (non qualifiante) sous réserve                                                                                                    | 40,00                           | e                  |  |  |
| du nombre de participants                                                                                           |                                                                                                    |                                 |                    |  |  |
| TECHNIQUE : Formation Socie commun de connaissance                                                                  |                                                                                                    | 50,00                           | 90,00 €            |  |  |
| CDO - TECHNIQUE : Stage 1 jour                                                                                      | Frais de restauration                                                                                                    |                                 |                    |  |  |
|                                                                                                    | (sous réserve d'évolution liée à nos                                                                                                    | 20,00 €                         |                    |  |  |
|                                                                                                    | prestataires)                                                                                                    |                                 |                    |  |  |
|                                                                                                    | Frais d'héhergement/restauration                                                                                                    | -                               |                    |  |  |
| CDO : Stage avec hébergement                                                                                        | leous térenus d'évolution Séa à nor                                                                                                    | 70€/jour<br>40.00 €             |                    |  |  |
|                                                                                                    | (sous reserve a evolution nee a nos                                                                                                    |                                 |                    |  |  |
| Indemnité kilometrique forfaitaire                                                                                  | intervention CTF                                                                                                    |                                 |                    |  |  |
| 26 - LOCATIONS                                                                                                    |                                                                                                    |                                 | -                  |  |  |
| Structure gonflable 5 X 5 (caution                                                                                  | 1000€}                                                                                                    | CLUBS                           | HORS CLUBS         |  |  |
| La journée                                                                                                    |                                                                                                    | Gratuit                         | 200.00 €           |  |  |
| Le week end ou 2 jours                                                                                              |                                                                                                    | Gratuit                         | Gratuit 500.00 €   |  |  |
| La semaine                                                                                                    | and the second second second second second second second second second second second second second second second                                                                                                    | Gratuit                         | Gratuit 1 000.00 € |  |  |
| Structure gonfiable 3X3 (caution 1                                                                                  | 000 E }                                                                                                    |                                 | V.                 |  |  |
| La journée                                                                                                    |                                                                                                    | Gratuit 200,00 €                |                    |  |  |
| Le week end ou 2 jours                                                                                              |                                                                                                    | Gratuit                         | Gratuit 500,00 C   |  |  |
| La semaine                                                                                                    |                                                                                                    | Gratuit 1.000,00 €              |                    |  |  |
| Terrain 3x3 + but (caution 2 500 €                                                                                  | (F)                                                                                                    | (Automatica)                    | 14 CLANDER MADE    |  |  |
| Les 2 jours                                                                                                    |                                                                                                    | Gratuit                         | 1 000,00 €         |  |  |
| La semaine                                                                                                    |                                                                                                    | Gratuit 2 500,00 €              |                    |  |  |
| Panneaux de basket (caution 50 C                                                                                    |                                                                                                    |                                 |                    |  |  |
| Panneau baby                                                                                                    |                                                                                                    | Gratuit                         | 20,00 €            |  |  |
| Panneaux de basket (caution 250 (                                                                                   | <b>q</b> .                                                                                                    |                                 | 20.00.0            |  |  |
| Panneau Decatnion 6900                                                                                              |                                                                                                    | Gratuit                         | 60,00 €            |  |  |
| But gonfiable (caution 250 C)                                                                                       |                                                                                                    | Control                         | 60.00.0            |  |  |
| Put gestiphie ou Air Barco                                                                                          |                                                                                                    | Grature 64,00 €                 |                    |  |  |
| But gonflable ou Air Passe                                                                                          |                                                                                                    |                                 |                    |  |  |
| But gonflable ou Air Passe<br>Matériel de chronométrage                                                             |                                                                                                    | Control 1                       | 40.00.0            |  |  |
| But gonflable ou Air Passe<br>Matériel de chronométrage<br>Chrono 24" (caution 250 €)<br>Chrono 13" (caution 250 €) |                                                                                                    | Gratuit                         | 40,00 €            |  |  |

# **V-GLOSSAIRE**

#### Général

- FFBB ► Fédération Française de Basket Ball
- PDL ► Pays de La Loire
- LR ► Ligue Régionale
- CD44 **•** Comité départemental de Loire Atlantique
- AG ► Assemblée Générale
- eFFBB ►
- Fbi ▶
- CM ► Certificat médical
- SURCL ► Surclassement
- Niveau de surclassement, exemple :
  - D13 ▶ surclassement autorisé en U13 Département maximum
  - R20 ► surclassement autorisé en U20 Région maximum
  - NS ► surclassement autorisé en Seniors niveau national maximum

#### Compétition

- TQR ► Tournoi Qualificatif Région (pour les jeunes)
- TQPR ► Tournoi Qualificatif Pré Région (pour les jeunes)
- TQD ► Tournoi Qualificatif Département (pour les jeunes)
- CLA ► Coupe de Loire Atlantique
- A1, A2 ... ▶ Rencontre Aller 1ère journée ...
- R1, R2 ... ▶ Rencontre Retour 1ère journée ...
- PR (jeunes) ► Pré Région (niveau de jeu)
- D1, D2 ... ► Niveau Départemental 1 ...
- PRM/PRF > Pré Région Masculins Pré Région Féminins pour les seniors

#### Mini et Jeunes

- FNMB ▶ Fête Nationale du Mini Basket
- OBE ► Opération Basket Ecole
- EFMB ► Ecole Française de Mini Basket (Label)
- JAP ► Je joue, j'arbitre, je participe

#### Technique

- BF ► Brevets Fédéraux
- SCC ► Socle Commun de Connaissance
- CS1 Certificat de Spécialisation

| Licences                                                                  | Renouv.<br>Création | Mutation   | Mutation<br>Exceptionnelle | Certificats<br>Médicaux                                                                                                    |
|---------------------------------------------------------------------------|---------------------|------------|----------------------------|----------------------------------------------------------------------------------------------------|
| Dirigeant/Adhérent<br>Officiels table de marque                           | 0                   | 1          | 2                          | Pas de CM ni QS                                                                                                    |
| Technicien                                                                | 0                   | 1          | 2                          | QS ou CM autorisant la<br>pratique du basket en<br>compétition                                                                                                    |
| Arbitre                                                                   | 0                   | 1          | 2                          | CM autorisant la pratique du basket en compétition                                                                                                    |
| Joueur compétition (à partir<br>de U7)                                    | 0C                  | 1C         | 2C                         | CM non obligatoire pour les<br>mineurs ► QS<br>CM pour les majeurs<br>autorisant la pratique du<br>basket en compétition (CM<br>valable 3 années<br>consécutives) |
| Joueur Loisir (à partir de 18<br>ans)                                     | 0L                  | 1L         | 2L                         | CM autorisant la pratique du<br>basket en compétition (CM<br>valable 3 années<br>consécutives)                                                                    |
| Joueur Micro-Basket (de 3 à 5 ans)                                        | 0M                  | 1M         | 2M                         | CM non obligatoire ► QS                                                                                                    |
| Pratiquant Vivre Ensemble -<br>Basket Santé                               | 0VS                 | 1VS        | 2VS                        | Certificat médical ou prescription médicale                                                                                                    |
| Pratiquant Vivre Ensemble -<br>BaskeTonik                                 | 0VT                 | 1VT        | 2VT                        | Certificat ou prescription<br>médicale                                                                                                    |
| Pratiquant Vivre Ensemble<br>– Basket Inclusif                            | 0VI                 | 1VI        | 2VI                        | Certificat ou prescription<br>médicale                                                                                                    |
| Pratiquant le Basket<br>Entreprise                                        | 0VE                 | 1VE        | 2VE                        | Certificat médical                                                                                                    |
| Licence compétition avec<br>une extension T (prêt) (-21<br>ans)           | 0CT                 | -          | _                          | -                                                                                                    |
| Joueur compétition avec une extension AST                                 | 0C AST              | 1C AST     | 2C AST                     | -                                                                                                    |
| Joueur compétition avec une<br>extension AST pour jouer<br>dans une CTC   | 0C AST CTC          | 1C AST CTC | 2C AST CTC                 | _                                                                                                    |
| Joueur compétition avec une<br>extension AST pour du<br>basket entreprise | 0C ASTE             | 1C ASTE    | 2C ASTE                    | _                                                                                                    |